W10 Desktop

# Podręcznik użytkownika programu W10 Audyty

Producent:

Testa Software - www.testasoft.pl

Strona programu:

http://www.testasoft.pl/w10/audyty

© Testa Software

Wszelkie prawa zastrzeżone.

Zastrzega się prawo wprowadzania zmian w aplikacji, bez wprowadzania ich do podręcznika.

# Spis treści

| Wprowadzenie                                       | 6  |
|----------------------------------------------------|----|
| Podstawowe funkcje programu                        | 7  |
| Wersje programu                                    | 7  |
| Bazy danych                                        | 7  |
| Licencjonowanie                                    | 8  |
| Aktualizacje                                       | 8  |
| Instalacja programu                                | 8  |
| Pierwsze uruchomienie programu                     | 9  |
| Aktywacja bezpłatnego 30-dniowego okresu testowego | 9  |
| Aktywacja licencji                                 | 10 |
| Generowanie baz danych                             | 11 |
| Baza demonstracyjna                                | 11 |
| Logowanie do bazy                                  | 12 |
| Krok po kroku                                      | 13 |
| 1. Utwórz nową bazę danych                         | 13 |
| Baza lokalna                                       | 13 |
| Baza sieciowa                                      |    |
| 2. Zdefiniuj rejestry                              | 17 |
| Dodawanie rejestrów                                |    |
| 3. Zdefiniuj użytkowników                          | 19 |
| Dodawanie użytkowników                             | 19 |
| 4. Wprowadź dane słownikowe                        | 21 |
| 5. Ustaw parametry bazy                            |    |
| 6. Ustaw parametry programu                        | 24 |
| 7. Wprowadź dane pierwszego audytu                 | 25 |
| 8. Wydrukuj audyt                                  | 27 |
| Budowa programu                                    |    |
| Menu górne                                         | 29 |
| Menu boczne                                        |    |
| Gałąź rejestrów                                    |    |
| Gałąź słowników                                    |    |

| Okno kartoteki                           | 31 |
|------------------------------------------|----|
| Tablica kartoteki                        | 33 |
| Okno dokumentu                           | 35 |
| Okno słownika                            |    |
| Okno wydruku                             |    |
| Okno podglądu wydruku                    |    |
| Pasek statusu                            |    |
| Wprowadzanie danych                      | 41 |
| Dokumenty audytów                        | 41 |
| Dane podstawowe                          | 43 |
| Dane kontrahenta                         | 43 |
| Działania korygujące                     | 44 |
| Dołączanie plików                        | 45 |
| Ograniczenia edycji wprowadzonych danych | 47 |
| Słowniki                                 | 47 |
| Kontrahenci                              | 47 |
| Grupy kontrahentów                       | 49 |
| Rodzaje audytów                          | 50 |
| Miejsca audytów                          | 50 |
| Statusy audytów                          | 50 |
| Statusy działań korygujących             | 50 |
| Konfigurowanie programu                  | 51 |
| Parametry programu                       | 51 |
| Konfigurowanie bazy danych               | 54 |
| Rodzaje baz danych                       | 54 |
| Bazy lokalne                             | 54 |
| Bazy sieciowe                            | 54 |
| Instalacja Microsoft SQL Server Express  | 54 |
| Parametry bazy                           | 56 |
| Nagłówek, stopka raportu                 | 56 |
| Ograniczenia edycji danych               | 57 |
| Definiowanie rejestrów                   | 58 |
| Definiowanie użytkowników                | 61 |
| Prawa dostępu                            | 62 |

| Zarządzanie bazami          | 63 |
|-----------------------------|----|
| Otwieranie istniejącej bazy | 64 |
| Otwieranie lokalnej bazy    | 64 |
| Otwieranie sieciowej bazy   | 64 |
| Tworzenie nowej bazy danych | 65 |
| Konserwacja bazy            | 66 |
| Zarządzanie danymi          | 68 |
| Eksport danych              | 68 |
| Import danych               | 69 |
| Archiwizacja                | 69 |
| Filtrowanie danych          | 70 |
| Definiowanie filtrów        | 71 |
| Operatory porównania        | 74 |
| Dane tabelaryczne kartotek  | 75 |
| Dokumenty                   | 76 |

# Wprowadzenie

**W10 Audyty** to program przeznaczony do ewidencji audytów i rejestracji działań korygujących. W programie można zdefiniować dowolną liczbę rejestrów, w których przechowywane są informacje dotyczące przeprowadzanych audytów oraz działań korygujących. Audyty i działania korygujące mogą być oznaczane statusem, informującym o stopniu ich realizacji. Do każdego dokumentu można załączać pliki lub linki do plików, co pozwala gromadzić pełną dokumentację przeprowadzanych działań.

Program może być instalowany w systemach Windows, w wersji 7, 8 i 10. Program współpracuje z bazami Microsoft SQL Server. Bazy mogą być przechowywane na dyskach lokalnych, na serwerach w sieciach lokalnych oraz przez sieć internet.

|                                                           | IKI INdi. | zędzia Okno                      | Pomoc                             |                   |                |        |                     |                      |                                       | (0        | kres) 🔻 |
|-----------------------------------------------------------|-----------|----------------------------------|-----------------------------------|-------------------|----------------|--------|---------------------|----------------------|---------------------------------------|-----------|---------|
| 🔄 Tryb użytkownika                                        | 10        | 🗋 Audyty 1 - D                   | okumenty 🔂 I                      | Dodaj 🍃 Edytuj    | 🗙 Usuń 👍 D     | Irukuj |                     |                      |                                       |           | ×       |
| ⊟- Rejestry audytów                                       | 1.        | (rodzaj) 🔹 .                     | (status)                          | • (miejsce)       | • (filtr)      |        | • Definiuj          |                      |                                       |           |         |
| - Działania korygując                                     |           | Status                           | Rodzaj                            | Numer             | Data           | Produ  | ıkt                 | Nazwa kontrahenta    |                                       | Miejsce   | Uw      |
| <ul> <li>Audyty 2</li> <li>Działania korynujar</li> </ul> | . –       | Bozooczety                       | Bodzai 2                          | 7/12/15           | 2015-12-12     | Dosta  | wa cześci samochodo | TRANS-MOD            | · · · · · · · · · · · · · · · · · · · | Mieisce 1 | setter  |
| Audyty 3                                                  |           | Rozpoczety                       | Rodzaj 2                          | 6/12/15           | 2015-12-06     | Biurko | proste              | Przedsiebiorstwo Wie | lobranżowe J                          | Mieisce 1 | sdfg    |
| <ul> <li>Działania korygując</li> <li>Auduty 4</li> </ul> |           | Rozpoczęty                       | Rodzaj 2                          | 5/10/16           | 2016-10-20     | Grodzi | ca stalowa          | Przedsięstwo Wielob  | ranżowe ZOL                           | Miejsce 2 |         |
| L Działania korygując                                     |           | Rozpoczęty                       | Rodzaj 4                          | 4/09/15           | 2015-09-15     | kapus  | ta kiszona          | SYRKUS SA            |                                       | Miejsce 2 |         |
| Słowniki<br>Kontrahenci                                   | Þ         | Planowany                        | Rodzaj 2                          | 3/06/15           | 2015-06-21     | Owoc   | e cytrusowe         | Przedsięstwo Wielob  | ranżowe ZOL                           | Miejsce 2 |         |
| Nondandria                                                |           | Rozpoczęty                       | Rodzaj 2                          | 2/06/15           | 2015-06-19     | Audyt  | obiektu sportowego  | TRANS-MOD            |                                       | Miejsce 2 |         |
|                                                           | 🔛 E       | Edycja audytu                    |                                   |                   |                |        |                     | ×                    |                                       | Miejsce 1 | bard    |
|                                                           | Nhurr     |                                  | Data audutu                       | Rodzai            |                |        | Statue              |                      |                                       |           |         |
|                                                           | INCH      | 3/06                             | /15 2015-06-21                    | Rodzai 2          |                |        | Planowany           | Anuluj               |                                       |           |         |
|                                                           | Na        | azwa kontrahenta                 | 3                                 |                   |                |        |                     |                      |                                       |           |         |
|                                                           | Pr        | rzedsięstwo Wiek                 | obranżowe ZOLTF                   | AX                |                |        | Przeglądaj          | Zapisz               |                                       |           |         |
|                                                           | Ko        | d pocztowy Mie                   | ejscowość                         | Adres (ulio       | ca, nr domu)   |        | NIP                 |                      |                                       |           |         |
|                                                           | 54        | 4-456 W                          | róblowice                         | Wielkie H         | irzyki 67      |        | 234-324-34-33       |                      |                                       |           |         |
|                                                           | Miej      | Miejsce audytu                   |                                   |                   |                |        |                     |                      |                                       |           |         |
|                                                           | Mie       | Miejsce 2 (Katowice, Okopowa 54) |                                   |                   |                |        |                     |                      |                                       |           |         |
|                                                           | Naz       | wa produktu                      |                                   |                   |                |        |                     | _                    |                                       |           |         |
|                                                           | Ow        | oce cytrusowe                    |                                   |                   |                |        |                     |                      |                                       |           |         |
|                                                           |           |                                  |                                   |                   |                |        |                     | _                    |                                       |           |         |
|                                                           | Uwag      | gi dotyczące aud                 | /tu Uwagi klienta                 | Diałania korygują | ce [2] Załączn | ki     |                     |                      |                                       |           |         |
|                                                           | -         |                                  |                                   |                   |                |        |                     | 7                    |                                       |           |         |
|                                                           |           |                                  |                                   |                   |                |        |                     |                      |                                       |           |         |
|                                                           |           |                                  |                                   |                   |                |        |                     |                      |                                       |           |         |
|                                                           | -         |                                  | 1111 South - 111                  |                   |                |        |                     |                      | -                                     |           |         |
|                                                           | QP        | odgląd danych                    | <ul> <li>zamknięty mie</li> </ul> | siąc              |                | _      |                     |                      |                                       |           |         |
|                                                           |           |                                  |                                   |                   |                |        |                     |                      |                                       |           |         |
|                                                           |           |                                  |                                   |                   |                |        |                     |                      |                                       |           |         |
|                                                           | <         |                                  |                                   |                   |                |        |                     |                      |                                       |           |         |

#### Podstawowe funkcje programu

- Dowolna liczba rejestrów audytów
- Wydzielone rejestry dla kontrahenta
- Rejestracja działań korygujących
- Oznaczanie audytów i działań korygujących statusem
- Dołączanie plików do dokumentów i kontrahentów
- Drukowanie dokumentacji audytu i działań
- Wysyłanie raportów pocztą, jako załączniki w formacie PDF
- Definiowanie stylu wydruków i raportów
- Eksportowanie danych z bazy w formacie XML
- Kopiowanie danych do innych baz
- Przesunięcie danych do innych baz (archiwizacja)
- Archiwizacja danych

## Wersje programu

Program W10 Audyty występuje w trzech wersjach:

- Standard przeznaczona do pracy z lokalną bazą danych.
- **Optimum** jak *Standard* + współpracująca sieciową bazą danych.
- **Professional –** jak *Optimum* + przechowywanie w bazie złączonych plików do audytów i działań korygujących.

## Bazy danych

Program współpracuje z bazami danych firmy Microsoft

- **Microsoft SQL Server LocaIDB** bezpłatna, lokalna baza danych, przeznaczona dla instalacji jednostanowiskowych.
- **Microsoft SQL Server Express**, bezpłatna, wielodostępna baza danych, przeznaczona do pracy w sieciach lokalnych i rozległych.
- **Microsoft SQL Server** komercyjna, wielodostępna baza danych, dostępna jako usługa sieciowa w sieciach lokalnych i rozległych.
- Microsoft SQL Server hosting hosting z bazami SQL Server
- Microsoft Azure komercyjna baza danych w chmurze.

Baza lokalna przechowywana jest na dysku komputera, dostęp do bazy maja tylko programy zainstalowane na komputerze, na którym znajduje się baza. Ten rodzaj bazy dostępny jest bezpośrednio po zainstalowaniu programu.

Bazy sieciowe wymagają odrębnej instalacji. Jeżeli program ma pracować w sieci można zainstalować bezpłatny serwer bazy SQL Serwer Express, utworzyć bazę na posiadanym serwerze komercyjnym lub skorzystać z hostingu baz danych SQL Server lub z usługi Microsoft Azure.

# Licencjonowanie

Licencja na użytkowanie programu udzielana jest na czas nieokreślony (licencja wieczysta).

Szczegółowe warunki licencjonowania oprogramowania określa <u>umowa</u> licencyjna. Aktualny <u>cennik licencji</u> dostępny jest na stronie internetowej.

Zakup licencji dokonywany jest przez sklep internetowy

# Aktualizacje

W czasie eksploatacji oprogramowania użytkownik ma prawo do:

- Bezpłatnych aktualizacji oprogramowania.
- Bezpłatnych konsultacji telefonicznych, elektronicznych (e-mail) w sprawach dotyczących eksploatacji oprogramowania.
- Prawo zgłaszania propozycji rozbudowy i modyfikacji programu.

# Instalacja programu

Program instalowany jest przy pomocy programu instalacyjnego w10\_audyty\_setup.exe. Program można pobrać ze strony internetowej.

Podczas instalacji program instalacyjny sprawdza obecność i w razie braku instaluje następujące składniki systemu Windows:

- Microsoft .NET Framework 4.5 SP1 biblioteka odpowiedzialna za działanie programu.
- Microsoft SQL Server LocalDB 2014 bezpłatna lokalna baza danych

 Microsoft Report Viewer RunTime 2012 - bezpłatny komponent do generowania raportów

Jeżeli program będzie współpracował z serwerem bazy danych, serwer należy oddzielnie zainstalować. Instalacja bezpłatnego serwera, patrz: Konfigurowanie bazy danych / Bazy danych / Instalacja Microsoft SQL Server Express.

# Pierwsze uruchomienie programu

Podczas pierwszego uruchomienia należy aktywować 30 dniowy bezpłatny okres testowy lub wprowadzić klucz zakupionej licencji.

# Aktywacja bezpłatnego 30-dniowego okresu testowego

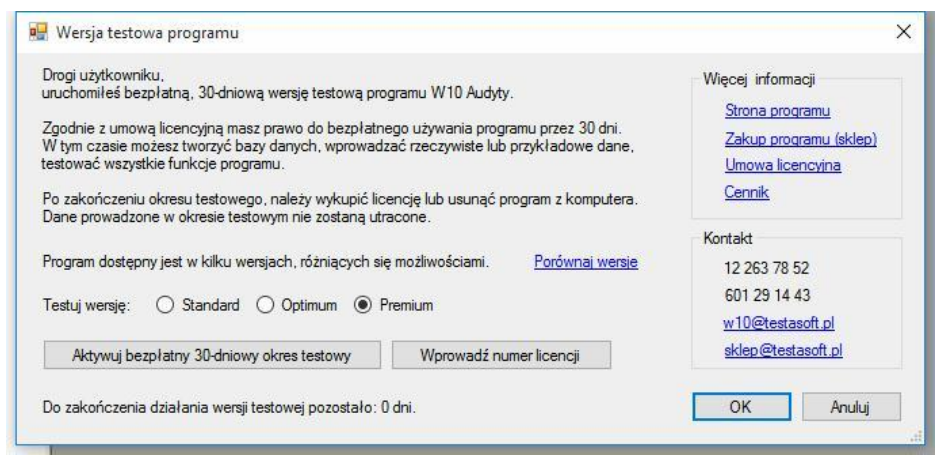

Aby aktywować bezpłatny 30-dniowy okres testowy należy:

1. Kliknąć na kartę Aktywacja licencji.

2. Wprowadzić nazwę użytkownika oraz nazwę firmy, pole klucz licencyjny należy pozostawić puste.

3. Kliknąć przycisk **Pobierz kod aktywacyjny**. Program połączy się z serwerem <u>www.testasoft.pl</u> i pobierze kod.

## Aktywacja licencji

Jeżeli wykupiona została licencja, dane licencji należy wprowadzić w oknie wersji testowej - należy kliknąć na przycisk **Wprowadź numer licencji** lub po uruchomieniu programu z menu Pomoc wybrać polecenie **Licencja programu**.

| Nazwa programu      | Wers       | ja             |  |  |
|---------------------|------------|----------------|--|--|
| W10 Audyty          | Prem       | Premium        |  |  |
| Nazwa użytkownika   | Data       | zakupu         |  |  |
| Andro               | 2019-01-01 |                |  |  |
| Nazwa firmy         | Data       | Data ważności  |  |  |
| HP-WIN10            | 2016       | 2016-01-16     |  |  |
| Nr licencji (klucz) | Liczb      | a użytkowników |  |  |
| 1234-3452-3452-3452 | 1          |                |  |  |
| Aldered             | ÖV.        | Anudui         |  |  |

Po wprowadzeniu numeru licencji należy kliknąć przycisk **Aktywuj** – program połączy się z serwerem www.testasoft.pl i sprawdzi poprawność numeru licencji. Jeżeli numer licencji będzie poprawny wprowadzona zostanie nazwa użytkownika oraz nazwa firmy odczytana z bazy, a okno wersji demonstracyjnej przy starcie programu nie będzie więcej pokazywane.

Jeżeli po wprowadzeniu poprawnego numeru licencji wystąpi problem z połączeniem lub błąd pobierania danych, to można aktywować program przez wprowadzenie kodu aktywacyjnego. Kod ten wysyłany jest w wiadomości pocztowej informującej o dokonaniu zakupu, można go również otrzymać od sprzedawcy / producenta pisząc na adres sklep@testasoft.pl. Kod aktywacyjny wprowadzany jest w odrębnym oknie, otwieranym po kliknięciu na przycisk [...], umieszczony po prawej stronie pola Nr licencji (klucz).

Klucz i kod aktywacyjny należy zachować, będą potrzebne po reinstalacji systemu Windows, po przywróceniu systemu do stanu z przed instalacji programu lub po przeniesieniu programu na inny komputer.

#### Generowanie baz danych

Po aktywacji licencji, program proponuje utworzenie lokalnej i demonstracyjnej bazy danych. Jeżeli nie znasz programu, zalecane jest utworzenie zarówno bazy demonstracyjnej jak i lokalnej (po konfiguracji dane z bazy lokalnej łatwo można przenieść do bazy sieciowej).

| Program wymaga podłączenia do bazy danych. Chce     | esz teraz utworzyć lokalne bazy?                                    |
|-----------------------------------------------------|---------------------------------------------------------------------|
| 🗹 Utwórz lokalną bazę danych (zalecane) o nazw      | vie: Baza audytów                                                   |
| Utwórz lokalną demonstracyjną bazę danych o         | nazwie Audyty DEMO                                                  |
| Bazy sieciowe na serwerach MS SQL Server oraz inn   | e bazy lokalne możesz tworzyć,<br>nego menu programu <baza>.</baza> |
| po uruchomieniu programu, korzystając z polecen gon |                                                                     |
| po urucnomieniu programu, korzystając z polecen gon |                                                                     |

W bazie demonstracyjnej oraz nowych bazach definiowany jest użytkownik o nazwie Administrator programu (bez hasła).

Jeżeli bazy startowe nie zostaną utworzone, program uruchomi się z nieaktywnymi poleceniami dotyczącymi z danymi z bazy. W takim przypadku należy z menu Baza wybrać polecenie Otwórz i utworzyć lub otworzyć bazę.

#### Baza demonstracyjna

Jeżeli utworzona została baza demonstracyjna, to będzie ona dostępna przez wybranie polecenia **Otwórz** (menu **Baza**) lub z paska statusu programu. Bazę demonstracyjną można utworzyć w każdej chwili, wybierając opcję dodania danych demonstracyjnych podczas tworzenia bazy. Baza demonstracyjna może być utworzona na dysku lokalnym komputera, bądź na serwerze sieciowym.

Baza demonstracyjna posiada przykładowe dane i przeznaczona jest do celów testowych i edukacyjnych. W bazie został zdefiniowany użytkownik z uprawnieniami administracyjnymi (login **admin**, bez hasła). Pozostałych użytkowników bazy, ich uprawnienia i dane logowania można zobaczyć,

wybierając z menu **Narzędzia** polecenie **Użytkownicy** lub przełączając się w tryb administratora.

Sposób tworzenia baz danych został opisany w następnych rozdziałach

## Logowanie do bazy

Po uruchomieniu programu otwierane jest okno logowania. W górnej części okna znajduje się lista rozwijalna z użytkownikami zdefiniowanymi w bazie. Użytkownik z uprawnieniami administracyjnymi oznaczony jest literą A.

| Logowanie użytkownika | a programu                 |        |
|-----------------------|----------------------------|--------|
| Nazwa bazy:           | Baza audytów               |        |
| Nazwa użytkownika:    | Adminsitrator programu (A) | ~      |
| Hasło użytkownika:    |                            | Zmień  |
|                       | ОК                         | Anuluj |

Okno logowania do bazy nie jest otwierane, gdy domyślny użytkownik programu nie ma zdefiniowanego hasła. Okno logowania użytkownika dostępne jest zawsze przez wybranie **polecenia Zmień użytkownika** (z menu **Baza**) lub po kliknięciu na nazwę użytkownika na pasku statusu programu.

W oknie logowania dostępny jest przycisk **Zmień**, który służy do zmiany hasła (przed zmianą hasła należy podać aktualnie obowiązujące hasło). Opcja zmiany hasła dostępna jest dla użytkownika oraz administratora programu, podczas definiowania danych użytkownika.

# Krok po kroku

W rozdziale tym przedstawiona zostanie lista niezbędnych czynności, które należy wykonać, aby rozpocząć pracę w programie - od utworzenia nowej bazy, poprzez definiowanie rejestrów i użytkowników do wprowadzenia i wydrukowania przykładowego dokumentu. Przed rozpoczęciem konfiguracji programu zalecane jest (przynajmniej pobieżne) zapoznanie się z rozdziałem **Budowa programu**.

- 1. Utwórz nową bazę danych
- 2. Zdefiniuj rejestry audytów
- 3. Zdefiniuj użytkowników i nadaj im uprawnienia dostępu
- 4. Wprowadź dane słownikowe
- 5. Ustaw parametry bazy
- 6. Ustaw parametry programu
- 7. Wprowadź dane pierwszego audytu
- 8. Wydrukuj audyt

## 1. Utwórz nową bazę danych

W zależności od zapotrzebowania i wersji programu można utworzyć lokalną lub sieciową bazę. Bazę lokalną można utworzyć również podczas pierwszego uruchomienia programu. Jeżeli baza została utworzona, można przejść do następnego kroku.

#### Baza lokalna

Aby zapoznać się z możliwościami konfiguracyjnymi programu najlepiej utworzyć bazę lokalną, dostępną we wszystkich wersjach programu. Baza ta nie wymaga dodatkowej instalacji, jest łatwa w zarządzaniu i mieści się w jednym pliku z rozszerzeniem .mdf.

#### Tworzenie nowej bazy lokalnej

1. Uruchom program.

2. Z menu **Baza** wybierz polecenie **Otwórz**, a następnie wybierz polecenie **Dodaj**.

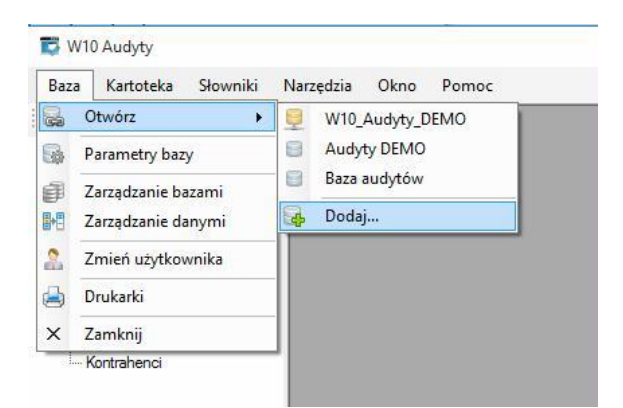

Otwarte zostanie okno kreatora baz danych.

| Kreator baz danych                                                                     | ×      |
|----------------------------------------------------------------------------------------|--------|
| Ten kreator pomoże Ci utworzyć nową bazę danych<br>lub dodać łącze do istniejącej bazy |        |
| Wybierz co chcesz zrobić                                                               |        |
| Utworzyć nową bazę danych                                                              |        |
| ○ Dodać łącze do istniejącej bazy                                                      |        |
|                                                                                        |        |
|                                                                                        |        |
|                                                                                        |        |
| 2 Weters Dalei 5                                                                       | Anului |

- 3. Zaznacz opcję Utwórz nową bazę danych i kliknij Dalej.
- 4. Wybierz rodzaj bazy: Baza lokalna.
- 5. Wprowadź nazwę bazy danych, np. Baza firmy ABC

| reator baz danych  |                                     | > |
|--------------------|-------------------------------------|---|
| Utwórz lokalna     | bazę danych                         |   |
| Nazwa bazy danych: | baza1 Przeglądaj                    | I |
| Folder baz danych: | C:\ProgramData\W10 Bazy Przeglądaj  | 1 |
| lstniejące bazy:   | Audyty DEMO.mdf<br>Baza audytów.mdf |   |
|                    |                                     |   |
|                    | < Watecz Dalei > Anului             | 1 |

6. Kliknij **Dalej** – wyświetlona zostanie plansza danych.

| Kreator ba | z danych                                                                                                    | × |
|------------|----------------------------------------------------------------------------------------------------|---|
| Utwo       | órz lokalną bazę danych                                                                                                    |   |
|            | Dodaj dane do bazy         Image: Podstawowe dane konfiguracyjne (zalecane)         Image: Dane demonstracyjne         Image: Dane ze skryptu SQL         Image: Dane ze skryptu SQL <tr< td=""><td></td></tr<> |   |
|            | ○ Nic nie dodawaj - czysta baza programu                                                                                                    |   |
|            | < Wstecz Dalej > Anuluj                                                                                                    |   |

7. Kliknij przycisk Dalej, a następnie **Utwórz** – baza zostanie utworzona.

#### Baza sieciowa

Do pracy programu w środowisku sieciowym wymagane jest utworzenie bazy na serwerze MS SQL Server. Dostępne są dwie wersje serwera, wersja bezpłatna SQL Server Express oraz wersje komercyjne MS SQL Server.

Więcej informacji o instalowaniu serwera - patrz: Konfigurowanie bazy danych / Bazy danych / Instalacja Microsoft SQL Server Express.

#### Tworzenie nowej bazy sieciowej

- 1. Uruchom program.
- 2. Z menu Baza wybierz polecenie Otwórz, a następnie polecenie Dodaj.
- 3. W oknie kreatora wybierz opcję Utwórz bazę danych i kliknij Dalej.
- 4. Ustaw Baza sieciowa i kliknij Dalej.
- 5. Zaloguj się do serwera, podaj nazwę bazy i kliknij Dalej.

| Kreator baz danych       |                         | × |
|--------------------------|-------------------------|---|
| Utwórz sieciową baz      | zę danych               |   |
| - Logowanie do serwera - |                         |   |
| Nazwa serwera:           | SERTESTA V Odśwież      |   |
| Uwierzytelnianie:        | SQL Server 🗸            |   |
| Nazwa użytkownika:       | sa                      |   |
| Hasło:                   | Zaloguj                 |   |
|                          | Zapamiętaj hasło        |   |
| Nazwa bazy:              | baza_audytow v          |   |
|                          |                         |   |
|                          | < Wstecz Dalej > Anuluj |   |
|                          | < Wstecz Dalej > Anuluj |   |

- 6. Na planszy danych ustaw opcję Podstawowe dane i kliknij Dalej.
- 7. Kliknij przycisk Dalej, a następnie Utwórz baza zostanie utworzona.

# 2. Zdefiniuj rejestry

Wszelkie operacje konfiguracyjne w bazie danych może wykonywać tylko użytkownik z uprawnieniami administratora. Aby się zalogować do bazy, jako administrator, podczas logowania wybierz użytkownika oznaczonego literą (A). W każdej nowej bazie danych definiowany jest użytkownik o nazwie Administrator programu, bez hasła. Zmiana użytkownika - menu **Baza** polecenie **Zmień użytkownika**.

Definiowanie rejestrów i użytkowników odbywa się w trybie administratora. Jest to tryb pracy programu, dostępny wyłącznie dla użytkowników z uprawnieniami administratora, przeznaczony wyłącznie do definiowania rejestrów i użytkowników. Oprócz trybu administratora, dla wszystkich użytkowników dostępny jest tryb użytkownika - przeznaczony do wprowadzania danych. Przełączanie między trybami odbywa się za pomocą przycisku, umieszczonego nad menu bocznym, w lewym górnym rogu ekranu.

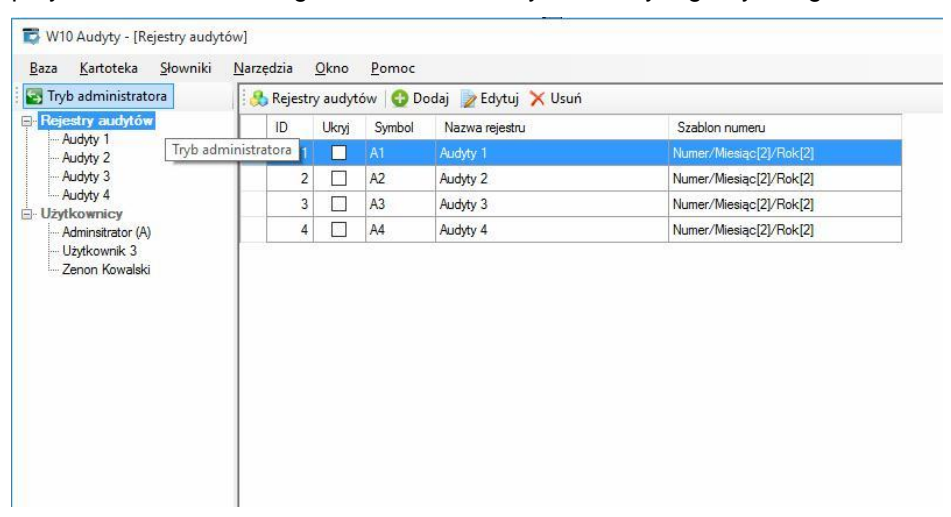

W trybie administratora, menu boczne wyświetla rejestry oraz użytkowników. W trybie użytkownika menu wyświetla rejestry oraz słowniki. W głównym oknie programu wyświetlana jest kartoteka lub okno parametrów z danymi odpowiadającymi elementowi menu bocznego.

#### Dodawanie rejestrów

1. Kliknij prawym przyciskiem myszy na element bazowy menu bocznego **Rejestry audytów** i z menu kontekstowego wybierz polecenie **Dodaj** lub w oknie kartoteki kliknij przycisk **Dodaj**.

| Tryb administratora                | 1.0 | Pram | etry rejestru 🛛 🔚 Zapisz 🛷 Odśwież 🗙 Usuń |                         |   |                   | ×                                                     |  |  |  |
|------------------------------------|-----|------|-------------------------------------------|-------------------------|---|-------------------|-------------------------------------------------------|--|--|--|
| Rejestry audytów                   |     | Lp   | Nazwa parametru                           | Wartość                 |   | Akcja             | Uwagi                                                 |  |  |  |
| Audyty 1<br>Audyty 2               | •   | A    | OGÓLNE                                    |                         |   |                   |                                                       |  |  |  |
| Audyty 3                           |     | 1    | Nazwa rejestru                            | Audyty 5                |   |                   |                                                       |  |  |  |
| Audyty 4                           |     | 2    | Symbol rejestru                           | A5                      |   |                   |                                                       |  |  |  |
| Użytkownicy                        |     |      | Dane kontrahenta wyłącznie ze słownika    |                         |   |                   |                                                       |  |  |  |
| Adminsitrator (A)                  |     | 4    | Rejestr kontrahenta                       |                         |   | Wpisz             | Rejestr audytów jednego kontr.                        |  |  |  |
| – Użytkownik 3<br>– Zenon Kowalski |     | 5    | Ukryj rejestr                             |                         |   |                   | Ukryty rejestr nie jest wyświetla.                    |  |  |  |
|                                    |     | В    | NUMERACJA DOKUMENTÓW                      |                         |   |                   |                                                       |  |  |  |
|                                    |     | 1    | Składnik 1                                | Numer                   | - |                   | Pierwszym składnikiem numer                           |  |  |  |
|                                    |     | 2    | Składnik 2                                | Miesiąc[2]              | • |                   | Składniki można zmieniać tylk                         |  |  |  |
|                                    |     | 3    | Składnik 3                                | Rok[2]                  | - |                   |                                                       |  |  |  |
|                                    |     | 4    | Składnik 4                                |                         | - |                   |                                                       |  |  |  |
|                                    |     | 5    | Zerowanie numeru                          | 1 stycznia każdego roku | • |                   |                                                       |  |  |  |
|                                    |     | 6    | Numeruj automatycznie                     |                         |   |                   |                                                       |  |  |  |
|                                    |     | 7    | Edycja numeru (niezalecane)               |                         |   |                   |                                                       |  |  |  |
|                                    |     |      | Szablon numeru                            | Numer/Miesiąc[2]/Rok[2] |   |                   |                                                       |  |  |  |
|                                    |     |      |                                           |                         |   | Przykłady numerów | 1/12/15, 2/12/15, 3/12/15, 1/12/16, 2/12/16, 1/12/17, |  |  |  |
|                                    |     | С    | USTAWIENIA POCZĄTKOWE DOKUMENTU           |                         |   |                   |                                                       |  |  |  |
|                                    |     | 1    | Rodzaj audytu                             | (brak)                  | * | Definiuj          | Ustawienie pola Rodzaj audytu.                        |  |  |  |
|                                    |     | 2    | Status audytu                             | (brak)                  | - | Definiuj          | Ustawienie pola Status audytu .                       |  |  |  |
|                                    |     | 3    | Status działania                          | (brak)                  | • | Definiuj          | Ustawienie pola Status działan.                       |  |  |  |

2. Wprowadź nazwę i symbol rejestru.

3. Jeżeli chcesz wprowadzać dane kontrahenta wyłącznie ze słownika zaznacz pole **Dane kontrahenta wyłącznie ze słownika**.

4. Jeżeli chcesz utworzyć wydzielony rejestr dla kontrahenta kliknij na przycisk **Wpisz** umieszczony obok pola i wprowadź kontrahenta ze słownika.

4. Zdefiniuj składniki szablonu numeru rejestru oraz parametr zerowania numeru.

5. Ustaw parametry początkowe dokumentu.

Więcej informacji, patrz: Konfigurowanie bazy danych / Właściwości rejestru.

# 3. Zdefiniuj użytkowników

Użytkownicy to osoby, które będą logować się do bazy, aby wprowadzać, przeglądać lub konfigurować dane. Dane użytkowników przechowywane są w bazie danych, zatem jeżeli program współpracuje z wieloma bazami danych, każda baza ma własną definicje użytkowników.

Podobnie jak w przypadku rejestrów, definiowanie użytkowników wymaga trybu administratora.

#### Dodawanie użytkowników

1. Kliknij prawym przyciskiem myszy na element bazowy menu bocznego **Rejestr audytów** i wybierz polecenie **Dodaj** lub w oknie kartoteki, w pasku przycisków, kliknij **Dodaj** 

| Reiestry audytów     | Uzytko | wnicy | Doc    | iaj 📝 Ed | Name and descention | Talafar |
|----------------------|--------|-------|--------|----------|---------------------|---------|
| - Audyty 1           | 10     | UKIYJ | Admini | ADM      | Adminsitrator       | Telefon |
| Audyty 2<br>Audyty 3 | 3      |       |        | U3       | Użytkownik 3        |         |
| - Audyty 4           | 2      |       |        | UZ2      | Zenon Kowalski      |         |
| Zenor 🕢 Odśwież      |        |       |        |          |                     |         |

2. Nowy użytkownik zostanie dodany, otwarte zostanie okno parametrów użytkownika

3. Wprowadź nazwę użytkownika (imię i nazwisko lub nazwę) oraz symbol użytkownika.

4. Jeżeli użytkownik ma posiadać uprawnienia administratora - zaznacz pole **Administrator**.

| ryb administratora | 2 | Pram | ietry użytkownika 🛛 🔚 Zapisz 👩 Od     | dśwież 🗙 Usuń |       | ×                                    |
|--------------------|---|------|---------------------------------------|---------------|-------|--------------------------------------|
| - Rejestry audytów |   | Lρ   | Nazwa parametru                       | Wartość       | Akcja | Uwagi                                |
| Audyty 2           | • | A    | OGÓLNE                                |               |       |                                      |
| Audyty 3           |   | 1    | Nazwa użytkownika                     | Użytkownik 4  |       | lmię i nazwisko lub nazwa.           |
| Audyty 4           |   | 2    | Symbol użytkownika                    | U4            |       | Symbol użytkownika.                  |
| Użytkownicy        |   | 3    | Administrator                         |               | 1     | Użytkownik z uprawnieniami do defini |
| Adminsitrator (A)  |   | 4    | Hasło                                 |               | Zmień | Hasło logowania użytkownika progra   |
| Uzytkownik 3       |   | 5    | E-mail                                |               | [     |                                      |
| Zenon Kowalski     |   | 6    | Telefon                               |               |       |                                      |
|                    |   | 7    | Ukryj użytkownika na liście logowania |               |       | Ukryty użytkownik nie będzie mógł lo |
|                    |   | В    | DOSTĘP DO DANYCH                      |               |       |                                      |
|                    |   | 1    | Dostęp do wszystkich                  |               |       | Użytkownik będzie miał dostęp do w   |
|                    |   | 2    | Wszystkie edycja                      |               |       | Użytkownik będzie mógł edytować w    |
|                    |   | 3    | Rejestr: Audyty 1                     | Edycja        |       | Poziom dostępu użytkownika do reje.  |
|                    |   | 4    | Rejestr: Audyty 2                     | Edycja        |       | Poziom dostępu użytkownika do reje.  |
|                    |   | 5    | Rejestr: Audyty 3                     | Edycja        |       | Poziom dostępu użytkownika do reje.  |
|                    |   | 6    | Rejestr: Audyty 4                     | Edycja        |       | Poziom dostępu użytkownika do reje.  |
|                    |   | 7    | Rejestr: Audyty 5                     | Edycja        |       | Poziom dostępu użytkownika do reje.  |
|                    |   | 8    | Kontrahenci                           | Edycja        |       | Poziom dostępu użytkownika do dan.   |
|                    |   | 9    | Pozostałe słowniki                    | Edycja        |       | Poziom dostępu użytkownika do dan    |

Jeżeli użytkownik ma logować się po podaniu hasła, kliknij na Przycisk **Zmień** (obok pola hasła) i wprowadź hasło.

5. Ustaw poziom dostępu użytkownika do danych. Zaznaczając pole **Dostęp do wszystkich**, użytkownik będzie miał dostęp do danych z wszystkich rejestrów (nawet tych, które zostaną utworzone później). Zaznaczając pole Wszystkie Edycja użytkownik będzie mógł edytować dane z wszystkich rejestrów (nawet tych, które zostaną utworzone później).

6. W polach rejestrów można zdefiniować odrębny dostęp do rejestrów i ustawić poziom dostępu dla każdego rejestru (Edycja lub Podgląd).

7. Poniżej na takiej samej zasadzie ustawiane są poziomy dostępu do słownika kontrahentów i pozostałych słowników.

W oknie parametrów programu (menu **Narzędzia**, polecenie **Parametry programu**) można zdefiniować domyślnego użytkownika, do którego nastąpi automatyczne logowanie po otwarciu bazy. Jeżeli domyślny użytkownik nie ma zdefiniowanego hasła, okno logowania użytkownika nie będzie wyświetlane, bazy będą otwierane bez monitów dotyczących wprowadzenia hasła.

## 4. Wprowadź dane słownikowe

Przed wprowadzeniem dokumentów, dobrze jest zdefiniować, przynajmniej w podstawowym zakresie, dane ze słowników prostych, które będą wymagane podczas zapisu dokumentów (audytów lub działań korygujących).

Wszystkie słowniki są otwierane przez polecenia menu Słowniki.

1. Wprowadź rodzaje audytów, np. wewnętrzny, zewnętrzny

2. Wprowadź statusy audytów, np. zgłoszony, w realizacji, zakończony, anulowany itp.

|   | INGLING SIGIUSU BUUYLU | Kolejność |
|---|------------------------|-----------|
|   | Planowany              | 1         |
| 2 | Rozpoczęty             | 2         |
|   | Działania korygujące   | 3         |
| 4 | Zakończony             | 4         |
|   | Anulowany              | 5         |
|   |                        |           |
|   |                        |           |
|   |                        |           |

- 3. Wprowadź miejsca przeprowadzania audytów, np. adresy
- 4. Wprowadź statusy działań korygujących, np. zgłoszone, wykonane.

Jeżeli posiadasz stałych kontrahentów możesz wprowadzić ich dane do słownika.

Dane słownikowe można dodawać, modyfikować w dowolnym momencie. Dane słownikowe użyte w dokumentach nie mogą zostać usunięte.

Więcej informacji o wprowadzaniu danych słownikowych parz: Wprowadzanie danych / Słowniki.

#### 5. Ustaw parametry bazy

Każda baza posiada własny zestaw parametrów. Po wybraniu z menu **Baza** polecenia **Parametry bazy** otwierane jest okno parametrów, składające się z dwóch kart.

#### Karta Nagłówek, logo

Zdefiniuj nagłówek raportów, wczytaj grafikę logo, ustaw proporcje logo, zaznacz opcję drukowania nagłówka oraz podaj elementy stopki.

Możesz ustawić również czcionkę i rozmiar czcionki raportu. Należy pamiętać jednak, że zastosowanie innej niż domyślna czcionki ma wpływ na szybkość generowania raportów.

|                           | Edycja danych                       |                                                        |                                                                                                    |                                                           |
|---------------------------|-------------------------------------|--------------------------------------------------------|----------------------------------------------------------------------------------------------------|-----------------------------------------------------------|
| Nagłówek r<br>Linia 1 (np | aportu, dokumentu<br>. nazwa firmy) |                                                        |                                                                                                    |                                                           |
| Definicja v               | v trybie administratora, r          | menu Narzedzia, pol                                    | ecenie Parametry bazy                                                                                    | 2                                                         |
| Linia 2 (np               | . adres firmy)                      |                                                        | 04 00                                                                                                    |                                                           |
| (brak)                    |                                     |                                                        |                                                                                                    |                                                           |
| Linia 3 (np               | dane kontaktowe)                    |                                                        |                                                                                                    |                                                           |
| (brak)                    |                                     |                                                        |                                                                                                    |                                                           |
| Linia 4 (np               | . NIP) - występuje tylko            | w dokumentach                                          |                                                                                                    |                                                           |
| (brak)                    |                                     |                                                        |                                                                                                    |                                                           |
|                           | io Firmy<br>EMO                     | Wczytaj<br>Usuń<br>Format<br>© 1:1<br>O 1:1,5<br>O 1:2 | Arial*     Bementy stopki rap     Nazwa prog     Wersja prog     Nazwa baz     Data wydru     Czas wydru | v 10° v<br>portu<br>gramu<br>gramu<br>y<br>ku<br>ku<br>ku |
|                           |                                     |                                                        | Sympol Uzy                                                                                               | rkownika                                                  |

#### Karta Edycja danych

| lagłówek, logo                                                                                                    | Edycja danych                                                                                                    |                                                                                                    |                                                                                      |
|----------------------------------------------------------------------------------------------------|----------------------------------------------------------------------------------------------------|----------------------------------------------------------------------------------------------------|--------------------------------------------------------------------------------------|
| Blokada edy                                                                                                    | cji danych z miesiąca                                                                                                    |                                                                                                    |                                                                                      |
| Otwarte mi                                                                                                    | esiące                                                                                                    |                                                                                                    | Zamknięte miesiące                                                                   |
| 2015.09                                                                                                    | Zamknij - >                                                                                                    | <- Otwórz                                                                                                    | 2015.06                                                                              |
| 2015.12                                                                                                    | Dokumenty z zamk<br>mogą być edytowa<br>dokumentów z wsz                                                                                                    | niętych miesięcy nie<br>ne. Zamykanie dotyczy<br>sytkich rejestrów.                                                                                              |                                                                                      |
| Czasowe og<br>Zablol                                                                                                    | raniczenie edycji doku <mark>m</mark> entów pr<br>kuj moźliwość edycji dokumentóv<br>ablokuj również dla administratoró                                                                                                    | rzez użytkowników<br>v po <u>3 </u> dnia<br>ów programu                                                                                                    | ich od daty wprowadzenia                                                             |
| Czasowe og<br>Zablol<br>Zablol<br>Blokada e<br>Kontrola dat                                                               | raniczenie edycji dokumentów pr<br>kuj możliwość edycji dokumentóv<br>ablokuj również dla administratorć<br>dycji nie pozwoli również usunąć<br>dokumentów                                                                                                    | zez użytkowników<br>v po 3 🔄 dnia<br>św programu<br>dokumentu.                                                                                                   | ich od daty wprowadzenia                                                             |
| Czasowe og<br>Zablol<br>Zablol<br>Blokada er<br>Kontrola dat                                                              | raniczenie edycji dokumentów pr<br>kuj możliwość edycji dokumentóv<br>ablokuj również dla administratorć<br>dycji nie pozwoli również usunąć<br>dokumentów                                                                                                    | zez użytkowników<br>v po 3 🔄 dnia<br>św programu<br>dokumentu.<br>Minimalna data                                                                                 | ich od daty wprowadzenia<br>Maksymalna data                                          |
| Czasowe og<br>Zabiol<br>Zbiokada er<br>Kontrola dat                                                                       | raniczenie edycji dokumentów pr<br>kuj możliwość edycji dokumentóv<br>ablokuj również dla administratorć<br>dycji nie pozwoli również usunąć<br>dokumentów<br>e daty dokumentów z zakresu:                                                                                                    | zez użytkowników<br>v po 3 🚔 dnia<br>św programu<br>dokumentu.<br>Minimalna data                                                                                 | ich od daty wprowadzenia<br>Maksymalna data                                          |
| Czasowe og<br>Zabiol<br>Zbiokada e<br>Blokada e<br>Kontrola dat<br>Dozwolone<br>Ustawienie<br>wystawien                   | raniczenie edycji dokumentów pr<br>kuj możliwość edycji dokumentóv<br>ablokuj również dla administratoró<br>dycji nie pozwoli również usunąć<br>dokumentów<br>e daty dokumentów z zakresu:<br>s zakresu eliminuje przypadkowe<br>a dokumentów. Aktualna data o                                                                          | zez użytkowników<br>v po 3 💭 dnia<br>św programu<br>dokumentu.<br>Minimalna data<br>w wprowadzania dat<br>dczytywana jest z serwer                               | Maksymalna data                                                                      |
| Czasowe og<br>Zabiol<br>Zabiol<br>Z<br>Blokada er<br>Kontrola dat<br>Dozwolone<br>Ustawienie<br>wystawieni<br>Jeżeli pole | raniczenie edycji dokumentów pr<br>kuj możliwość edycji dokumentóv<br>ablokuj również dla administratoró<br>dycji nie pozwoli również usunąć<br>dokumentów<br>e daty dokumentów z zakresu:<br>z zakresu eliminuje przypadkowe<br>ia dokumentów. Aktualna data o<br>jest puste, zakres nie będzie spr                                    | zez użytkowników<br>v po 3 2 dnia<br>św programu<br>dokumentu.<br>Minimalna data<br>Usyty wprowadzania dał<br>dczytywana jest z serwer<br>awdzany. Można ustawić | Maksymalna data<br>Tra bazy danych.<br>6 jedną lub dwie daty.                        |
| Czasowe og<br>Zabiol<br>Zabiol<br>Blokada ev<br>Kontrola dat<br>Dozwolone<br>Ustawienie<br>wystawien<br>Jeżeli pole       | raniczenie edycji dokumentów pr<br>kuj możliwość edycji dokumentów<br>ablokuj również dla administratoró<br>dycji nie pozwoli również usunąć<br>dokumentów<br>e daty dokumentów z zakresu:<br>s zakresu eliminuje przypadkowe<br>ja dokumentów. Aktualna data o<br>jest puste, zakres nie będzie spr<br>hiwalna - dane tylko do odczytu | zez użytkowników<br>w po 3 💭 dnia<br>św programu<br>dokumentu.<br>Minimalna data<br>Ułędy wprowadzania dał<br>dczytywana jest z serwer<br>awdzany. Można ustawić | Maksymalna data<br>Maksymalna data<br>t<br>ta bazy danych.<br>ś jedną lub dwie daty. |

**Zamykanie miesięcy** – dane z zamkniętych miesięcy nie będą mogły zostać zmieniane. Opcja ta pozwala administratorowi programu, blokować zmianę danych z minionych miesięcy.

**Czasowe ograniczenie edycji dokumentu** – możesz zablokować użytkownikom możliwość edycji danych po upływie określonej liczby dni.

**Kontrola dat rejestracji dokumentów** - program może kontrolować daty rejestracji oraz daty dokumentów. Jeżeli podane zostaną graniczne daty, to program nie pozwoli zapisać dokumentu z datą z poza zdefiniowanego okresu. Jeżeli pole daty jest puste to program nie kontroluje tego zakresu.

**Baza archiwalna** – dane tylko do odczytu, jeżeli zaznaczone, to program nie pozwoli edytować danych bazy, dotyczy to danych wprowadzanych przez użytkowników oraz danych konfiguracyjnych.

Więcej informacji o parametrach bazy – parz: Konfigurowanie bazy / Parametry bazy.

#### 6. Ustaw parametry programu

Parametry programu mają wpływ na działanie i wygląd programu. Okno parametrów składa się z dwóch kart:

#### Logowanie, aktualizacja

| ogowanie, aktualizacje | Rozmiar okna, czo      | ionka <mark>Ska</mark> ner |                    |
|------------------------|------------------------|----------------------------|--------------------|
| Logowanie do bazy      |                        |                            |                    |
| Domyślny użytkowni     | k: Adminsitrato        | r ×                        | /                  |
| Jeżeli domyślov użv    | kownik nie posiada     | hasła to okno locowa       | nia użytkowników   |
| nie będzie wyświetla   | ane podczas urucha     | miania programu.           | nd depition interv |
|                        |                        |                            |                    |
| Aktualizacje           |                        |                            |                    |
| Sprawdzaj autor        | natycznie czy są do:   | stępne aktualizacje co     | : v dni            |
| Data os                | statniej aktualizacji: | 0001-01-01 00:00           | Aktualizuj         |
|                        |                        |                            |                    |
|                        |                        |                            |                    |

Na karcie można ustawić domyślnego użytkownika, do którego loguje się program po otwarciu bazy. Jeżeli użytkownik nie ma zdefiniowanego hasła to okno wprowadzania hasła nie będzie wyświetlane.

Na karcie można ustawić również, czy program ma sprawdzać automatycznie aktualizacje. Przy instalacjach sieciowych raczej nie należy włączać tej opcji, ponieważ aktualizacja programu na jednym stanowisku może zmodyfikować strukturę bazy, co uniemożliwi pracę pozostałym użytkownikom do czasu wykonania aktualizacji.

#### Rozmiar okna, czcionka

| Logowanie, aktualizacje | Rozmiar okna, czcion   | ika          | Skaner            |        |     |  |
|-------------------------|------------------------|--------------|-------------------|--------|-----|--|
| Główne okno progra      | mu                     |              |                   |        |     |  |
| Początkowy rozmia       | ar okna programu:      | 1024x768px ~ |                   |        |     |  |
|                         |                        |              | Zapamiętaj obecne | położe | nie |  |
| Rozmiar czcionki wyt    | pranych elementów proj | gram         | u -               |        |     |  |
| Menu gón                | ne, menu boczne:       | do           | nyślny windows    | ~      |     |  |
| Paski narzędziowe oł    | kien, linia statusu:   | do           | nyślny windows    | ~      |     |  |
| Tablice kart            | otek i słowników:      | do           | nyślny windows    | ~      |     |  |
| OF                      | kna dokumentów:        | do           | nyślny windows    | ~      |     |  |
|                         |                        |              |                   |        |     |  |
|                         |                        |              |                   |        |     |  |

Na karcie można ustawić początkowy rozmiar okna programu. Opcja ta jest przydatna dla dużych monitorów z dużymi rozdzielczościami, na których otwieranie programu na całym ekranie jest nieczytelne.

W oknie można ustawić również rozmiar czcionki wybranych elementów programu. Przycisk **Zastosuj** powoduje wprowadzenia zmian w programie.

Więcej informacji o menu – patrz: Budowa programu / Parametry programu

## 7. Wprowadź dane pierwszego audytu

Jeżeli zdefiniowany został przynajmniej jeden rejestr, a zalogowany użytkownik ma pełny dostęp (Edycja) do danych rejestru, to po uruchomieniu

# programu menu boczne będzie zawierało zdefiniowane rejestry, z podgałęzią działań korygujących.

| To be use the sumitive        | C mh A | -            | -          |                                |             |                          |                                  |           |     |
|-------------------------------|--------|--------------|------------|--------------------------------|-------------|--------------------------|----------------------------------|-----------|-----|
| Bejestry audytów              | : U AL | udyty I - Do | Kumenty G  | Dodaj 🖉 Edytuj 🥻               | Vosun 🔳 D   | rukuj<br>Deficiul        |                                  |           | ×   |
| Audyty 1                      | : (ro  | odzaj) *     | . (status) | <ul> <li> (miejsce)</li> </ul> | ) • (filtr) | ♥ Denniuj                |                                  |           |     |
| Działania korygujące          | SI     | itatus       | Rodzaj     | Numer                          | Data        | Produkt                  | Nazwa kontrahenta                | Miejsce   | Uv  |
| Działania korygujące          | Ro     | ozpoczęty    | Rodzaj 2   | 7/12/15                        | 2015-12-12  | Dostawa części samochodo | TRANS-MOD                        | Miejsce 1 | sdf |
| Audyty 3                      | Ro     | ozpoczęty    | Rodzaj 2   | 6/12/15                        | 2015-12-06  | Biurko proste            | Przedsiębiorstwo Wielobranżowe J | Miejsce 1 | sdf |
| ⊡-Audyty 4                    | Ro     | ozpoczęty    | Rodzaj 2   | 5/10/16                        | 2016-10-20  | Grodzica stalowa         | Przedsięstwo Wielobranżowe ZOL   | Miejsce 2 |     |
| Działania korygujące          | Ro     | ozpoczęty    | Rodzaj 4   | 4/09/15                        | 2015-09-15  | kapusta kiszona          | SYRKUS SA                        | Miejsce 2 |     |
| Audyty 5 Działania korygujące | Pla    | anowany      | Rodzaj 2   | 3/06/15                        | 2015-06-21  | Owoce cytrusowe          | Przedsięstwo Wielobranżowe ZOL   | Miejsce 2 |     |
| ∋- Słowniki                   | Ro     | ozpoczęty    | Rodzaj 2   | 2/06/15                        | 2015-06-19  | Audyt obiektu sportowego | TRANS-MOD                        | Miejsce 2 |     |
| Kontrahenci                   | Ro     | ozpoczęty    | Rodzaj 1   | 1/06/15                        | 2015-06-16  | Mleko w proszku          | SYRKUS SA                        | Miejsce 1 | bar |
|                               |        |              |            |                                |             |                          |                                  |           |     |
|                               |        |              |            |                                |             |                          |                                  |           |     |

Po kliknięciu w menu bocznym na nazwę rejestru wyświetlona zostanie kartoteka audytów, z danymi wybranego rejestru. W górnej części okna znajduje się pasek przycisków, a w nim przyciski do dodawania, modyfikacji i usuwania audytów. Poniżej znajduje się pasek filtrowania, z polami stałych filtrów oraz filtrem kolumnowym, przeznaczonym do filtrowania danych z kartoteki.

Więcej o budowie okna kartoteki – patrz: Budowa programu / Okno kartoteki

1. Kliknij przycisk Dodaj z górnego paska narzędziowego kartoteki.

Jeżeli przycisk Dodaj jest nieaktywny oznacza to, że:

 Zalogowany użytkownik nie posiada uprawnień do edycji danych rejestru – zmień tryb na tryb administratora i zmień uprawnienia.  Została ograniczona edycja danych bazy – zmień tryb na tryb administratora i sprawdź parametry bazy (karta Edycja danych) – menu Baza, polecenie Parametry bazy.

|              | toteka Słowi           | ci Nar | zędzia         | Okno            | Pomoc               |                    |                 |                    |          |                              |                 | (o        | kres) 🔹 |
|--------------|------------------------|--------|----------------|-----------------|---------------------|--------------------|-----------------|--------------------|----------|------------------------------|-----------------|-----------|---------|
| Tryb użyt    | tkownika               | 10     | Audy           | ty 1 - Do       | okumenty 🛛 🕄        | Dodaj 🍃 Edytuj 🕻   | 🗙 Usuń 📥 D      | Irukuj             |          |                              |                 |           | ×       |
| - Rejestry a | audytów<br>1           | 1      | (rodz          | aj) •           | . (status)          | 🔹 (miejsce         | ) 🝷 (filtr)     | - Defini           | iuj      |                              |                 |           |         |
| Dzi          | iałania korygując      |        | Statu          | IS              | Rodzaj              | Numer              | Data            | Produkt            |          | Nazwa kontrah                | enta            | Miejsce   | Uw      |
| Dzi          | z<br>iałania korygując |        | Rozpi          | oczęty          | Rodzaj 2            | 7/12/15            | 2015-12-12      | Dostawa części san | nochodo  | FRANS-MOD                    |                 | Miejsce 1 | sdfg    |
| Audyty       | 3                      |        | Rozpo          | oczęty          | Rodzaj 2            | 6/12/15            | 2015-12-06      | Biurko proste      | F        | <sup>o</sup> rzedsiębiorstwo | Wielobranżowe J | Miejsce 1 | sdfg    |
| - Audyty     | 4                      |        | Rozpo          | oczęty          | Rodzaj 2            | 5/10/16            | 2016-10-20      | Grodzica stalowa   | F        | <sup>o</sup> rzedsięstwo Wi  | elobranżowe ZOL | Miejsce 2 |         |
| Dzi          | iałania korygując      |        | Rozp           | oczety          | Rodzai 4            | 4/09/15            | 2015-09-15      | kapusta kiszona    | 9        | SYRKUS SA                    |                 | Miejsce 2 |         |
| Audyty       | 5<br>ialania konvouiac |        | Plan           | No              | wy audyt            |                    |                 |                    |          |                              | ×               | Miejsce 2 |         |
| Słowniki     | iarania korygojąc      |        | Rozp           | Numer           |                     | Data auditu        | Rodzni          |                    | Oratue   |                              |                 | Miejsce 2 |         |
| Kontrah      | nenci                  |        | Rozp           | Numer           | 8/12/1              | 5 2015-12-17       |                 | ~                  | Judius   | ~                            | Anului          | Miejsce 1 | bard    |
|              |                        |        |                | Nazw            | a kontrahenta       |                    |                 |                    |          |                              |                 |           | 01.1.1  |
|              |                        |        |                |                 | a nona anona        |                    |                 |                    | Przegląd | jai                          | Zapisz          |           |         |
|              |                        |        |                | Kodic           | ocztowy Mieiso      | owość              | Adres (ulica    | nr domu)           | NIP      |                              |                 |           |         |
|              |                        |        |                |                 |                     |                    |                 |                    | 1        |                              |                 |           |         |
|              |                        |        |                | Maine           |                     |                    |                 |                    |          |                              |                 |           |         |
|              |                        |        |                | (hrak)          | auuytu              |                    |                 |                    |          | ~                            |                 |           |         |
|              |                        |        |                | Manua           | anadı datı s        |                    |                 |                    |          |                              |                 |           |         |
|              |                        |        | Nazwa produktu |                 |                     |                    |                 |                    |          |                              |                 |           |         |
|              |                        |        |                | Uwagi d         | otyczące audytu     | Uwagi klienta Dzia | Iania korygując | e Załączniki       |          |                              |                 |           |         |
|              |                        |        |                |                 |                     | Te - 1983          |                 |                    |          |                              |                 |           |         |
|              |                        |        | Edyo           | :ja danych - wo | j uprawnień adminis | tratora            |                 |                    |          |                              |                 |           |         |

2. Wprowadź dane do pól dokumentu. Kontrahenta możesz wprowadzić ze słownika, klikając na przycisk **Przeglądaj**. Jeżeli pola kontrahenta są niedostępne do edycji oznacza to, że podczas definiowania dokumentu zaznaczony został wymóg wprowadzania kontrahenta ze słownika.

Więcej informacji -patrz: Wprowadzanie danych / Wprowadzanie audytów.

# 8. Wydrukuj audyt

Wprowadzone, w poprzednim punkcie dane audytu mogą zostać wydrukowane. Do drukowania danych służy przycisk **Drukuj**, umieszczony w pasku przycisków lub polecenie menu kontekstowego **Drukuj**, **wyślij**.

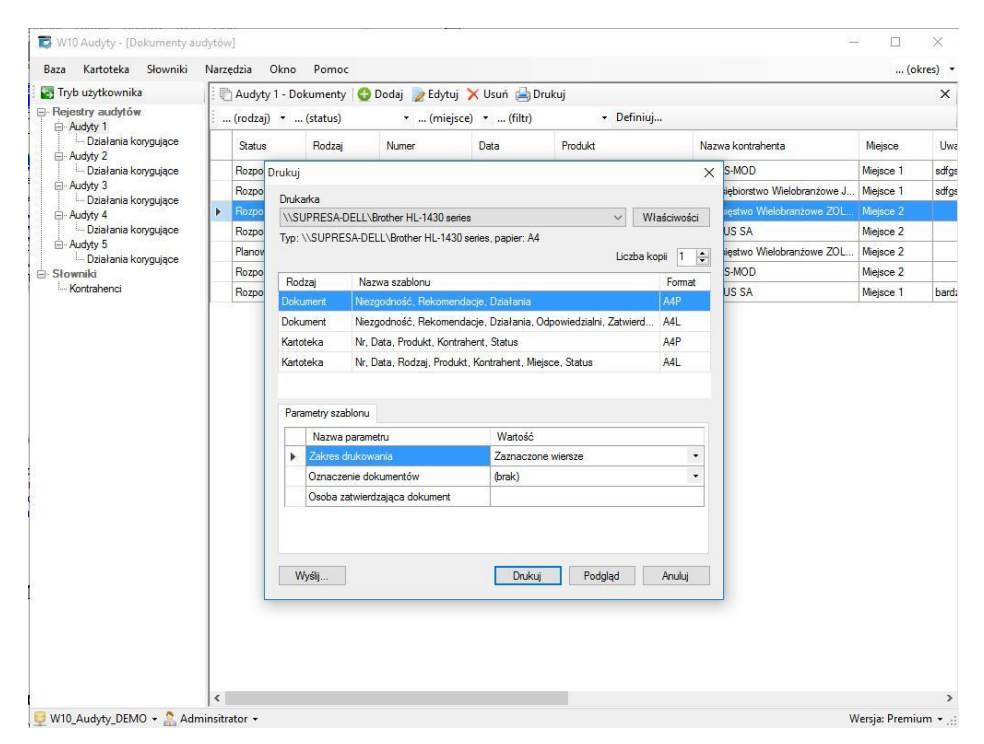

W oknie drukowania dostępne są szablony dla dokumentu i dla kartoteki. Szablony dokumentu pozwalają wydrukować zaznaczony dokument, natomiast szablony kartoteki służą do drukowania tabelarycznych danych kartoteki.

Więcej o budowie okna kartoteki – patrz: Budowa programu / Okno kartoteki

# Budowa programu

W oknie programu można wyróżnić następujące elementy:

- Menu górne, z grupami poleceń: Baza, Kartoteka, Słowniki, Narzędzia, Okno oraz Pomoc
- Menu boczne umiejscowione z lewej strony ekranu, pozwala wyświetlać dane z różnych kartotek.

- Okno kartoteki główny obszar okna programu służący do wyświetlania okien kartotek, dużych słowników (kontrahentów) oraz okien rejestrów, użytkowników i parametrów.
- Linia statusu dolna część okna, pokazuje informacje o zalogowanym do bazy użytkowniku oraz operacjach wykonywanych przez program.

| <u>B</u> aza <u>K</u> artoteka <u>S</u> łowniki             | Narz | edzia <u>O</u> kno | Pomoc        |                  |             |                           |                                  | (c        | kres) |
|-------------------------------------------------------------|------|--------------------|--------------|------------------|-------------|---------------------------|----------------------------------|-----------|-------|
| 🔄 Tryb użytkownika                                          | 1.0  | Audyty 1 - D       | okumenty 🛛 🚭 | Dodaj 🍃 Edytuj 🕽 | 🗙 Usuń 📥 D  | Irukuj                    |                                  |           | ×     |
| ∃ Rejestry audytów                                          | 1.   | (rodzaj) 🔹 .       | (status)     | 🔹 (miejsce       | ) 🝷 (filtr) | ✓ Definiuj                |                                  |           |       |
| Działania korygujące                                        |      | Status             | Rodzaj       | Numer            | Data        | Produkt                   | Nazwa kontrahenta                | Miejsce   | Uv    |
| Działania korygujące                                        |      | Rozpoczęty         | Rodzaj 2     | 7/12/15          | 2015-12-12  | Dostawa części samochodo. | TRANS-MOD                        | Miejsce 1 | sdf   |
| Audyty 3<br>Data landa kan mining                           |      | Rozpoczęty         | Rodzaj 2     | 6/12/15          | 2015-12-06  | Biurko proste             | Przedsiębiorstwo Wielobranżowe J | Miejsce 1 | sdf   |
| <ul> <li>Dziarania korygujące</li> <li>Audyty 4</li> </ul>  |      | Rozpoczęty         | Rodzaj 2     | 5/10/16          | 2016-10-20  | Grodzica stalowa          | Przedsięstwo Wielobranżowe ZOL   | Miejsce 2 |       |
| Działania korygujące                                        |      | Rozpoczęty         | Rodzaj 4     | 4/09/15          | 2015-09-15  | kapusta kiszona           | SYRKUS SA                        | Miejsce 2 |       |
| <ul> <li>Audyty 5</li> <li>Dristania konvariace.</li> </ul> |      | Planowany          | Rodzaj 2     | 3/06/15          | 2015-06-21  | Owoce cytrusowe           | Przedsięstwo Wielobranżowe ZOL   | Miejsce 2 |       |
| Słowniki<br>Kontrahenci                                     |      | Rozpoczęty         | Rodzaj 2     | 2/06/15          | 2015-06-19  | Audyt obiektu sportowego  | TRANS-MOD                        | Miejsce 2 |       |
|                                                             |      | Rozpoczęty         | Rodzaj 1     | 1/06/15          | 2015-06-16  | Mleko w proszku           | SYRKUS SA                        | Miejsce 1 | ba    |
|                                                             |      |                    |              |                  |             |                           |                                  |           |       |
|                                                             |      |                    |              |                  |             |                           |                                  |           |       |
|                                                             |      |                    |              |                  |             |                           |                                  |           |       |

#### Menu górne

- Baza zawiera polecenia dotyczące bazy danych
- Kartoteka zawiera polecenia otwierające kartoteki programu.
- Słowniki zawiera polecenie edycji danych słownikowych.

- **Narzędzia** zawiera okno parametrów programu, definicji rejestrów, użytkowników oraz inne funkcje administracyjne.
- **Okna** lista otwartych okien kartotek.
- Pomoc polecenia pomocy i kontaktu, aktywacja licencji.

## Menu boczne

Menu pozwala szybko wyświetlić dane z kartotek.

Menu posiada drzewiastą strukturę, składa się z dwóch gałęzi:

- Gałęzi rejestrów,
- Gałęzi słowników.

## Gałąź rejestrów

- Rejestry audytów
  - o Rejestr 1
    - Działania korygujące rejestru 1
  - o Rejestr 2
    - Działania korygujące rejestru 2
  - o ...

#### Gałąź słowników

Służy do wyświetlania okien dużych słowników (dostępnych również z menu Słownik).

#### o Słowniki

o Kontrahenci – otwiera okno słownika kontrahentów

Po kliknięciu na element gałęzi rejestrów **Rejestr1** otwierane jest okna kartoteki audytów z danymi z rejestru 1, po kliknięciu na element **Działania korygujące rejestru 1** – kartoteka działań korygujących z rejestru 2 itd.

Po kliknięciu prawym przyciskiem na obszar poniżej elementów menu wyświetlane jest menu kontekstowe zawierające polecenia:

| Baza Kartoteka Słown                                       | iki Narz | ędzia Okno     | Pomoc      |         |
|------------------------------------------------------------|----------|----------------|------------|---------|
| 🔄 Tryb użytkownika                                         | 10       | ] Audyty 1 - D | okumenty 🧲 | 🕽 Dodaj |
| Rejestry audytów                                           | 8.       | (rodzaj) 🝷 .   | (status)   | •       |
| Działania korygujące                                       | •        | Status         | Rodzaj     | Numer   |
| Działania korygujące                                       |          | Rozpoczęty     | Rodzaj 2   |         |
| ⊡ Audyty 3                                                 |          | Rozpoczęty     | Rodzaj 2   | -       |
| <ul> <li>Działania korygujące</li> <li>Audyty 4</li> </ul> |          | Rozpoczęty     | Rodzaj 2   |         |
| Działania korygujące                                       | •        | Rozpoczęty     | Rodzaj 4   | -       |
| Audyty 5                                                   |          | Planowany      | Rodzaj 2   |         |
| Słowniki                                                   |          | Rozpoczęty     | Rodzaj 2   |         |
| Kontrahenci                                                |          | Rozpoczęty     | Rodzaj 1   |         |
| 🚱 Odświe                                                   | ź        |                |            |         |
|                                                            |          |                |            |         |

- Odśwież odświeżenie menu użytkownika.
- **Zapamiętaj wygląd** szerokość paska menu, stan rozwinięcia / zwinięcia węzłów oraz element startowy menu zostaną zapamiętane.

## Okno kartoteki

Okna kartotek wyświetlane są w głównym, obszarze programu. Okna przeznaczone są wyświetlania wprowadzonych w programie dokumentów lub danych dużych słowników (kontrahentów).

Okno kartoteki składa się z:

- Paska przycisków.
- Paska filtrów.
- Tablicy kartoteki.

| . (rodzaj) • (status)       • (miejsce) • (filtr)       • Definiuj         Status       Rodzaj       Numer       Data       Produkt       Nazwa kontrahenta       Miejsce       Uv         Rozpoczęty       Rodzaj 2       7/12/15       2015-12-12       Dostawa części samochodo       TRANS-MOD       Miejsce       adr       forgoczęty         Rozpoczęty       Rodzaj 2       6/12/15       2015-12-06       Burko proste       Przedsiętkorów Wielobranzowe J       Miejsce       adr         Rozpoczęty       Rodzaj 2       5/10/16       2015-19-20       Grodzica statowa       Przedsiętkow Wielobranzowe Z       Miejsce 2       Image: Comparison and the static static s | . (rodzaj) • (status)       • (miejsce) • (filtr)       • Definiuj         Status       Rodzaj       Numer       Data       Produkt       Nazwa kontrahenta       Miejsce       Uv         Rozpoczęty       Rodzaj 2       7/12/15       2015-12-12       Dostawa części samochodo       TRANS-MOD       Miejsce 1       sdrff         Rozpoczęty       Rodzaj 2       6/12/15       2015-12-06       Biurko proste       Przedsiębiorstwo Wielobranzowe J       Miejsce 2       sdrff         Rozpoczęty       Rodzaj 2       5/10/16       2015-10-20       Grodzica statowa       Przedsięstwo Wielobranzowe ZOL.       Miejsce 2       sdrf         Rozpoczęty       Rodzaj 2       3/06/15       2015-06-21       Owoce cytrusowe       Przedsięstwo Wielobranzowe ZOL.       Miejsce 2       Rozpoczęty       Rodzaj 2       2/06/15       2015-06-19       Audyt obiektu sportowego       TRANS-MOD       Miejsce 2       Rozpoczęty       Rodzaj 2       2/06/15       2015-06-16       Mieko w proszku       SYRKUS SA       Miejsce 1       ban         Rozpoczęty       Rodzaj 1       1/06/15       2015-06-16       Mieko w proszku       SYRKUS SA       Miejsce 1       ban                                                                                                    | Ò | Audyty 1 - De | okumenty 🧲 | 🕽 Dodaj 🍃 Edytuj 🕽 | 🗙 Usuń 👍 D  | rukuj                    |                                  |           | ×    |
|----------------------------------------------------------------------------------------------------|----------------------------------------------------------------------------------------------------|---|---------------|------------|--------------------|-------------|--------------------------|----------------------------------|-----------|------|
| StatusRodzajNumerDataProduktNazwa kontrahentaMejsceUvRozpoczętyRodzaj 27/12/152015-12-12Dostawa części samochodoTRANS-MODMejsce 1sdrfRozpoczętyRodzaj 26/12/152015-12-06Biurko prostePrzedsjebiorstwo Wielobranzowe JMejsce 1sdrfRozpoczętyRodzaj 25/10/162015-10-20Grodzica stałowaPrzedsjetwo Wielobranzowe ZOLMejsce 2drfRozpoczętyRodzaj 23/06/152015-09-15kapusta kiszonaSYRKUS SAMejsce 2drfPlanowanyRodzaj 23/06/152015-06-19Audyt obiektu sportowegoTRANS-MODMejsce 2drfRozpoczętyRodzaj 22/06/152015-06-16Mieko w proszkuSYRKUS SAMiejsce 1banRozpoczętyRodzaj 11/06/152015-06-16Mieko w proszkuSYRKUS SAMiejsce 1ban                                                                                                    | StatusRodzajNumerDataProduktNazwa kontrahentaMejsceUvRozpoczętyRodzaj 27/12/152015-12-12Dostawa części samochodoTRANS-MODMejsce 1sdrRozpoczętyRodzaj 26/12/152015-12-06Blurko prostePrzedsjebiorstwo Wielobranzowe JMejsce 1sdrRozpoczętyRodzaj 25/10/162015-10-20Grodzica stałowaPrzedsjetwo Wielobranzowe ZOLMejsce 2sdrRozpoczętyRodzaj 44/09/152015-09-15kapusta kiszonaSYRKUS SAMejsce 21PlanowanyRodzaj 23/06/152015-06-19Audyt obiektu sportowegoTRANS-MODMejsce 21RozpoczętyRodzaj 11/06/152015-06-16Meko w proszkuSYRKUS SAMiejsce 1banRozpoczętyRodzaj 11/06/152015-06-16Meko w proszkuSYRKUS SAMiejsce 1ban                                                                                                    |   | (rodzaj) 🔹 .  | (status)   | 🝷 (miejsce         | ) 🝷 (filtr) | ✓ Definiuj               |                                  |           |      |
| Rozpoczęty         Rodzaj 2         7/12/15         2015-12-12         Dostawa części samochodo         TRANS-MOD         Miejsce 1         sdrf           Rozpoczęty         Rodzaj 2         6/12/15         2015-12-06         Biurko proste         Przedsiębiorstwo Wielobranżowe J         Miejsce 1         sdrf           Rozpoczęty         Rodzaj 2         5/10/16         2015-10-00         Grodzica stalowa         Przedsięstwo Wielobranżowe ZOL         Miejsce 2         Miejsce 2         Miejsce 3         Miejsce 2         Miejsce 2         Miejsce 3         Miejsce 2         Miejsce 3         Miejsce 2         Miejsce 3         Miejsce 2         Miejsce 3         Miejsce 2         Miejsce 4         Miejsce 3         Miejsce 3         Miejsce 3         Miejsce 4         Miejsce 3         Miejsce 3         Miejsce 3         Miejsce 3         Miejsce 3         Miejsce 3         Miejsce 3         Miejsce 4         Miejsce 3         Mi                                                                                                    | Rozpoczęty         Rodzaj 2         7/12/15         2015-12-12         Dostawa części samochodo         TRANS-MOD         Miejsce 1         sdfg           Rozpoczęty         Rodzaj 2         6/12/15         2015-12-06         Blurko proste         Przedsiębiorstwo Wielobranżowe J         Miejsce 1         sdfg           Rozpoczęty         Rodzaj 2         5/10/16         2015-10-02         Grodzica stałowa         Przedsięstwo Wielobranżowe ZOL         Miejsce 2         Miejsce 2         Miejsce 3         Miejsce 2         Miejsce 2         Miejsce 2         Miejsce 3         Miejsce 2         Miejsce 2         Miejsce 3         Miejsce 2         Miejsce 3         Miejsce 2         Miejsce 3         Miejsce 3         Miejsce 3         Miejsce 3         Miejsce 3         Miejsce 3         Miejsce 3         Miejsce 3         Miejsce 3         Miejsce 3         Miejsce 3         Miejsce 3         Mi                                                                                                    |   | Status        | Rodzaj     | Numer              | Data        | Produkt                  | Nazwa kontrahenta                | Miejsce   | Uw   |
| Rozpoczęty         Rodzaj 2         6/12/15         2015-12-06         Blurko proste         Przedsiębiorstwo Wielobranżowe J…         Mejsoe 1         sdrf           Rozpoczęty         Rodzaj 2         5/10/16         2016-10-20         Grodzica stalowa         Przedsięstwo Wielobranżowe ZOL         Mejsoe 2         Image: Comparison of the stalowa         Przedsięstwo Wielobranżowe ZOL         Mejsoe 2         Image: Comparison of the stalowa         Przedsięstwo Wielobranżowe ZOL         Mejsoe 2         Image: Comparison of the stalowa         Przedsięstwo Wielobranżowe ZOL         Mejsoe 2         Image: Comparison of the stalowa         Przedsięstwo Wielobranżowe ZOL         Mejsoe 2         Image: Comparison of the stalowa         Przedsięstwo Wielobranżowe ZOL         Mejsoe 2         Image: Comparison of the stalowa         Przedsięstwo Wielobranżowe ZOL         Mejsoe 2         Image: Comparison of the stalowa         Przedsięstwo Wielobranżowe ZOL         Mejsoe 2         Image: Comparison of the stalowa         Image: Comparison of the stalowa         Przedsięstwo Wielobranżowe ZOL         Mejsoe 2         Image: Comparison of the stalowa         Image: Comparison of the stalowa         Image: Comparison of the stalowa         Image: Comparison of the stalowa         Image: Comparison of the stalowa         Image: Comparison of the stalowa         Image: Comparison of the stalowa         Image: Comparison of the stalowa         Image: Comparison of the stalowa         Image: Comparison of the stalowa<                                                                       | Rozpoczęty         Rodzaj 2         6/12/15         2015-12-06         Blurko proste         Przedsiębiorstwo Wielobranżowe J…         Mejsoe 1         sdró           Rozpoczęty         Rodzaj 2         5/10/16         2016-10-20         Grodzica stalowa         Przedsięstwo Wielobranżowe ZOL         Mejsoe 2         Mejsoe 2                                                                                                    |   | Rozpoczęty    | Rodzaj 2   | 7/12/15            | 2015-12-12  | Dostawa części samochodo | TRANS-MOD                        | Miejsce 1 | sdfg |
| RozpoczętyRodzaj 25/10/162016-10-20Grodzica stalowaPrzedsięstwo Wielobranzowe ZOLMejsce 2RozpoczętyRodzaj 44/09/152015-09-15kapusta kiszonaSYRKUS SAMejsce 2PlanowanyRodzaj 23/06/152015-06-21Owoce cytrusowePrzedsięstwo Wielobranzowe ZOLMejsce 2RozpoczętyRodzaj 22/06/152015-06-19Audyt obiektu sportowegoTRANS-MODMejsce 2RozpoczętyRodzaj 11/06/152015-06-16Mieko w proszkuSYRKUS SAMiejsce 1ban                                                                                                    | RozpoczętyRodzaj 25/10/162016-10-20Grodzica stalowaPrzedsięstwo Wielobranzowe ZOLMiejsce 2RozpoczętyRodzaj 44/09/152015-09-15kapusta kiszonaSYRKUS SAMiejsce 2PlanowanyRodzaj 23/06/152015-06-21Owoce cytrusowePrzedsięstwo Wielobranżowe ZOLMiejsce 2RozpoczętyRodzaj 22/06/152015-06-19Audyt obiektu sportowegoTRANS-MODMiejsce 2RozpoczętyRodzaj 11/06/152015-06-16Mieko w proszkuSYRKUS SAMiejsce 1ban                                                                                                    |   | Rozpoczęty    | Rodzaj 2   | 6/12/15            | 2015-12-06  | Biurko proste            | Przedsiębiorstwo Wielobranżowe J | Miejsce 1 | sdfg |
| Rozpoczęty     Rodzaj 4     4/09/15     2015-09-15     kapusta kiszona     SYRKUS SA     Mejsce 2       Planowany     Rodzaj 2     3/06/15     2015-06-21     Owoce cytrusowe     Przedsięstwo Wielobranżowe ZOL     Miejsce 2     I       Rozpoczęty     Rodzaj 2     2/06/15     2015-06-19     Audyt obiektu sportowego     TRANS-MOD     Miejsce 2     I       Rozpoczęty     Rodzaj 1     1/06/15     2015-06-16     Mieko w proszku     SYRKUS SA     Miejsce 1     ban                                                                                                    | Rozpoczęty     Rodzaj 4     4/09/15     2015-09-15     kapusta kiszona     SYRKUS SA     Mejsce 2       Planowany     Rodzaj 2     3/06/15     2015-06-21     Owoce cytrusowe     Przedsięstwo Wielobranżowe ZOL     Miejsce 2     I       Rozpoczęty     Rodzaj 2     2/06/15     2015-06-19     Audyt obiektu sportowego     TRANS-MOD     Miejsce 2     I       Rozpoczęty     Rodzaj 1     1/06/15     2015-06-16     Mieko w proszku     SYRKUS SA     Miejsce 1     ban                                                                                                    |   | Rozpoczęty    | Rodzaj 2   |                    |             | Grodzica stalowa         | Przedsięstwo Wielobranżowe ZOL   | Miejsce 2 |      |
| Planowany     Rodzaj 2     3/06/15     2015-06-21     Owoce cytrusowe     Przedsięstwo Wielobranżowe ZOL     Miejsce 2       Rozpoczęty     Rodzaj 2     2/06/15     2015-06-19     Audyt obiektu sportowego     TRANS-MOD     Miejsce 2       Rozpoczęty     Rodzaj 1     1/06/15     2015-06-16     Mieko w proszku     SYRKUS SA     Miejsce 1     ban                                                                                                    | Planowany     Rodzaj 2     3/06/15     2015-06-21     Owoce cytrusowe     Przedsięstwo Wielobranżowe ZOL     Miejsce 2       Rozpoczęty     Rodzaj 2     2/06/15     2015-06-19     Audyt obiektu sportowego     TRANS-MOD     Miejsce 2     Image: Comparison of the sport sport |   | Rozpoczęty    | Rodzaj 4   | 4/09/15            | 2015-09-15  | kapusta kiszona          | SYRKUS SA                        | Miejsce 2 |      |
| Rozpoczęty         Rodzaj 2         2/06/15         2015-06-19         Audyt obiektu sportowego         TRANS-MOD         Miejsce 2           Rozpoczęty         Rodzaj 1         1/06/15         2015-06-16         Mieko w proszku         SYRKUS SA         Miejsce 1         ban                                                                                                    | Rozpoczęty         Rodzaj 2         2/06/15         2015-06-19         Audyt obiektu sportowego         TRANS-MOD         Mejsoc 2           Rozpoczęty         Rodzaj 1         1/06/15         2015-06-16         Mleko w proszku         SYRKUS SA         Miejsoc 1         ban                                                                                                    |   | Planowany     | Rodzaj 2   | 3/06/15            | 2015-06-21  | Owoce cytrusowe          | Przedsięstwo Wielobranżowe ZOL   | Miejsce 2 |      |
| Rozpoczęty Rodzaj 1 1/06/15 2015-06-16 Mleko w proszku SYRKUS SA Mlejsce 1 ban                                                                                                    | Rozpoczęty Rodzaj 1 1/06/15 2015-06-16 Mleko w proszku SYRKUS SA Mlejsce 1 ban                                                                                                    |   | Rozpoczęty    | Rodzaj 2   | 2/06/15            | 2015-06-19  | Audyt obiektu sportowego | TRANS-MOD                        | Miejsce 2 |      |
|                                                                                                    |                                                                                                    |   | Rozpoczęty    | Rodzaj 1   | 1/06/15            | 2015-06-16  | Mleko w proszku          | SYRKUS SA                        | Miejsce 1 | bard |
|                                                                                                    |                                                                                                    |   |               |            |                    |             |                          |                                  |           |      |
|                                                                                                    |                                                                                                    |   |               |            |                    |             |                          |                                  |           |      |
|                                                                                                    |                                                                                                    |   |               |            |                    |             |                          |                                  |           |      |

#### Pasek przycisków

<

Pasek przycisków zawiera następujące elementy:

- Tytuł okna kartoteki
- Przycisk Dodaj
- Przycisk Edycja
- Przycisk Usuń
- Przycisk Drukuj

#### Pasek filtrów

Pasek filtrów zawiera pola służące do filtrowania danych wyświetlanych w kartotece. Składa się z:

**Pola filtrów stałych** – pola kombi zawierające pola charakterystyczne dla kartoteki, jak np. grupa, status, rodzaj itp.

**Filtr kolumnowy** – składa się z trzech pól: listy kolumn i filtrów, znaku porównania i pola do wprowadzania stałej filtrowania,

=/~ - znak porównania, dostępne są dwa ustawienia:

- = (znak równości) porównanie od lewej danych kolumny z wprowadzoną wartością tekstową, np. jeżeli w polu wprowadzony będzie znak a to wybrane zostaną wszystkie wiersze, których wybrana kolumna rozpoczyna się od znaku a lub A, jeżeli wprowadzony zostanie ciąg znaków ab, to wybrane zostaną wiersze o wartości kolumny rozpoczynających się od znaków ab, Ab, aB, AB (wielkość liter nie ma znaczenia).
- ~ (tylda) kolumna zawiera wprowadzoną wartość tekstową, np. jeżeli w polu wprowadzony zostanie ciąg znaków abc to wybrane zostaną wiersze tabeli, zawierające ciąg znaków abc, np. Firma ABC, ABC Data System itp.

Przycisk Filtruj służy do zastosowania filtra, gdy wybrana jest nazwa kolumny.

Przycisk **Definiuj** służy do definiowania filtra, gdy na liście filtrów wybrane jest ustawienie ... (filtr) lub nazwa filtra (nazwy filtrów poprzedzone są znakiem #).

Więcej informacji o filtrowaniu danych, patrz: Filtrowanie danych.

#### Tablica kartoteki

W tablicy wyświetlane są dane wprowadzonych dokumentów oraz informacje z dużych słowników, jak. np. kontrahenci. Tablica może być sortowana - po kliknięciu na nazwę kolumny. Standardowo tablica zawierająca dokumenty sortowana jest w ten sposób, że na górze tabeli wyświetlane są ostatnio wprowadzone dokumenty.

#### Menu kontekstowe kartoteki

Po kliknięciu prawym przyciskiem myszy na dowolnym wierszu kartoteki wyświetlane zostanie menu:

| Baza Kartoteka Słowniki                                   | INarz                                             | ędzia Okno     | Pomoc        |                    |                                          |                  |                                                     |                |
|-----------------------------------------------------------|---------------------------------------------------|----------------|--------------|--------------------|------------------------------------------|------------------|-----------------------------------------------------|----------------|
| 🔄 Tryb użytkownika                                        | 10                                                | ] Audyty 1 - D | okumenty 🏼 🧲 | 🕽 Dodaj 🏾 🍃 Edyt   | uj 🕽                                     | 🗙 Usuń 👍 D       | rukuj                                               |                |
| Rejestry audytów     Audyty 1     L. Działania korygujące | i (rodzaj) • (status) • (miejsce) • (filtr) • Def |                |              |                    |                                          |                  |                                                     |                |
|                                                           |                                                   | Status         | Rodzaj       | Numer              |                                          | Data             | Produkt<br>Dostawa części samochod<br>Biurko proste |                |
| Działania korygujące                                      |                                                   | Rozpoczęty     | Rodzaj 2     | 7/12               | 7/12/15 2015-12-12<br>6/12/15 2015-12-06 |                  |                                                     |                |
| ⊡- Audyty 3<br>L Działania korygujące<br>⊡- Audyty 4      |                                                   | Rozpoczęty     | Rodzaj 2     | 6/12               |                                          |                  |                                                     |                |
|                                                           |                                                   | Rozpoczęty     | Rodzaj 2     | 5/10/16 2016-10-20 |                                          | Grodzica stalowa |                                                     |                |
| Działania korygujące                                      |                                                   | Rozpoczęty     | Rodzaj 4     | 0                  | Doda                                     | odaj<br>Ivtuj    |                                                     | szona          |
| ⊡ Audyty 5<br>Działania korvoujace                        | •                                                 | Planowany      | Rodzaj 2     |                    | Edvtui                                   |                  |                                                     | nusowe         |
| ∃ Słowniki                                                |                                                   | Rozpoczęty     | Rodzaj 2     | ×                  | 🗙 Usuń                                   |                  |                                                     | ktu sportowego |
| - Kontrahenci                                             |                                                   | Rozpoczęty     | Rodzaj 1     |                    | Davis                                    |                  |                                                     | roszku         |
|                                                           |                                                   |                |              |                    | DTUK                                     | .uj, wysiij      |                                                     | -              |
|                                                           |                                                   |                |              | <i>₹</i> <u></u>   | G Odśwież                                |                  |                                                     |                |
|                                                           |                                                   |                |              | LD I               | Корі                                     | uj               |                                                     |                |
|                                                           |                                                   |                |              |                    | Zapamietaj wyglad                        |                  |                                                     | 1              |

- Dodaj wyświetla okno wprowadzania nowego dokumentu
- Edytuj okno edycji/podglądu dokumentu,
- Usuń pozwala usunąć dokument,
- Drukuj, wyślij otwiera okno wydruku,
- Odśwież odświeżenie danych tablicy (również po przyciśnięciu F5),
- Kopiuj kopiuje do schowka zaznaczone wiersze
- Zapamiętaj wygląd okna pozwala zapamiętać szerokości i kolejność kolumn tablicy.

W zależności od rodzaju dokumentu oraz uprawnień użytkownika nie wszystkie opcje są dostępne dla wskazanego wiersza.

Menu może zawierać również inne polecenie, charakterystyczne dla właściwych kartotek, polecenia te opisane zostały w rozdziałach poświęconych wprowadzaniu danych.

#### Okno dokumentu

Wprowadzanie danych do kartotek odbywa się za pomocą odrębnego okna, zawierającego pola, przeznaczone do edycji danych.

Aby otworzyć okno dokumentu należy:

- W górnym pasku przycisków kliknąć na przycisk Dodaj lub Edytuj,
- lub z menu kontekstowego kartoteki wybrać polecenie Dodaj lub Edytuj.
- lub Dwukrotnie kliknąć na wierszu kartoteki.

Okno dokumentu składa się z pól do wprowadzania danych oraz przycisków służących do zapisu danych i anulowania zapisu, umieszczonych na pasku po prawej stronie okna. Okno zawiera również kartę przeznaczoną do dołączania plików do dokumentu.

| Baza   | Kartoteka               | Słowniki  | Narz                                          | ędzia   | Okno           | Pomoc          |                   |                  |                    |            |                |                 | (o            | kres) 🔹 |
|--------|-------------------------|-----------|-----------------------------------------------|---------|----------------|----------------|-------------------|------------------|--------------------|------------|----------------|-----------------|---------------|---------|
| 🔄 Tryb | o użytkownika           | 3         |                                               | Audyt   | y 1 - Do       | kumenty 🛛 🚭    | ) Dodaj 🍃 Edytuj  | 🗙 Usuń 🚊 🛙       | Irukuj             |            |                |                 |               | ×       |
| Reje   | stry audytów<br>udyty 1 | r i       | 1.                                            | (rodzaj | j) •           | . (status)     | • (miejsce        | e) 🔹 (filtr)     | - Defini           | uj         |                |                 |               |         |
|        | Działania ko            | orygujące |                                               | Status  |                | Rodzaj         | Numer             | Data             | Produkt            | N          | azwa kontrahe  | enta            | Miejsce       | Uwa     |
|        | Działania ko            | orygujące | •                                             | Rozpo   | częty          | Rodzaj 2       | 7/12/15           | 2015-12-12       | Dostawa części san | nochodo TF | ANS-MOD        |                 | Miejsce 1     | sdfgs   |
| ⊡ · A  | udyty 3<br>Daialania ka |           |                                               | Rozpod  | częty          | Rodzaj 2       | 6/12/15           | 2015-12-06       | Biurko proste      | Pr         | zedsiębiorstwo | Wielobranżowe J | Miejsce 1     | sdfgs   |
| A      | udyty 4                 | nygujące  |                                               | Rozpod  | częty          | Rodzaj 2       | 5/10/16           | 2016-10-20       | Grodzica stalowa   | Pr         | zedsięstwo Wi  | elobranżowe ZOL | Miejsce 2     |         |
|        | - Działania ko          | orygujące |                                               | Rozpor  | czety          | Rodzai 4       | 4/09/15           | 2015-09-15       | kapusta kiszona    | SY         | BKUS SA        |                 | Miejsce 2     |         |
| ⊡ · A  | udyty 5<br>Działania ko | ivquiace  |                                               | Plan    | Nov            | wy audyt       |                   |                  |                    |            |                | ×               | Miejsce 2     |         |
| - Słow | B- Słowniki             |           | Rozp                                          | Numer   |                | Data audvtu    | Bodzai            |                  | Status             |            |                | Miejsce 2       |               |         |
| K      | ontrahenci              |           |                                               | Rozp    |                | 8/12/          | 15 2015-12-17     | -                | ~                  | ]          | ~              | Anuluj          | Miejsce 1     | barda   |
|        |                         |           |                                               |         | Nazw           | a kontrahenta  |                   |                  |                    |            |                |                 |               |         |
|        |                         |           |                                               |         |                |                |                   |                  | Przegląda          | i          | Zapisz         |                 |               |         |
|        |                         |           |                                               | Kod p   | ocztowy Miejs  | cowość         | Adres (ulica      | , nr domu)       | NIP                |            |                |                 |               |         |
|        |                         |           |                                               |         |                |                |                   |                  |                    |            |                |                 |               |         |
|        |                         |           |                                               |         | Mieisce        | audvtu         |                   |                  |                    |            |                |                 |               |         |
|        |                         |           |                                               |         | (brak)         |                |                   |                  |                    |            |                |                 |               |         |
|        |                         |           |                                               |         | Nazwa produktu |                |                   |                  |                    |            |                |                 |               |         |
|        |                         |           |                                               |         |                |                |                   |                  |                    |            |                |                 |               |         |
|        |                         |           |                                               |         | Uwagi di       | otyczące audyt | Uwagi klienta Dzi | ałania korygując | e Załączniki       |            |                |                 |               |         |
|        |                         |           |                                               |         |                |                |                   |                  |                    |            |                |                 |               |         |
|        |                         |           |                                               |         |                |                |                   |                  |                    |            |                |                 |               |         |
|        |                         |           | Z Edycja danych - wg uprawnień administratora |         |                |                |                   |                  |                    |            | 1              |                 |               |         |
|        |                         |           |                                               |         |                |                |                   |                  |                    |            |                |                 |               |         |
|        |                         |           |                                               |         |                |                |                   |                  |                    |            |                |                 |               |         |
|        |                         |           |                                               |         |                |                |                   |                  |                    |            |                |                 |               |         |
|        |                         |           | <                                             |         |                |                |                   |                  |                    |            |                |                 |               | >       |
|        |                         |           |                                               |         |                |                |                   |                  |                    |            |                | 14              | (and a Desert |         |

W zależności od rodzaju dokumentu, okno może wyświetlać różne sekcje i karty tablic

Więcej informacji o wprowadzaniu dokumentów – patrz: *Wprowadzanie danych / Dokument audytu* 

Więcej informacji o wprowadzaniu danych słownikowych – patrz: *Wprowadzanie danych / Słowniki* 

# Okno słownika

Proste dane słownikowe, takie jak: grupy kontrahentów, rodzaje i statusy audytów wprowadzane są w oknie słownika prostego. Okno słownika składa się z tabeli, w której wprowadzane są dane.

| Grupy kontrar | lentow                   | / |
|---------------|--------------------------|---|
| Nr (auto)     | Nazwa grupy kontrahentów |   |
|               | Dostawcy                 |   |
| 2             | Pracownicy               |   |
| 3             | Odbiorcy                 |   |
| 4             | Banki                    |   |
|               |                          |   |
|               |                          |   |

Więcej informacji o wprowadzaniu danych słownikowych – patrz: Wprowadzanie danych / Słowniki

# Okno wydruku

Każda operacja drukowania poprzedzona jest wyświetleniem okna wydruku. W oknie można wybrać drukarkę, szablon oraz ustawić parametry drukowania.

W górnej części okna znajduje się pole wyboru drukarki, niżej lista szablonów, a w dolnej części okna tablica parametrów oraz przyciski.
### Lista drukarek

Pole zawiera dostępne w systemie drukarki. Jeżeli drukarka jest niedostępna (nie włączona) to wybór drukarki może zakończyć się niepowodzeniem - program powróci do poprzednio wybranej drukarki lub drukarki domyślnej.

| 1.4   |                                                 |                                                                                    | AAR                                      |           |
|-------|-------------------------------------------------|------------------------------------------------------------------------------------|------------------------------------------|-----------|
| T     | oson Phr                                        |                                                                                    | ~                                        | asciwosci |
| тур:  | MICrosoft                                       | Print to PDF, papier: A4                                                           | Liczba ko                                | pii 1 🗄   |
| Roo   | dzaj                                            | Nazwa szablonu                                                                     |                                          | Format    |
| Doki  | ument                                           | Niezgodność, Rekomenda                                                             | cje, Działania                           | A4P       |
| Doku  | ument                                           | Niezgodność, Rekomenda                                                             | cje, Działania, Odpowiedzialni, Zatwierd | A4L       |
| Karto | oteka                                           | Nr, Data, Produkt, Kontrah                                                         | ent, Status                              | A4P       |
| Karto | oteka                                           | Nr. Data Bodzai Produkt                                                            | Kontrahent Miejece Status                | A41       |
|       |                                                 |                                                                                    | Nontrailent, Milgace, Status             |           |
| Para  | ametry sz<br>Nazwa                              | ablonu<br>a parametru                                                              | Wartość                                  |           |
| Para  | ametry sz<br>Nazwa<br>Zakres                    | ablonu<br>a parametru<br>drukowania                                                | Wartość<br>Zaznaczone wiersze            | •         |
| Para  | ametry sz<br>Nazwa<br>Zakres<br>Oznacz          | ablonu<br>a parametru<br>drukowania<br>zenie dokumentów                            | Wartość<br>Zaznaczone wiersze<br>(brak)  | *         |
| Para  | Ametry sz<br>Nazwa<br>Zakres<br>Oznacz<br>Osoba | ablonu<br>a parametru<br>drukowania<br>zenie dokumentów<br>zatwierdzająca dokument | Wartość<br>Zaznaczone wiersze<br>(brak)  | •         |
| Para  | ametry sz<br>Nazwa<br>Zakres<br>Oznacz<br>Osoba | ablonu<br>a parametru<br>drukowania<br>zenie dokumentów<br>zatwierdzająca dokument | Wartość<br>Zaznaczone wiersze<br>(brak)  | *         |

#### Lista szablonów

Lista zawiera predefiniowane szablony wydruków. Po kliknięciu prawym klawiszem myszy na nazwie szablonu wyświetlone zostaje menu kontekstowe, za pomocą którego można ustawić szablon jako domyślny (startowy).

#### Parametry szablonu

Każdy szablon zawiera listę parametrów, które decydują o zawartości raportu i wyglądzie wydruku. Ustawione dla szablonu parametry mogą zostać zapamiętane po kliknięciu prawym klawiszem myszy na nazwie szablonu i wybraniu z menu kontekstowego polecenia **Zapamiętaj parametry szablonu**.

### Przyciski

- **Wyślij** zapisanie raportu w formacie pdf i otwarcie okna nowej wiadomości pocztowej z załączonym plikiem raportu.
- Podgląd otwarcie okna Podglądu wydruku
- Drukuj wydruk dokumentu / raportu
- Anuluj zamknięcie okna drukowania.

### Okno podglądu wydruku

Okno podglądu pozwala zobaczyć na ekranie dokument lub raport przed wydrukiem.

| / 1           |            |                        | 🛃 💼 Szerokość strony 🔹                         | Znajdź   N           | lastępny              |    |
|---------------|------------|------------------------|------------------------------------------------|----------------------|-----------------------|----|
| 14            |            |                        |                                                |                      |                       |    |
|               |            |                        |                                                |                      |                       |    |
|               |            |                        |                                                |                      |                       |    |
|               |            |                        |                                                |                      |                       |    |
|               | no Firmu   | Definicja w trybie adn | ninistratora <mark>, m</mark> enu Narzedzia, p | olecenie Parametry b | bazy                  |    |
| in the second | An Limby   | (brak)                 |                                                |                      |                       |    |
| 1             | HMO        | (brak)                 |                                                |                      |                       |    |
| N.M.          | NEW WAY    | (brany)                |                                                |                      |                       | -  |
|               |            |                        | Numer                                          |                      | Data audvtu           |    |
|               |            | Audvt                  | 3/06/15                                        |                      | 2015-06-21            |    |
|               |            | Rodzai 2               |                                                |                      | Status                |    |
|               |            |                        |                                                |                      | Planowany             |    |
| Ko            | ntrahent:  | Przedsięstwo Wielo     | branżowe ZOL TRAX                              |                      |                       |    |
|               |            | 54-456 Wróblowice      | Wielkie Krzyki 67                              |                      |                       |    |
| Pro           | dukt:      | Owoce cytrusowe        |                                                |                      |                       |    |
| Dri           | alania kan | (guioso)               |                                                |                      |                       |    |
| In            | Data       | Niezaodność            | Rekomendacie                                   | Działania            |                       | T. |
|               | 2015-06    | -24 Brzydki zanach     | Renomendacje                                   | Mycie sprzatar       | lie                   | ł  |
|               | 2015-06    | -25 Pleśń na owocach   | 1                                              | Zwiekszenie we       | entvlacii pomieszczeń |    |
|               |            |                        |                                                |                      |                       |    |
|               |            |                        |                                                |                      |                       |    |
|               |            |                        |                                                |                      |                       |    |
|               |            |                        |                                                |                      |                       |    |
|               |            |                        |                                                |                      |                       |    |
|               |            |                        |                                                |                      |                       |    |

### Górny pasek narzędziowy

W górnej części okna znajduje się pasek narzędziowy zawierający elementy:

- **Przyciski nawigacyjne -** pierwsza, poprzednia, następna i ostatnia strona.
- Odśwież odświeżenie raportu.
- **Drukuj** wyświetlenie systemowego okna drukowania, z możliwością wyboru drukowanych stron.
- Ustawienia strony zmiana sposobu wyświetlania strony
- Zapisz raport zapisanie raportu w formacie Excel, Word, PDF,
- Parametry raportu nagłówek, logo, czcionka raportu,
- Powiększenie zmiana powiększenia raportu, po kliknięciu na przycisk rozwijana jest lista powiększeń od 15 do 600%

Podgląd strony można przesuwać przy użyciu myszki - przy wciśniętym lewym przycisku myszy.

### Menu kontekstowe

Po kliknięciu prawym przyciskiem myszy na podglądzie strony wyświetlane jest menu kontekstowe:

- Drukuj wyświetlenie systemowego okna drukowania,
- Zapisz jako... zapisanie raportu w formacie doc, xls lub pdf,
- **Wyślij jako pdf** otwarcie okna nowej wiadomości pocztowej z załączonym raportem w formacie pdf,
- Odśwież odświeżenie raportu.
- Ustawienia strony otwarcie okna parametrów strony,
- **Nagłówek** otwarcie okna Parametry bazy, w którym można zdefiniować nagłówek i stopkę raportu.

## Pasek statusu

W dolnej części ekranu znajduje się pasek statusu. Na pasku wyświetlane są:

• **Nazwa bazy** – nazwa otwartej bazy, pole zawiera listę baz programu, służy do zmiany bazy programu.

- Nazwa zalogowanego użytkownika po kliknięciu na nazwę użytkownika wyświetlane jest okno logowania, pozwalające zalogować innemu użytkownikowi.
- Informacje tekstowe w polu wyświetlane są informacje tekstowe o stanie programu.
- Wersja programu pole informujące o wersji programu, w wersji testowej przeznaczone również do zmiany wersji.

| Baza Kartoteka Słowniki                                    | Narz | dzia Okno     | Pomoc      |                  |            |                          |                                  | (0        | kres) |
|------------------------------------------------------------|------|---------------|------------|------------------|------------|--------------------------|----------------------------------|-----------|-------|
| Iryb użytkownika                                           | 1: 0 | Audyty 1 - Do | okumenty 🔂 | Dodaj 🍃 Edytuj 🕽 | 🗙 Usuń 🛓 D | rukuj                    |                                  |           | ×     |
| - Rejestry audytow                                         | -    | (rodzaj) •    | (status)   | ▼ (miejsce       | • (filtr)  | ✓ Definiuj               |                                  |           |       |
| Działania korygujące                                       |      | Status        | Rodzaj     | Numer            | Data       | Produkt                  | Nazwa kontrahenta                | Miejsce   | Uv    |
| Działania korygujące                                       |      | Rozpoczęty    | Rodzaj 2   | 7/12/15          | 2015-12-12 | Dostawa części samochodo | TRANS-MOD                        | Miejsce 1 | sdfg  |
| Audyty 3                                                   |      | Rozpoczęty    | Rodzaj 2   | 6/12/15          | 2015-12-06 | Biurko proste            | Przedsiębiorstwo Wielobranżowe J | Miejsce 1 | sdfg  |
| <ul> <li>Audyty 4</li> </ul>                               |      | Rozpoczęty    | Rodzaj 2   | 5/10/16          | 2016-10-20 | Grodzica stalowa         | Przedsięstwo Wielobranżowe ZOL   | Miejsce 2 |       |
| Działania korygujące                                       |      | Rozpoczęty    | Rodzaj 4   | 4/09/15          | 2015-09-15 | kapusta kiszona          | SYRKUS SA                        | Miejsce 2 |       |
| <ul> <li>Audyty 5</li> <li>Działania korvaniace</li> </ul> | •    | Planowany     |            |                  |            |                          | Przedsięstwo Wielobranżowe ZOL   | Miejsce 2 |       |
| ∃- Słowniki                                                |      | Rozpoczęty    | Rodzaj 2   | 2/06/15          | 2015-06-19 | Audyt obiektu sportowego | TRANS-MOD                        | Miejsce 2 |       |
| Kontrahenci                                                |      | Rozpoczęty    | Rodzaj 1   | 1/06/15          | 2015-06-16 | Mleko w proszku          | SYRKUS SA                        | Miejsce 1 | bar   |
|                                                            |      |               |            |                  |            |                          |                                  |           |       |
|                                                            |      |               |            |                  |            |                          |                                  |           |       |

# Wprowadzanie danych

Dane, wprowadzane w programie **W10 Audyty**, można podzielić na dwie grupy: dane podstawowe, przechowywane w rejestrach (dane audytów i działań korygujących) oraz dane pomocnicze, słownikowe, mniej lub bardziej złożone, wprowadzane po wybraniu polecenia z menu górnego **Słownik**.

Podstawowe dane programu wprowadzane są w oknach, posiadających budowę kartotek:

- Kartoteka audytów
- Kartoteka działań korygujących

Sposób wprowadzania danych we wszystkich oknach kartotek jest podobny, w menu bocznym wybierany jest rejestr, w górnej części okna kartoteki znajduje się pasek przycisków, z przyciskami do otwierania okna dokumentu. Dane wprowadzane są w odrębnym oknie (oknie dokumentu).

Pomocnicze dane słownikowe to:

- Rodzaje audytów
- Statusy audytów
- Miejsca audytów
- Statusy działań korygujących
- Grupy kontrahentów
- Słownik kontrahentów

Małe słowniki to tablice składające się z kilku pól. Dane takich słowników wprowadzane są bezpośredni w wierszach tabeli. Dane większych słowników, jak słownik kontrahentów wprowadzane są w odrębnym oknie.

## Dokumenty audytów

Dane dotyczące audytu wprowadzane są w kartotece audytów. Dokumentem audytu w programie nazywany jest zbór informacji opisujących audyt. Na zbiór ten składają się dane rejestrowe, (numer w rejestrze i data audytu), dane klasyfikacyjne (rodzaj, status audytu), dane kontrahenta, którego dotyczy audyt, dane miejsca przeprowadzenia audytu, dane produktu oraz uwagi.

| Tryb użytkownika                                           | 1 | Audity 1 - I | okumenti 🦉       | Dodai 📑 Edutui      | V Uruń 👍 🛙       | Indeni                        |                 |                   |           | ×       |
|------------------------------------------------------------|---|--------------|------------------|---------------------|------------------|-------------------------------|-----------------|-------------------|-----------|---------|
| Rejestry audytów                                           |   | _ (rodzai) 💌 | (status)         | 🗸 (mieisce          | ) 🔹 (filtr)      | <ul> <li>Definiui.</li> </ul> |                 |                   |           | ^       |
| <ul> <li>Audyty 1</li> <li>Działania korygujące</li> </ul> |   | Chattag      | Podani           | Numor               | Data             | Dendukt                       | Namua kantra    | hanta             | Misison   | Lhur    |
| Audyty 2                                                   |   | Jidius       |                  | 7/10/116            | 2015 10 10       | TIOUUKI                       |                 | nenta             | miejsce   | Uwe     |
| Audyty 3                                                   | 1 | Bozpoczęty   | Rodzej 2         | 6/12/15             | 2015-12-12       | Biurko omete                  | Przedejebioretw | o Wielobranżowa I | Miejsce 1 | edfor   |
| Działania korygujące                                       |   | Rozpoczęty   | Bodzai 2         | 5/10/16             | 2015-12-00       | Grodzica stalowa              | Przedsięstwo V  | Vielobrantowe ZOI | Miejsce 7 | surga   |
| Działania korygujące                                       |   | Bozpoczęty   | Bodzai 4         | 4/09/15             | 2015-09-15       | kapusta kiszona               | SYBKUS SA       |                   | Miejsce 2 |         |
| Audyty 5                                                   |   | Plane 🖳 N    | owy audyt        |                     |                  |                               |                 | ×                 | Miejsce 2 |         |
| <ul> <li>Uziałania korygujące</li> <li>Słowniki</li> </ul> |   | Rozp         |                  | <b>B</b> 11         |                  |                               | ~ .             |                   | Miejsce 2 |         |
| Kontrahenci                                                |   | Roze         | 8/12/1           | Data audytu         | Hodzaj           |                               | status          | Anului            | Miejsce 1 | bard:   |
|                                                            |   | Na           | wa kontrahanta   |                     |                  |                               |                 | , thong           |           | ALC: NO |
|                                                            |   |              |                  |                     |                  |                               | Przeglądaj      | Zapisz            |           |         |
|                                                            |   | Koo          | pocztowy Mieis   | cowość              | Adres (ulica     | , nr domu) N                  | VIP             |                   |           |         |
|                                                            |   |              |                  |                     |                  |                               |                 |                   |           |         |
|                                                            |   | Mieie        | ce audutu        |                     | 0.00             |                               |                 |                   |           |         |
|                                                            |   | (brai        | c)               |                     |                  |                               | ~               |                   |           |         |
|                                                            |   | Nazw         | a produktu       |                     |                  |                               |                 |                   |           |         |
|                                                            |   |              |                  |                     |                  |                               |                 |                   |           |         |
|                                                            |   | -            |                  |                     |                  |                               |                 |                   |           |         |
|                                                            |   | 10.55        | 1                |                     | 1.02             |                               |                 |                   |           |         |
|                                                            |   | Uwagi        | dotyczące audyti | Uwagi klienta Dzia  | ałania korygując | e Załączniki                  |                 |                   |           |         |
|                                                            |   |              |                  |                     |                  |                               |                 |                   |           |         |
|                                                            |   |              |                  |                     |                  |                               |                 |                   |           |         |
|                                                            |   |              |                  |                     |                  |                               |                 |                   |           |         |
|                                                            |   | Fd           | vcia danych - w  | g uprawnień adminis | tratora          |                               |                 |                   |           |         |
|                                                            |   | 1.00         | , -j,            | 5 - P               |                  |                               |                 |                   | 3         |         |

Zalogowany użytkownik może wprowadzać dane tylko do tych rejestrów, do których posiada dostęp (nadany przez administratora programu).

Wszystkie rejestry, do których użytkownik ma dostęp wyświetlane są w menu bocznym, Po kliknięciu na nazwę rejestru, w kartotece, wyświetlane są dane z tego rejestru.

Dane wprowadzane są w odrębnym oknie, zwanym oknem dokumentu, otwieranym po kliknięciu na przycisk **Dodaj**, umieszczonym w pasku przycisków kartoteki. Okno wprowadzania danych można otworzyć również po kliknięciu prawym przyciskiem myszy w obszarze kartoteki i wybraniu z menu kontekstowego polecenia **Dodaj**.

Jeżeli przycisk **Dodaj** jest nieaktywny, oznacza to, że użytkownik nie ma uprawnień do wprowadzania danych do tego rejestru - patrz: Konfigurowanie bazy danych / Użytkownicy.

### Dane podstawowe

Górna część okna dokumentu zawiera dane rejestrowe i pola klasyfikacyjne.

**Numer** – numer dokumentu w rejestrze, tworzony na podstawie szablonu zdefiniowanego podczas definiowania rejestru.

Data audytu – data wykonania dokumentu.

**Rodzaj** – pole kombi pozwalające określić rodzaj audytu, lista ze słownika rodzajów audytów (menu **Słownik**, polecenie **Rodzaje audytów**).

Status – pole kombi na podstawie słownika statusów (menu **Słownik**, polecenie **Statusy audytów**).

### Dane kontrahenta

Dokument posiada pola opisujące kontrahenta (firmę, w której przeprowadzany jest audyt). Dane do pól mogą być wprowadzone bezpośrednio lub ze słownika.

| Baza Kartoteka Słowniki           | <u>N</u> arzędzia <u>O</u> kn | o <u>P</u> omoc<br>Dokumenty 🕄 | Doda | не V | /pisz<br>ontra | kontrahenta<br>henci   <b>4=</b> <u>W</u> pis | z 😋 <u>D</u> odaj 🍃 <u>E</u> d | lytuj 🗙 Usuń                                | × •                |
|-----------------------------------|-------------------------------|--------------------------------|------|------|----------------|-----------------------------------------------|--------------------------------|---------------------------------------------|--------------------|
| Rejestry audytów                  | : (rodzaj) •                  | (status)                       |      | (g   | rupa)          | • (filtr)                                     | ✓ Defi                         | niuj                                        |                    |
| Audyty 1     Działania korvoujace | 0.1                           | D. 4 - 1                       |      | 1    | lr             | Grupa                                         | NIP                            | Nazwa kontrahenta                           | Ko                 |
| - Audyty 2                        | Status                        | Nuuzaj                         | NU   | ►    | 13             | Banki                                         | 645-234-23-23                  | Bank Gospodarstwa Krakowego                 | 00- <sup>Jwe</sup> |
| Działania korygujące              | Rozpoczęty                    | Rodzaj 2                       |      |      | 11             | Odbiorcy                                      | 435-344-34-34                  | Fabryka Artykułów Budowlanych BUDOWLAMEX SA | 43- #fgs           |
| Działania korygujące              | Nowy audyt                    |                                |      |      | 12             | Odbiorcy                                      | 234-344-34-34                  | Hurtownia Artykułów Róznych                 | 43-dfgs            |
| Audyty 4                          |                               |                                |      |      | 6              | Odbiorcy                                      | 5674566789                     | Hurtownia Materiałów Różnych                | 56-                |
| - Uziałania korygujące            | Numer                         | Data audytu                    |      |      | 9              | Dostawcy                                      | 343-234-34-34                  | JAMDREX SA                                  | 87-                |
| Działania korygujące              | 8/1                           | 2/15 2015-12-21                | [    |      | 4              | Pracownicy                                    | 354-343-34-34                  | Jan Kowalski                                |                    |
| 🖃 Słowniki                        | Nazwa kontrahen               | a                              |      |      | 5              | Banki                                         |                                | Polski Bank Spółdzielczy SA                 | 45-                |
| Kontrahenci                       |                               |                                | _    |      | 1              | Dostawcy                                      | 123-234-56-78                  | Przedsiębiorstwo Wielobranżowe JOKO         | 45-ard             |
|                                   | Kod pocztowy M                | ejscowość                      | _    |      | 7              | Dostawcy                                      | 345-56-34-34                   | Przedsiębiorstwo Wielobranżowe JURDEX       | 67-                |
|                                   |                               |                                | _    |      | 8              | Dostawcy                                      | 234-324-34-33                  | Przedsięstwo Wielobranżowe ZOLTRAX          | 54-                |
|                                   | Miejsce audytu                |                                |      |      | 2              | Odbiorcy                                      | 123-456-45-34                  | SYRKUS SA                                   | 45-                |
|                                   | (brak)                        |                                |      |      | 3              | Dostawcy                                      | 567-45-34-32                   | TRANS-MOD                                   | 12-                |
|                                   | Nazwa produktu                |                                |      |      | 10             | Pracownicy                                    |                                | Zenon Jaskóła                               |                    |
|                                   | Uwagi dotyczące au            | dytu Uwagi klienta             | a Da |      |                |                                               |                                |                                             |                    |
|                                   | Z Edycja danych               | wg uprawnień a                 | dmin | Ĩ    |                |                                               |                                |                                             |                    |
| N/10 Auder DEMO - 5 Ad            | <                             |                                |      | ۲    |                |                                               |                                | Wercia: Dre                                 | > >                |

Aby wprowadzić dane ze słownika należy kliknąć na przycisk **Przeglądaj**, umieszczony po prawej pól kontrahenta. Z prawej strony ekranu wyświetlony zostanie słownik kontrahentów.

Aby wprowadzić do dokumentu dane ze słownika należy dwukrotnie kliknąć na wierszu kontrahenta – dane ze wskazanego wiersza zostaną wprowadzone do odpowiednich pól dokumentu, okno wprowadzania kontrahenta zostanie zamknięte.

Dane ze słownika kontrahentów można filtrować używając pola **Filtr** – więcej informacji o filtrowaniu i wyszukiwaniu danych – patrz: Filtrowanie danych.

Wyświetlony z prawej strony ekranu słownik kontrahentów ma pełne właściwości edycyjne – przed wprowadzeniem danych ze słownika można dodać nowego kontrahenta lub poprawić istniejące dane.

Program przechowuje w dokumencie kopię danych kontrahenta - zmiana danych w słowniku nie wpływa na wcześniej wprowadzone dane.

Więcej informacji o wprowadzaniu danych do słownika kontrahentów – patrz: Wprowadzanie danych / Słowniki / Kontrahenci.

#### Miejsce audytu

Pole kombi zawiera dane ze słownika miejsc audytów

### Nazwa produktu

W polu należy wprowadzić nazwę produktu (towaru bądź usługi) podlegającego audytowi.

### Uwagi

Dostępne są dwa pola uwag, uwagi dotyczące audytu oraz uwagi klienta.

## Działania korygujące

Okno dokumentu audytu zawiera kartę **Działania korygujące**. Na karcie można wprowadzić działania korygujące, będące wynikiem przeprowadzenia audytu. Działania korygujące można wprowadzić tylko do audytu zapisanego w bazie. Podczas wprowadzania nowego audytu, przyciski dodawania nowego działania są nieaktywne. Przyciski będą aktywne po zapisaniu audytu i ponownym otwarciu okna dokumentu. Działania korygujące można wprowadzać również w kartotece działań korygujących, otwieranej po kliknięciu w menu bocznym na element **Działania korygujące**.

| Baza Eyatoteka Slowniki<br>■ Tryb uzytkownika<br>Pelgeatry audytów<br>Audyty 1<br>— Działania korygujące<br>→ Audyty 2<br>— Działania korygujące<br>→ Audyty 3<br>— Działania korygujące<br>→ Audyty 5<br>— Działania korygujące<br>S Stowniki<br>— Kortrahenci | Narzędzia<br>Marzędzia<br>Marzędzię<br>Marzędzię<br>Marzędzię<br>Marzędzię<br>Marzędzię<br>Marzędzię<br>Marzędzię<br>Marzędzię<br>Marzędzię<br>Marzędzia<br>Marzędzia | Quno         Ponoc           yty 1 - Dokumenty         O Dodaj         Edytuj         X Usuń         Image: Constraint of the polycy of the polycy of the polyc | us Anulaj<br>Zapiez                     | (c                                     | kres) •                         |
|----------------------------------------------------------------------------------------------------|----------------------------------------------------------------------------------------------------|----------------------------------------------------------------------------------------------------|-----------------------------------------|----------------------------------------|---------------------------------|
| The uzytkownika  The uzytkownika  Audyt 1  Lataiania korygujące Audyt 2  Lataiania korygujące Audyt 2  Lataiania korygujące Audyt 2  Lataiania korygujące Audyt 2  Lataiania korygujące Stowniki Kortushenci                                                    | Auc     Auc     (rod     Stä     Stä     Roz     Roz                                                                                                    | yty 1 - Dokumenty Q Dodaj ⊉ Edytuj X Usuń ≧ Drukuj<br>zaj) • (status) • (miejsce) • (filtr) • Definiuj<br>Nowe działanie korygujące<br>Lp Data wprowadzenia Audyt Statu<br>1 2015-12-22 • 801/16 Kontrola dostaw towaru do magazynu Przedsepbor ® Roz<br>Nezgodność<br>Neteminowość dostaw<br>Rekomendacje<br>Wcześniej informować o dostawie<br>Działania korygujące Załączniki<br>wprowadzić awszację dostaw                                                                                                    | us Anuluj<br>Zapisz                     | × 1<br>1<br>1<br>2<br>2<br>2<br>2<br>1 | X<br>Uw<br>sdfg<br>sdfg<br>bard |
| Fiejestry audytów     Audyty 1     Loziałania korygujące     Audyty 1     Loziałania korygujące     Audyty 2     Loziałania korygujące     Audyty 5     Loziałania korygujące     Stowniki     Kontrahenci                                                      | i (rod     Stä     Stä     Plas     Roz     Roz     R                                                                                                    | zaji • (status) • (miejsce) • (filtr) • Definiuj<br>Nowe działanie korygujące<br>Lp Data wprowadzenia Audyt Statu<br>1 [2015-12-22] • 8/01/16 Kontrola dostaw towaru do magazymu Przedsiębow Roz<br>Niezgodność<br>Networkoński dostaw<br>Rekomendacje<br>Wcześniej informować o dostawie<br>Działania korygujące Załączniki<br>wprowadzić awtację dostaw                                                                                                    | JS<br>ppozęte V Anułuj<br>Zapiez        | × 1<br>1<br>1<br>2<br>2<br>2<br>2<br>1 | Uw<br>sdfg<br>sdfg<br>bard      |
| Costal ania konysułące     Audyty 2     Lozał ania konysułące     Audyty 3     Lozał ania konysułące     Audyty 4     Lozał ania konysułące     Audyty 4     Lozał ania konysułące     Stowniki     Kontrahenci     Mum     Ko                                  | Edycja aud<br>mer<br>Vizedsiębiors                                                                                                    | Nowe działanie korygujące     Data wprowadzenia Audyt Statu     Data wprowadzenia Audyt Statu     Dota za wprowadzenia Audyt Roz     Niezgodność     Nezejnie informować o dostawie     Działania korygujące Załączniki     wprowadzć awzację dostaw                                                                                                    | us Anuluj<br>poczęte V Anuluj<br>Zapiez | × 1<br>1<br>1<br>2<br>2<br>2<br>2<br>1 | Uw<br>sdfg<br>sdfg<br>bard      |
| Audyy 2     Loziałania korygujące     Audyy 3     Loziałania korygujące     Audyy 4     Loziałania korygujące     Audys 4     Loziałania korygujące     Stowniki     Kontrahenci                                                                                | Plar     Roz     Roz     Roz     Roz     Roz     Roz     Plar     Roz     Roz     Roz     Plar     Roz     Roz     Plar     Roz     Roz     Plar     Roz     Roz     Plar     Roz     Roz     Plar     Roz     Roz     Plar     Roz     Roz     Plar     Roz     Roz     Plar     Roz     Roz     Roz     Plar     Roz     Roz                                                                                                    | Powe dzałanie korygujące     podatawprowadzenia Audyt Statu     [2015-12-22 ] % [2/01/16 Kontrola dostaw towaru do magazynu Przedseptor Roz Nezgodnaść     Nęteminowość dostaw     Rekomendacje     Wcześniej informować o dostawie     Dzałania korygujące Załączniki     wprowadzć awtzację dostaw                                                                                                    | us Aruluj                               | × 1<br>1<br>1<br>2<br>2<br>2<br>2<br>1 | sdfg                            |
| Ludarina korygujące     Audyt 3     Ludarina korygujące     Audyt 4     Ludarina korygujące     Audyt 4     Ludarina korygujące     Stownik     Kontrahenci                                                                                                    | Roz<br>Roz<br>Roz<br>Roz<br>Plar<br>Edycja aud<br>mer<br>Jazwa kontra<br>Przedsiębiors                                                                                                    | Lp Data wprowadzenia Audyt Statu     Zo15-12-22 * 8/01/16 Kontrola dostaw towaru do magazynu Przedsłębior      Roz<br>Nęterminowość dostaw     Rekomendacje     Wcześniej informować o dostawie     Działania korygujące Załączniki     wprowadzić awtzację dostaw                                                                                                    | us poczęte V Anuluj Zapisz              | 1<br>1<br>2<br>2<br>2<br>2<br>1        | sdfg                            |
| Dajalaria kongujące     Audyty 4     Dajalaria kongujące     Audyty 5     Dajalaria kongujące     Stowniki     Kontrahenci                                                                                                    | Roz<br>Roz<br>Roz<br>Plar<br>Edycja aud<br>mer<br>lazwa kontre<br>Przedsiębiors                                                                                                    | I     [2015-12-22]     [W] *     [B 001/16 Kontrola dostaw towaru do magazynu Przedsiębioi **     [Roz       Nezgodnóć     [Nezgodnóć     [Roz       Nezgodnóć     [Weześnie] informować dostawi     [Roz       Działania korygujące     Załączniki     [Worwadzić awizację dostawi                                                                                                    | poczęte V Anuluj<br>Zapiez              | 1<br>1<br>2<br>2<br>2<br>2<br>1        | sdfg                            |
| Audy 4     Loziana korygujące     Audy 5     Dislania korygujące     Stowniki     Kontrahenci     Num     Kontrahenci     Kontrahenci                                                                                                    | Roz<br>Roz<br>Plar<br>Edycja aud<br>mer<br>Nazwa kontra<br>Przedsiębiors                                                                                                    | Nezgonasc<br>Neterminowość dostaw<br>Rekomendacje<br>Wcześniej informować o dostawie<br>Działania korygujące Załączniki<br>wprowadzić awzację dostaw                                                                                                    | Zapitz                                  | 2<br>2<br>2<br>1                       | bard                            |
| Lobarana korygujące     Autyr 5     Lobarana korygujące     Stownik     Kontrahenci     Nu     Nu     Kontrahenci     Korkana korygujące     Kontrahenci                                                                                                    | Roz<br>Roz<br>Plar<br>Edycja aud<br>mer<br>lazwa kontra<br>Przedsiębiors                                                                                                    | Rekomendacje<br>Wcześniej informować o dostawie<br>Działania korygujące Załączniki<br>wprowadzić awizację dostaw                                                                                                    |                                         | 2<br>2<br>2<br>1                       | bard                            |
| Stowniki<br>Stowniki<br>Kontehenci<br>Kontehenci<br>Ka                                                                                                    | Roz<br>Plar<br>Edycja aud<br>mer<br>lazwa kontra<br>Przedsiębiors                                                                                                    | Rekomendacje<br>Wcześniej informować o dostawie<br>Działania korygujące Załączniki<br>wprowadzić awizację dostaw                                                                                                    |                                         | 2<br>2<br>1                            | bard                            |
| 5-Stowniki                                                                                                    | Plar<br>Edycja aud<br>mer<br>łazwa kontra<br>Przedsiębiors                                                                                                    | Nekcemadacje Wcześniej informować o dostawie Działania korygujące Załączniki wprowadzić awizację dostaw                                                                                                    |                                         | 2<br>2<br>1                            | bard                            |
| Num                                                                                                    | Edycja aud<br>mer<br>łazwa kontra<br>Przedsiębiors                                                                                                    | Vrczesnej informować o doslawe<br>Działania korygujące Zalączniki<br>wprowadzić awizację dostaw                                                                                                    |                                         | 2                                      | bard:                           |
| Num<br>Num<br>P<br>Ko<br>d                                                                                                    | mer<br>Nazwa kontra<br>Przedsiębiors                                                                                                    | Działania korygujące Załączniki wprowadzić awizację dostaw                                                                                                    |                                         | 1                                      | bard.                           |
| Num<br>N<br>P<br>Kee<br>(4)                                                                                                    | mer<br>Nazwa kontra<br>Przedsiębiors                                                                                                    | Działania korygujące Załączniki wprowadzić awizację dostaw                                                                                                    |                                         |                                        |                                 |
| Na<br>Pi<br>Ke<br>4:                                                                                                    | lazwa kontra<br>Przedsiębiors                                                                                                    | wprowadzić awizację dostaw                                                                                                    |                                         |                                        |                                 |
| Na<br>Pi<br>Ke<br>4:                                                                                                    | łazwa kontra<br><sup>p</sup> rzedsiębiors                                                                                                    | nhourano animolé doran                                                                                                    |                                         |                                        |                                 |
| Pi<br>Kc<br>4:                                                                                                    | Przedsiębiors                                                                                                    |                                                                                                    |                                         |                                        |                                 |
| Kc<br>44                                                                                                    |                                                                                                    |                                                                                                    |                                         |                                        |                                 |
| 4                                                                                                    | od pocztowy                                                                                                    | Odopwiedzialni Zatwierdzający                                                                                                    |                                         |                                        |                                 |
| Mie                                                                                                    | 45-234                                                                                                    | Jan Kowalski Stefan Malinowski                                                                                                    |                                         |                                        |                                 |
|                                                                                                    | ejsce audytu                                                                                                    |                                                                                                    |                                         |                                        |                                 |
| Mie                                                                                                    | liejsce 1 (Kra                                                                                                    |                                                                                                    |                                         |                                        |                                 |
| Naz                                                                                                    | zwa produkte                                                                                                    | Termin Dni do terminu Data zamknjecia                                                                                                    |                                         |                                        |                                 |
| Kor                                                                                                    | ontrola dostav                                                                                                    | 2015-08-20                                                                                                    |                                         |                                        |                                 |
|                                                                                                    |                                                                                                    |                                                                                                    |                                         | _                                      |                                 |
|                                                                                                    |                                                                                                    | Edycja danych - wg uprawnień administratora                                                                                                    |                                         |                                        |                                 |
| Owag                                                                                                    | agi dotyczące                                                                                                    | audytu Uwagi klienta Uziarania kurygujące Zarączniki                                                                                                    |                                         |                                        |                                 |
|                                                                                                    | Lp St                                                                                                    | atus Niezgodność Termin                                                                                                    |                                         |                                        |                                 |
|                                                                                                    |                                                                                                    |                                                                                                    |                                         |                                        |                                 |
| 1                                                                                                    |                                                                                                    | 😳 Dodaj 🍃 Edytuj 🔀 Usuń                                                                                                    |                                         |                                        |                                 |
| 📄 E                                                                                                    | Edycja dany                                                                                                    | ch - wg uprawnień administratora                                                                                                    |                                         |                                        |                                 |
|                                                                                                    |                                                                                                    |                                                                                                    |                                         |                                        | _                               |
|                                                                                                    | 14                                                                                                    |                                                                                                    |                                         |                                        | ,                               |

Podczas edycji danych podawana jest data wprowadzenia działania, opis niezgodności, rekomendacje, zlecone działania korygujące, osoby odpowiedzialne, zatwierdzające oraz termin wprowadzenia zmian. Po wykonaniu zmian wynikających z działania, należy zmienić status działania na np. **Zakończone** i wprowadzić datę zamknięcia.

### Dołączanie plików

Okno dokumentu zawiera kartę **Załączniki**, która służy do dołączania plików do dokumentu.

Program może przechowywać w bazie pliki lub łącza do plików znajdujących się na dyskach lokalnych, sieciowych w chmurze itp.

Aby dodać plik do dokumentu należy kliknąć na kartę **Załączniki**, następnie kliknąć przycisk **Dodaj plik** lub **Dodaj łącze**. Można skorzystać również z menu kontekstowego (menu otwierane po kliknięciu prawym przyciskiem myszy w obszarze karty) i wybrać polecenia **Dodaj plik**, **Dodaj łącze**.

| Numer           | Data audytu                                                                                    | Rodzaj                            |                              | Status        |      |        |
|-----------------|------------------------------------------------------------------------------------------------|-----------------------------------|------------------------------|---------------|------|--------|
|                 | 8/12/15 2016-01-14 [                                                                           | Wewnętrzny                        | ~                            | Planowany     | ~    | Anuluj |
| Nazwa kontrah   | ienta                                                                                          |                                   |                              |               |      |        |
| Przedsiębiorstv | wo Wielobranżowe JOKO                                                                          |                                   |                              | Przeglądaj    |      | Zapisz |
| Kod pocztowy    | Miejscowość                                                                                    | Adres (ulica, n                   | r domu)                      | NIP           |      |        |
| 45-234          | Trzebiatów                                                                                     | Boryszki 67                       |                              | 123-234-56-78 |      |        |
| Mieisce audvtu  |                                                                                                |                                   |                              |               |      |        |
| Miejsce 1 (Krak | ów Lubicz 56 aaa)                                                                              |                                   |                              |               | ~    |        |
| Nazwa produktu  |                                                                                                |                                   |                              |               |      |        |
| Kontrola dostaw | towaru do magazynu                                                                             |                                   |                              |               |      |        |
| wagi dotvczace  | audvtu Uwagiklienta D                                                                          | iziałania korvouiace              | Załączniki                   |               | 2    |        |
| lwagi dotyczące | audytu Uwagi klienta D                                                                         | iziałania korygujące              | Załączniki                   |               |      |        |
| lwagi dotyczące | audytu Uwagi klienta D                                                                         | Iziałania korygujące              | Załączniki                   |               |      |        |
| lwagi dotyczące | audytu Uwagi klienta D<br>Odaj plik                                                            | Iziałania korygujące              | Załączniki                   |               |      |        |
| lwagi dotyczące | audytu Uwagi klienta D<br>Dodaj plik<br>Dodaj łącze<br>Wklej plik Dz                           | Iziałania korygujące              | Załączniki                   |               |      |        |
| lwagi dotyczące | audytu Uwagi klienta D<br>Dodaj plik<br>Dodaj łącze<br>Wklej plik Du<br>Wklej łącze            | viałania korygujące               | Załączniki                   |               |      |        |
| lwagi dotyczące | audytu Uwagi klienta D<br>Dodaj plik<br>Dodaj łącze<br>Wklej plik Do<br>Wklej łącze<br>Odśwież | iziałania korygujące<br>odaj plik | Załączniki<br>Obdaj plik [7] | Dodai łacze 🗙 | Usuń |        |

Można również dodawać pliki wykorzystując schowek Windows. Jeżeli w Eksploratorze Windows pliki zostaną skopiowane do schowka, to polecenie menu kontekstowego **Wklej plik** pozwoli dodać pliki do dokumentu, a polecenie **Wklej łącze** pozwoli dodać łącze do pliku.

Polecenia **Wklej plik** i **Wklej łącze** są nieaktywne, gdy schowek Windows nie zawiera plików.

#### Przechowywanie w bazie plików lub łączy do plików

Przechowywanie plików w bazie jest na pewno bezpieczniejsze, bo trudniej takie pliki usunąć przez przypadek, ale jeżeli plik ma być aktualizowany, to trzeba pamiętać o jego podmianie w bazie lub dodaniu nowej wersji, poza tym, duża liczba plików przechowywanych w bazie wpływa na jej rozmiar, co przy dużych rozmiarach bazy może mieć niekorzystny wpływ na szybkość dostępu do danych.

Przechowywanie łączy do plików eliminuje problemy związane z aktualizacją pliku – łącze zawsze wskazuje aktualną wersję pliku, eliminuje również problem dużej wielkości bazy, ale ma również swoje wady – można przez przypadek usunąć plik, przenieść go do innego folderu lub zmienić jego nazwę i plik przez łącze będzie niedostępny.

Niemniej jednak, w przypadku posiadania dysków wirtualnych lub danych w chmurze, przechowywanie łączy do plików wydaje się optymalnym rozwiązaniem.

### Ograniczenia edycji wprowadzonych danych

W programie obowiązują następujące reguły dotyczące edycji danych:

Podstawowe reguły dostępu do rejestrów oraz uprawnienia edycji lub podglądu danych z rejestrów i słowników nadawane są podczas dodawania lub edycji użytkownika – patrz: Konfigurowanie bazy danych / Użytkownicy.

Dokumenty z zamkniętych miesięcy nie mogą być edytowane – patrz: Konfigurowanie bazy danych / Parametry bazy.

Edycja danych dokumentu może być ograniczona czasowo – patrz: Konfigurowanie bazy danych / Parametry bazy.

Dane z bazy archiwalnej nie mogą być edytowane, patrz: - Konfigurowanie bazy danych / Parametry bazy.

Program rejestruje informacje o użytkowniku, który wprowadził dokument oraz ostatnim użytkowniku, który modyfikował dokument (nazwę użytkownika, datę i godzinę wprowadzenia zmian).

Informacje o ograniczeniu edycji są wyświetlane w stopce dokumentu.

## Słowniki

W menu górnym programu dostępna jest grupa poleceń **Słowniki**, a w niej polecenia otwierające słownik kontrahentów, grup kontrahentów, rodzajów i miejsc audytów, statusów audytów oraz działań korygujących.

## Kontrahenci

Słownik służy do przechowania danych kontrahentów (firm u których przeprowadzany jest audyt). Dane ze słownika są wykorzystane podczas

rejestracji dokumentów (audytów). Okno słownika kontrahentów ma budowę kartoteki.

Słownik kontrahentów może być otwarty w głównym obszarze programu - po wybraniu polecenia **Kontrahenci** z menu **Słownik** lub z menu bocznego lub w oknie wprowadzania – podczas wprowadzania danych kontrahenta do dokumentu.

### Wprowadzanie danych

Po kliknięciu **Dodaj** na pasku przycisków kartoteki lub wybraniu polecenia **Dodaj** z menu kontekstowego, wyświetlone zostaje okno przeznaczone do wprowadzania danych kontrahenta.

| Baza Kartoteka Słowniki | Narze | edzia ( | Okno  | Pomoc          |                     |                                         |       |        |              | (okres) •   |
|-------------------------|-------|---------|-------|----------------|---------------------|-----------------------------------------|-------|--------|--------------|-------------|
| 🔄 Tryb użytkownika      |       | Kontrak | nenci | 🕒 Dodaj 🍃      | Edytuj 🔀 Usuń 🍃     | Drukuj                                  |       |        |              | ×           |
| Rejestry audytów        | 1     | (grupa) | -     | (filtr)        | + Definiuj          |                                         |       |        |              |             |
| Działania korygujące    |       | Nr      | Ukryj | Grupa          | NIP                 | Nazwa kontrahenta                       |       | Kod    | Miejscowość  | Ulica, osiv |
| i⊟ Audyty 2             |       | 13      |       | Banki          | 645-234-23-23       | Bank Gospodarstwa Krakowego             |       | 00-950 | Warszawa     | Al. Jerozol |
| - Uziałania korygujące  |       | 11      | Γ     | Dane kontrahen | ta                  | ×                                       | EX SA | 43-214 | Zielona Góra | Czerwona    |
| Działania korygujące    |       | 12      |       |                |                     |                                         |       | 43-567 | Nowe Miasto  | Gómośląsk   |
| Audyty 4                |       | 6       |       | Numer          | NIP                 | Grupa                                   |       | 56-345 | Nowy Tomyśl  | Borszuczy   |
| Działania korygujące    |       | 9       |       | (nowy)         | 340-340-34-40       | Dostawcy                                |       | 87-345 | Koszalin     | Poznański   |
| Działania korygujące    |       | 4       |       | Firma Produkc  | ing Usługowa ABTBP  | x                                       |       |        |              |             |
| Słowniki                |       | 5       |       | Time Producto  |                     |                                         |       | 45-234 | Poznań       | Moniuszki   |
| Kontranenci             | Þ     | 1       |       | Kod pocztowy   | Miejscowość         | Adres (ulica, osiedle, nr domu, lokalu) |       | 45-234 | Trzebiatów   | Boryszki 6  |
|                         |       | 7       |       | 54-345         | Furmanowice         | Borsucza 67                             |       | 67-345 | Janowice     | Konopki 6   |
|                         |       | 8       | -     | Telefon        |                     |                                         |       | 54-456 | Wróblowice   | Wielkie Kr  |
|                         |       | 2       |       | 45 345 34 34.  | 601 234 234         |                                         |       | 45-245 | Katowice     | Za Pomos    |
|                         |       | 3       | -     | E-mail         |                     | Strona internetowa (www)                |       | 12-345 | Kozice       | Dobra 56    |
|                         |       | 10      |       | biuto@artrex.p |                     | www.artrex.pl                           |       |        |              |             |
|                         |       |         |       | Bank           |                     | Nr rachunku bankowego                   | -     |        |              | -           |
|                         |       |         |       | 1              |                     |                                         |       |        |              |             |
|                         |       |         |       | Uwani          |                     |                                         |       |        |              |             |
|                         |       |         |       | onug.          |                     |                                         |       |        |              |             |
|                         |       |         |       |                |                     |                                         |       |        |              |             |
|                         |       |         |       |                |                     |                                         |       |        |              |             |
|                         |       |         |       |                |                     | Zerlan                                  |       |        |              |             |
|                         |       |         |       |                |                     | Zapisz Anuluj                           |       |        |              |             |
|                         |       |         |       | Edvcia danvo   | h - wa uprawnień ac | Iministratora                           |       |        |              |             |
|                         |       |         | L     | ×              |                     |                                         |       |        |              |             |
|                         |       |         |       |                |                     |                                         |       |        |              |             |
|                         |       |         |       |                |                     |                                         |       |        |              |             |
|                         |       |         |       |                |                     |                                         |       |        |              |             |
|                         |       |         |       |                |                     |                                         |       |        |              |             |
|                         |       |         |       |                |                     |                                         |       |        |              |             |
|                         |       |         |       |                |                     |                                         |       |        |              | >           |

W oknie wprowadzane są następujące dane:

- 1. Nazwa kontrahenta
- 2. NIP

48

- 3. Grupa kontrahentów dane ze słownika
- 4. Kod pocztowy
- 5. Miejscowość
- 6. Ulica, osiedle wieś, nr lokalu
- 7. Telefon, faks
- 8. Adres elektroniczny, strona www
- 9. Uwagi

Okno dokumentu zawiera również kartę **Załączniki**, na której można dołączać do kontrahenta pliki i skany dokumentów.

### Grupy kontrahentów

Słownik dzieli kontrahentów na grupy.

| в опрука  | ontrah | entow                    | × |
|-----------|--------|--------------------------|---|
| Nr (auto) | 8      | Nazwa grupy kontrahentów |   |
|           |        | Dostawcy                 |   |
|           | 2      | Pracownicy               |   |
|           | 3      | Odbiorcy                 |   |
|           | 4      | Banki                    |   |
|           |        |                          |   |
|           |        |                          |   |

Aby wprowadzić nową grupę należy:

- 1. Kliknąć przycisk Dodaj.
- 2. Wprowadzić nazwę grupy.
- 3. Kliknąć Zapisz aby zapisać wprowadzone dane.

Aby usunać wiersz należy:

- 1. Wskazać wiersz (kliknąć na nagłówek wiersza).
- 2. Kliknąć Usuń wiersz zostanie zaznaczony do usunięcia (przekreślony).
- 3. Kliknąć Zapisz wiersz zostanie usunięty ze słownika.

## Rodzaje audytów

Słownik wprowadza podział audytów na rodzaje, np. wewnętrzne, zewnętrzne itp.. Budowa i obsługa słownika patrz: Słowniki / Grupy kontrahentów.

## Miejsca audytów

Słownik definiuje miejsca, w których przeprowadzane są audyty. Podczas definicje miejsca podawana jest nazwa miejsca (wyświetlana na listach wyboru) oraz adres. Budowa i obsługa słownika patrz: *Słowniki / Grupy kontrahentów*.

### Statusy audytów

Słownik służy do oznaczania stanu realizacji audytu, np. Rozpoczęty, W realizacji, Działania korygujące, Anulowany, Odwołany, Zakończony. Budowa i obsługa słownika patrz: *Słowniki / Grupy kontrahentów*.

## Statusy działań korygujących

Słownik definiuje statusy działań korygujących, np. Rozpoczęte, Zakończone. Budowa i obsługa słownika patrz: *Słowniki / Grupy kontrahentów*.

50

# Konfigurowanie programu

Program posiada zestaw parametrów, które decydują o jego wyglądzie oraz mają wpływ na jego działanie. Parametry zapisywane są w rejestrze Windows. Daje to możliwość zapisania własnych ustawień każdemu zalogowanemu użytkownikowi Windows. Po reinstalacji systemu Windows, po przywróceniu systemu lub po przeniesieniu programu na inny komputer wymagane będzie ponowne ustawienie i zapisanie parametrów.

## Parametry programu

Okno parametrów programu otwierane jest po wybraniu z menu górnego Narzędzia, polecenia Parametry programu.

### Karta Logowanie, aktualizacja

|                      | Rozmiar okna, czo                        | cionka Skaner                                |                |
|----------------------|------------------------------------------|----------------------------------------------|----------------|
| l ogowanie do bazy   |                                          |                                              |                |
| Logowarile do bazy   |                                          |                                              |                |
| Domyślny użytkowni   | k: Adminsitrato                          | r v                                          |                |
| 1.5.1.1              | (                                        | to do to do a la compañía                    |                |
| nie będzie wyświetla | kownik nie posiada<br>ane podczas urucha | hasła to okno logowania<br>Imiania programu. | a użytkowników |
|                      |                                          |                                              |                |
|                      |                                          |                                              |                |
| Aktualizacje         |                                          |                                              |                |
| Sprawdzaj autor      | natycznie czy są do                      | stępne aktualizacje co:                      | √ dni          |
|                      |                                          | · · · · ·                                    |                |
| Data or              | statniej aktualizacji:                   | 0001-01-01 00:00                             | Aktualizuj     |
| Data Us              |                                          |                                              |                |
| Data 0               |                                          |                                              |                |
| Data da              |                                          |                                              |                |

**Domyślny użytkownik** – w polu ustawiany jest domyślny użytkownik bazy, który będzie używany podczas otwieraniu bazy danych. Jeżeli domyślny użytkownik nie będzie miał zdefiniowanego hasła, logowanie użytkownika do bazy będzie przebiegało niezauważalnie (okno logowanie nie będzie

otwierane). Jeżeli użytkownik we wszystkich bazach będzie miał zdefiniowaną taką samą nazwę i takie samo hasło, to okno wprowadzania hasła będzie wyświetlane tylko podczas logowania do pierwszej bazy.

**Sprawdzaj czy są dostępne aktualizacje, co... dni** - po zaznaczeniu parametru i wprowadzeniu danych do pola Dni program będzie sprawdzał okresowo, czy są dostępne aktualizacje. Jeżeli dostępna będzie nowsza wersja programu uruchomiony zostanie **Aktualizator programu**.

Przy instalacjach sieciowych włączenie automatycznych aktualizacji może zaburzyć pracę w programie pozostałym użytkownikom.

### Karta Rozmiar okna, czcionka

| Logowanie, aktualizacje | Rozmiar okna, czcio             | onka  | Skaner                     |   |
|-------------------------|---------------------------------|-------|----------------------------|---|
| Główne okno prograr     | mu                              |       |                            |   |
| Początkowy rozmia       | ir okna programu:               | 10    | 24x768px                   | ~ |
|                         |                                 |       | Zapamiętaj obecne położeni | e |
| Rozmiar czcionki wyb    | pranych elementów pr            | ogran | u :                        |   |
| Menu góm                | ne, menu boczne:                | do    | myślny windows 🛛 🗸 🗸       |   |
| Paski narzędziowe ok    | kien, linia statusu:            | do    | myślny windows 🛛 🗸         |   |
| Tablice karto           | otek i <mark>s</mark> łowników: | do    | myślny windows 🛛 🗸         |   |
| Ok                      | na dokumentów:                  | do    | myślny windows 🛛 🗸 🗸       |   |
|                         |                                 |       |                            |   |
|                         |                                 |       |                            |   |

**Początkowy rozmiar okna programu** - program może być otwierany w oknie lub zajmować cały ekran. Dostępne są ustawienia:

- Maksymalny rozmiar ekranu,
- 1024x768px
- 1280x1024px

- 1400x1040px
- 1600x1024px
- Ostatni przed zamknięciem program zapamięta ostatni rozmiar.

#### Rozmiar czcionki wybranych elementów programu

Zmieniając ustawienie parametrów można powiększyć rozmiar wybranych elementów programu. Rozmiar ustawiany jest relatywnie w stosunku do rozmiarów wynikających z ustawień ekranu systemu Windows.

# Konfigurowanie bazy danych

Operacje konfiguracyjne dostępne są wyłącznie dla użytkowników z uprawnieniami administracyjnymi w trybie administratora.

Konfigurowanie parametrów bazy, definicja rejestrów i użytkowników odbywa się w trybie administratora. Tryb administratora jest dostępny wyłącznie dla użytkowników z uprawnieniami administratora. Przełączenie trybów pracy następuje po kliknięciu na przycisk umieszczony między menu górnym, a menu bocznym w lewym, górnym rogu ekranu. Praca w dwóch trybach daje administratorowi możliwość konfigurowania programu jak i wprowadzania danych. Dla użytkowników bez uprawnień administratora przycisk przełączający tryby jest niewidoczny.

## Rodzaje baz danych

Program może współpracować z lokalnymi bazami danych. Lokalne bazy przechowywane są na dysku komputera, na którym zainstalowany jest program. Bazy sieciowe obsługiwane są przez serwery baz danych, dostępne są w sieciach lokalnych, jak i rozległych, w tym w sieci internet.

## Bazy lokalne

Korzystanie z bazy lokalnej nie wymaga dodatkowej instalacji. Podczas instalacji programu instalowane są wszystkie niezbędne komponenty do współpracy z lokalną bazą danych.

## **Bazy sieciowe**

Aby program mógł współpracować z sieciową bazą danych wymagana jest instalacja serwera bazy danych – oprogramowania odpowiedzialnego za zarządzanie bazami danych w sieci.

Program może współpracować z:

Bezpłatnymi serwerem bazy – Microsoft SQL Server Express

Serwerami komercyjnymi: Microsoft SQL Server

## Instalacja Microsoft SQL Server Express

1. Oprogramowanie serwera należy pobrać z sieci <u>https://www.microsoft.com/en-us/download/details.aspx?id=42299</u>

- 2. Uruchomić instalator wersji 32 lub 64 bitowej
- 3. Jeżeli wymagane zainstalować dodatkowe elementy:
- 4. Microsoft .NET Framework 2.0 SP2
- 5. Microsoft Windows Installer 4.5
- 6. Jeżeli instalowane były dodatkowe składniki, zrestartować komputer i ponownie uruchomić instalator
- 7. Na planszy Installation wybrać opcję New Installation or add features to an existing installation.
- 8. Zaznaczyć I accept the licence terms i kliknąć Next.
- Po ponownym uruchomieniu systemu na planszy Feature Selection można odznaczyć pole SQL Server replication – funkcja ta nie jest wykorzystywana przez program
- 10. Na planszy Instance Configuration zaznaczyć Named instance, pozostawić proponowane nazwy instancji (nazwy serwera w sieci). Można wprowadzić własną nazwę, np. SerwerExpress. Na liście Installed instances wyświetlane są nazwy wcześniej zainstalowanych instancji serwera. Jeżeli ma być zainstalowana tylko jedna instancja serwera, wcześniejsze instancje należy odinstalować.
- 11. Na planszy Server Configuration ustawić
- 12. SQL Server Database Engine: ZARZĄDZANIE NT\USŁUGA SIECIOWA: Automatic
- 13. SQL Server Browser: NT AUTHORITY/LOCAL SYSTEM: Automatic
- 14. Na planszy Database Engine Configuration wybrać Mixed Mode (SqlServer authentication and Windows authentication)
- 15. Wprowadzić dwukrotnie hasło administratora sa (zapamiętać hasło)
- Na planszy Error reportong można zaznaczyć [] Send Windows and SQL Error Reports... - jeżeli chcemy automatycznie wysyłać informacje o błędach do firmy Microsoft.
- Jeżeli na planszy Complette w polu informacji jest wyświetlony tekst: Your SQI Server 2008 R2 installation completed succesfully – oznacza to, że serwer został poprawnie zainstalowany.

## **Parametry bazy**

Okno definicji parametrów bazy dostępne jest wyłącznie dla administratora programu. Parametry bazy, jak sama nazwa wskazuje, przechowywane są w bazie danych, co pozwala w każdej bazie zdefiniować odrębne wartości parametrów. Okno parametrów posiada dwie karty, na których definiowane są:

Nagłówek, logo oraz stopka raportu

Ograniczenia edycji danych

### Nagłówek, stopka raportu

Nagłówek raportu drukowany jest na wszystkich wydrukach. Nagłówek składa się z czterech linii, trzy drukowane są na raportach tabelarycznych, czwarta linia drukowana jest na wydrukach dokumentów.

| agłówek, logo           | Edycja danych                     |                     |                            |         |
|-------------------------|-----------------------------------|---------------------|----------------------------|---------|
| Nagłówek<br>Linia 1 (np | aportu, dokumentu<br>nazwa firmy) |                     |                            |         |
| Definicja               | w trybie administratora, r        | menu Narzedzia, pol | ecenie Parametry bazy      | 23      |
| Linia 2 (np             | , adres firmy)                    |                     | 1946 - 1949<br>1947 - 1949 |         |
| (brak)                  |                                   |                     |                            |         |
| Linia 3 (np             | . dane kontaktowe)                |                     |                            | 22      |
| (brak)                  |                                   |                     |                            |         |
| Linia 4 (np             | . NIP) - występuje tylko          | w dokumentach       |                            |         |
| (brak)                  |                                   |                     |                            |         |
| 1                       |                                   |                     | Czcionka raportu           | Rozmian |

Z lewej lub z prawej strony nagłówka raportu można drukować logo firmy. Przycisk **Wczytaj** odczytuje logo z pliku, przycisk **Usuń** służy do usunięcia pliku. Po wczytaniu lub usunięciu pliku należy kliknąć przycisk **Zastosuj** lub **OK** aby zmiany zostały zapisane w bazie.

W oknie można ustawić również czcionkę raportu i rozmiar czcionki raportu, czcionka domyślna oznaczona jest gwiazdką.

Na każdej stronie raportu drukowana jest stopka, zawierająca numer strony oraz opcjonalnie nazwę programu, wersję, nazwę bazy, datę, czas wydruku oraz symbol użytkownika, drukującego raport.

| agłówek, logo                                                                                                    | Edycja danych                                                                                                    |                                                                                                    |                                                                                      |
|----------------------------------------------------------------------------------------------------|----------------------------------------------------------------------------------------------------|----------------------------------------------------------------------------------------------------|--------------------------------------------------------------------------------------|
| Blokada edyc                                                                                                    | i danych z miesiąca                                                                                                    |                                                                                                    |                                                                                      |
| Otwarte mies                                                                                                    | iące                                                                                                    |                                                                                                    | Zamknięte miesiące                                                                   |
| 2015.09                                                                                                    | Zamknij - >                                                                                                    | <- Otwórz                                                                                                    | z 2015.06                                                                            |
| 2015.12<br>2016.10                                                                                                    | Dokumenty z zamko<br>mogą być edytowar<br>dokumentów z wsz                                                                                                    | niętych miesięcy nie<br>ne. Zamykanie dotyczy<br>ystkich rejestrów.                                                                                                    |                                                                                      |
| Czasowe ogra                                                                                                    | niczenie edycji dokumentów pr<br>ji moźliwość edycji dokumentów<br>lokuj również dla administratorć                                                                                                    | zez użytkowników<br>v po <u>3 </u> dnia<br>ów programu                                                                                                    | ach od daty wprowadzenia                                                             |
| Czasowe ogra<br>Zabloku<br>Dzab<br>Blokada edy<br>Kontrola dat d                                                                    | iniczenie edycji dokumentów pr<br>ij moźliwość edycji dokumentów<br>ilokuj również dla administratorć<br>cji nie pozwoli również usunąć<br>okumentów                                                                                                    | zez użytkowników<br>v po <u>3 </u> dnia<br>ów programu<br>dokumentu.<br>Minimalna data                                                                                                | ach od daty wprowadzenia<br>Maksymalna data                                          |
| Czasowe ogra<br>Zabloku<br>Zabloku<br>Blokada edy<br>Kontrola dat d<br>Dozwolone o                                                  | niczenie edycji dokumentów pr<br>ij moźliwość edycji dokumentów<br>ilokuj również dla administratoró<br>cji nie pozwoli również usunąć<br>okumentów<br>łaty dokumentów z zakresu:                                                                                                    | zez użytkowników<br>v po 3 💭 dnia<br>św programu<br>dokumentu.<br>Minimalna data                                                                                                    | ach od daty wprowadzenia<br>Maksymalna data                                          |
| Czasowe ogra<br>Zabloku<br>Blokada edy<br>Kontrola dat d<br>Dozwolone o<br>Ustawienie z<br>wystawienia                              | niczenie edycji dokumentów pr<br>ij moźliwość edycji dokumentów<br>ilokuj również dla administratoró<br>cji nie pozwoli również usunąć<br>okumentów<br>Jaty dokumentów z zakresu:<br>akresu eliminuje przypadkowe<br>dokumentów. Aktualna data od                                                                         | zez użytkowników<br>v po 3 2 dnia<br>w programu<br>dokumentu.<br>Minimalna data<br>Dłędy wprowadzania da<br>doczytywana jest z serwei                                                 | ach od daty wprowadzenia<br>Maksymalna data                                          |
| Czasowe ogra<br>Zabloku<br>Zabloku<br>Blokada edy<br>Kontrola dat d<br>Dozwolone (<br>Ustawienia z<br>wystawienia<br>Jeżeli pole je | niczenie edycji dokumentów pr<br>ni moźliwość edycji dokumentów<br>lokuj również dla administratoró<br>cji nie pozwoli również usunąć<br>okumentów<br>daty dokumentów z zakresu:<br>rakresu eliminuje przypadkowe<br>dokumentów. Aktualna data od<br>st puste, zakres nie będzie spra-                                    | zez użytkowników<br>v po 3 i dnia<br>w programu<br>dokumentu.<br>Minimalna data<br>i v v<br>błędy wprowadzania da<br>dczytywana jest z serwei<br>awdzany. Można ustawie               | ach od daty wprowadzenia<br>Maksymalna data<br>I IIIIIIIIIIIIIIIIIIIIIIIIIIIIIIIIII  |
| Czasowe ogra<br>Zabioku<br>Zabioku<br>Blokada edy<br>Kontrola dat d<br>Dozwolone d<br>Ustawienia<br>Jeżeli pole je<br>Baza archir   | niczenie edycji dokumentów pr<br>ji moźliwość edycji dokumentów<br>ilokuj również dla administratoró<br>cji nie pozwoli również usunąć<br>okumentów<br>daty dokumentów z zakresu:<br>takresu eliminuje przypadkowe i<br>dokumentów. Aktualna data oc<br>st puste, zakres nie będzie spra<br>walna - dane tylko do odczytu | zez użytkowników<br>v po 3 dnia<br>w programu<br>dokumentu.<br>Minimalna data<br>Minimalna data<br>u v<br>błędy wprowadzania da<br>dczytywana jest z serwei<br>awdzany. Można ustawie | Maksymalna data<br>Maksymalna data<br>t<br>ta bazy danych.<br>ć jedną lub dwie daty. |

## Ograniczenia edycji danych

Na karcie **Edycja** można zdefiniować sposoby ograniczenia edycji danych oraz funkcje kontrolne dotyczące dat wprowadzanych danych. Ograniczenia

edycji danych, obok uprawnień użytkowników dostępu rejestrów i słowników, pozwalają tworzyć mechanizmy ochrony wprowadzanych danych.

**Zamykanie miesięcy** – funkcja pozwala zablokować edycję danych wprowadzonych we wcześniejszych miesiącach. Dane z zamkniętego miesiąca nie mogą być edytowane.

Zablokuj możliwość edycji dokumentów po ... dniach od daty wprowadzenia – jeżeli zaznaczone, to wprowadzone dokumenty będzie można edytować tylko przez czas określony liczbą dni wprowadzoną w polu. Po przekroczeniu podanego czasu dane będzie mógł edytować tylko administrator o ile nie zostało zaznaczone następne pole.

Zablokuj możliwość edycji administratorowi programu – jeżeli zaznaczone, to również administrator nie będzie mógł edytować danych po upływie określonego czasu.

**Baza archiwalna** – jeżeli zaznaczone, to nie będzie można dokonać żadnych zmian w bazie danych. Ustawienie można stosować do szybkiego zablokowania edycji danych lub do zablokowania edycji danych baz archiwalnych, np. bazy z minionego roku.

### Kontrola dat dokumentów

Program może kontrolować poprawność wprowadzanych dat wystawienia dokumentów. W każdej bazie można zdefiniować zakres dat, które będą granicznymi wartościami dat wystawienia dokumentów. Wprowadzając zakres dat wyeliminowane zostaną przypadkowe błędy.

## Definiowanie rejestrów

Definiowanie rejestrów dostępne jest wyłącznie dla użytkownika z uprawnieniami administratora.

W rejestrach przechowywane są dane audytów i działań korygujących. Każdy rejestr posiada własny ciąg numeracji oraz zestaw parametrów decydujących o sposobie zapisywania danych i ustawieniach początkowych dokumentów. Do każdego rejestru można ustawić odrębne uprawnienia dostępu użytkownikom. Oznacza to, że aby zróżnicować dostęp do danych, należy zdefiniować odrębne rejestry dla użytkowników lub grup użytkowników.

Aby definiować rejestry wymagane jest przełączenie się w tryb administratora, wtedy menu boczne pokazuje rejestry zdefiniowane w bazie oraz zdefiniowanych użytkowników.

W oknie kartoteki pokazywane są podstawowe dane rejestrów. Kartoteka posiada również pasek przycisków do dodawania, edytowania i usuwania rejestrów.

| 🛱 W10 Audyty - [Rejestry au  | lytów]      |            |         |                      |                         | 1001 | × |
|------------------------------|-------------|------------|---------|----------------------|-------------------------|------|---|
| Baza Kartoteka Słownik       | i Narzędzia | Okno       | Pomoc   |                      |                         |      |   |
| E Tryb administratora        | 🔒 Rejest    | try audytó | iw 😲 De | odaj 📝 Edytuj 🗙 Usuń |                         |      | × |
| Rejestry audytów<br>Audyty 1 | ID          | Ukryj      | Symbol  | Nazwa rejestru       | Szablon numeru          |      |   |
| Audyty 2                     | •           |            |         | Audyty 1             | Numer/Miesiąc[2]/Rok[2] |      |   |
| Audyty 3                     | 1           | 2          | A2      | Audyty 2             | Numer/Miesiąc[2]/Rok[2] |      |   |
| Audyty 4                     |             | 3          | A3      | Audyty 3             | Numer/Miesiąc[2]/Rok[2] |      |   |
| Użytkownicy                  | 4           |            | A4      | Audyty 4             | Numer/Miesiąc[2]/Rok[2] |      |   |
| Adminstrator (A)             | 5           | 5          | A5      | Audyty 5             | Numer/Miesiąc[2]/Rok[2] |      |   |
|                              |             |            |         |                      |                         |      |   |
|                              |             |            |         |                      |                         |      |   |

Edytując dane rejestru można posługiwać się poleceniami menu kontekstowego, otwieranego po kliknięciu prawym przyciskiem myszy na element menu bocznego, np. aby dodać nowy rejestr należy kliknąć prawym przyciskiem myszy na element Rejestry audytów i z menu kontekstowego wybrać polecenie **Dodaj**. Aby usunąć rejestr wystarczy kliknąć prawym przyciskiem myszy na nazwę rejestru i z menu kontekstowego wybrać polecenie usuń.

Można również posługiwać się paskiem przycisków kartoteki, aby dodać nowy rejestr wystarczy kliknąć przycisk **Dodaj**, aby edytować parametry rejestru można kliknąć dwukrotnie na wierszu kartoteki.

Aby wyświetlić wszystkie parametry rejestru należy w menu bocznym kliknąć na nazwie rejestru lub dwukrotnie kliknąć na wierszu kartoteki.

| C | n |
|---|---|
| О | υ |
| - | - |

| Tryb administratora                                          | 1.0 | Pram | etry rejestru 🛛 🔚 Zapisz 📀 Odśwież 🔀 Usuń |                                                          |      |          | >                                 |
|--------------------------------------------------------------|-----|------|-------------------------------------------|----------------------------------------------------------|------|----------|-----------------------------------|
| Rejestry audytów                                             |     | Ļр   | Nazwa parametru                           | Wartość                                                  |      | Akcja    | Uwagi                             |
| Audyty 1                                                     | •   |      | OGÓLNE                                    |                                                          |      |          |                                   |
| Audyty 3                                                     |     |      | Nazwa rejestru                            | Audyty 1<br>A1                                           |      |          |                                   |
| Audyty 4<br>Audyty 5<br>Użytkownicy<br>Administrator (A)<br> |     | 2    | Symbol rejestru                           |                                                          |      |          |                                   |
|                                                              |     | 3    | Dane kontrahenta wyłącznie ze słownika    |                                                          |      |          |                                   |
|                                                              |     | 4    | Rejestr kontrahenta                       |                                                          |      | Wpisz    | Rejestr audytów jednego kontr     |
|                                                              |     | 5    | Ukryj rejestr                             |                                                          |      |          | Ukryty rejestr nie jest wyświetla |
| Zenon Kowalski                                               |     | В    | NUMERACJA DOKUMENTÓW                      |                                                          |      |          |                                   |
|                                                              |     | 1    | Składnik 1                                | Numer                                                    | -    |          | Pienwszym składnikiem numer.      |
|                                                              |     | 2    | Składnik 2                                | Miesiąc[2]                                               | *    |          | Składniki można zmieniać tylk     |
|                                                              |     | 3    | Składnik 3                                | Rok[2]                                                   | •    |          |                                   |
|                                                              |     | 4    | Składnik 4                                |                                                          | •    |          |                                   |
|                                                              |     | 5    | Zerowanie numeru                          | 1 stycznia każdego roku                                  | -    |          |                                   |
|                                                              |     | 6    | Numeruj automatycznie                     |                                                          |      |          |                                   |
|                                                              |     | 7    | Edycja numeru (niezalecane)               |                                                          |      |          |                                   |
|                                                              |     |      | Szablon numeru                            | Numer/Miesiąc[2]/Rok[2]                                  |      |          |                                   |
|                                                              |     |      | Przykłady numerów                         | 1/12/15, 2/12/15, 3/12/15, 1/12/16,<br>2/12/16, 1/12/17, |      |          |                                   |
|                                                              |     | С    | USTAWIENIA POCZĄTKOWE DOKUMENTU           |                                                          | 1833 |          |                                   |
|                                                              |     | 1    | Rodzaj audytu                             | (brak)                                                   | •    | Definiuj | Ustawienie pola Rodzaj audyti     |
|                                                              |     | 2    | Status audytu                             | (brak)                                                   | *    | Detiniuj | Ustawienie pola Status audytu     |
|                                                              |     | 3    | Status działania                          | (brak)                                                   | •    | Definiuj | Ustawienie pola Status działan    |

Liczba porządkowa rejestru może składać się z czterech składników, przy czym pierwszym składnikiem musi być numer. Pola składników numerów dostępne są do edycji tylko wtedy, gdy rejestr nie zawiera danych. Szablon numeru może zawierać numer miesiąc, roku lub dowolny tekst.

Można wybrać zerowanie liczby porządkowej, co daje możliwość zdefiniowania numeracji miesięcznej lub rocznej. Przy definiowaniu numeracji miesięcznej lub rocznej należy pamiętać, aby w numerze zawarty był miesiąc i rok - liczba porządkowa rejestru musi być unikalna (różna dla każdego dokumentu zapisanego w rejestrze).

Przy wprowadzaniu danych można zezwolić na zmianę (edycję) numeru, co pozwoli zmieniać numer dokumentu przed zapisem, ustawienie to nie jest zalecane, gdyż może doprowadzić do utraty ciągłości numeracji i chronologii wprowadzania danych.

Więcej informacji o definiowaniu rejestrów, patrz: Krok po kroku / Dodawanie rejestrów.

## Definiowanie użytkowników

Definiowanie użytkowników dostępne jest wyłącznie dla użytkownika z uprawnieniami administratora.

Definicje użytkowników przechowywane są w bazie danych. Oznacza to, że każda baza posiada odrębną definicje użytkowników. Jeżeli ta sama grupa użytkowników korzysta z różnych baz danych, dobrze jest nadawać użytkownikom takie same nazwy i symbole, wtedy po zmianie bazy wymagane będzie jedynie podanie hasła użytkownika (jeżeli hasło jest inne niż to zdefiniowane w poprzedniej bazie).

| <u>Baza K</u> artoteka <u>S</u> łowniki                                         | <u>N</u> arzędzia | <u>O</u> kno <u>P</u> omoc |                   |         |        |   |
|---------------------------------------------------------------------------------|-------------------|----------------------------|-------------------|---------|--------|---|
| 🔄 Tryb administratora                                                           | Użytko            | ownicy 🛛 😋 Dodaj 🍃 Ed      | /tuj 🗙 Usuń       |         |        | 4 |
| Rejestry audytów                                                                | ID                | Ukryj Admini Symbol        | Nazwa użytkownika | Telefon | E-mail |   |
| Audyty 2                                                                        | ▶ 1               | ADM 🔽                      | Administrator     |         |        |   |
| Audyty 3                                                                        | 3                 | U3                         | Użytkownik 3      |         | a      |   |
| Audyty 4<br>Audyty 5                                                            | 4                 | U4 U4                      | Użytkownik 4      |         |        |   |
| Audyty 6                                                                        | 2                 | UZ2                        | Zenon Kowalski    |         |        |   |
| – Administrator (A)<br>– Uzytkownik 3<br>– Uzytkownik 4 (A)<br>– Zenon Kowałaki |                   |                            |                   |         |        |   |

Podstawowe dane użytkowników wyświetlane są w kartotece. Aby wyświetlić wszystkie parametry użytkownika, należy kliknąć na nazwę użytkownika lub dwukrotnie kliknąć na wierszu kartoteki.

| Rejestry audytów                                        |   | 10 | Namua parametri                       | Watość        | Akcia | I hundi                           |
|---------------------------------------------------------|---|----|---------------------------------------|---------------|-------|-----------------------------------|
| Audyty 1                                                |   | μ  | OGÓLNE                                | Waltosc       | Akga  | Owagi                             |
| Audyty 2<br>Audyty 3                                    | 1 | 1  | Nazwa użytkownika                     | Administrator | -     | lmie i nazwisko lub nazwa         |
| Audyty 4                                                |   | 2  | Symbol użytkownika                    | ADM           |       | Symbol użytkownika                |
| Audyty 5<br>Audyty 6<br>Użytkownicy<br>Adminstrator (A) |   | 3  | Administrator                         |               |       | Użytkownik z uprawnieniami do del |
|                                                         |   | 4  | Haslo                                 |               | Zmień | Hasło logowania użytkownika proc  |
|                                                         |   | 5  | E-mail                                |               |       |                                   |
| Użytkownik 3<br>Użytkownik 4 (A)                        |   | 6  | Telefon                               |               |       |                                   |
| Zenon Kowalski                                          |   | 7  | Ukryj użytkownika na liście logowania |               |       | Ukryty użytkownik nie będzie mógl |
|                                                         |   | B  | DOSTER DO DANYCH                      |               | -     |                                   |
|                                                         |   | 1  | Dosten do wszystkich                  |               | -     | Lizytkownik bedzie miał dosten do |
|                                                         |   | 2  | Wszystkie edycia                      |               |       | Użytkownik będzie mónł edytowa    |
|                                                         |   | 3  | Rejestr: Audyty 1                     | Edvcia        |       | Poziom dostepu użytkownika do re  |
|                                                         |   | 4  | Rejestr: Audyty 2                     | Edvcia        |       | Poziom dostepu użytkownika do n   |
|                                                         |   | 5  | Rejestr: Audvtv 3                     | Edvcia        | 1     | Poziom dostepu użytkownika do r   |
|                                                         |   | 6  | Rejestr: Audyty 4                     | Edycja        |       | Poziom dostępu użytkownika do r   |
|                                                         |   | 7  | Rejestr: Audyty 5                     | Edvcja        |       | Poziom dostępu użytkownika do r   |
|                                                         |   | 8  | Rejestr: Audyty 6                     | Edycja -      |       | Poziom dostępu użytkownika do r   |
|                                                         |   | 9  | Kontrahenci                           | Edycja        |       | Poziom dostępu użytkownika do o   |
|                                                         |   | 10 | Pozostałe słowniki                    | Edycja        |       | Poziom dostępu użytkownika do d   |

Każdy użytkownik posiada unikalny numer, który go identyfikuje, nazwę i symbol można zmieniać. Po kliknięciu na przycisk **Zmień** w wierszu parametru Hasło, wyświetlane jest okno zmiany hasła użytkownika przez administratora. Użytkownik może zmienić własne hasło podczas każdego logowania.

### Prawa dostępu

W sekcji **Dostęp do danych** definiowany jest poziom dostępu do danych zapisanych w rejestrach. Można ustawić **Podgląd** lub **Edycję**. Jeżeli zaznaczony jest **Dostęp do wszystkich** to użytkownik ma dostęp do wszystkich rejestrów – nawet tych, które zostaną później zdefiniowane. Jeżeli zaznaczone jest pole **Wszystkie edycja** to użytkownik ma uprawnienia edycji wszystkich rejestrów – nawet tych, które zostaną dodane w przyszłości.

Oprócz dostępu do rejestrów można ustawić uprawnienia dostępu do słownika kontrahentów oraz słowników pozostałych.

# Zarządzanie bazami

>> Menu Baza, polecenie Zarządzanie bazami

Program może współpracować z wieloma bazami danych. Bazy danych mogą zawierać dane z jednego roku lub wielu lat. Wersja Standard programu może otwierać i tworzyć wyłącznie lokalne bazy, wersja Optimum i Premium może współpracować zarówno lokalnymi jak i sieciowymi bazami.

Polecenia dotyczące baz danych zlokalizowane są w pierwszej grupie poleceń menu górnego **Baza**.

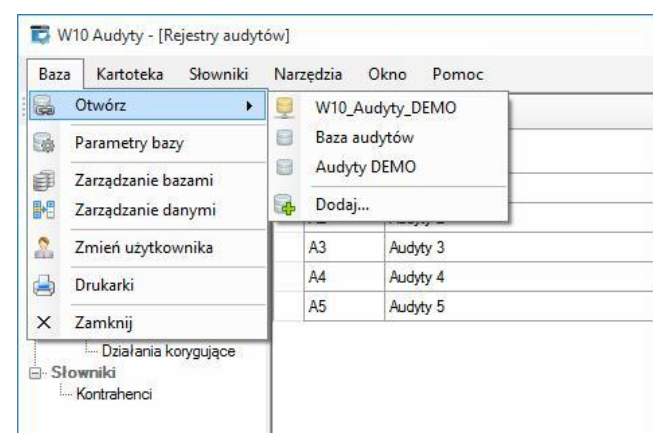

Polecenie **Otwórz** służy do otwarcia bazy z podręcznej listy oraz do dodania lub otwarcia nowej bazy (polecenie Dodaj).

Polecenie **Parametry bazy** pozwala zdefiniować nagłówek dokumentów i raportów oraz ustawić parametry dotyczące edycji danych.

Polecenie **Zarządzanie bazami** otwiera okno z łączami do otwieranych wcześniej baz, pozwala dodawać, modyfikować i usuwać łącza.

Polecenie **Zarządzanie danymi** pozwala zapisywać dane z bazy do plików tekstowych, wczytywać dane z plików tekstowych oraz archiwizować dane.

Do tworzenia łącz do baz danych służy okno Łącza do baz danych, które można otworzyć:

## Otwieranie istniejącej bazy

Najprostszym sposobem otwarcia nowej bazy jest skorzystanie z poleceń górnego menu programu **Baza**, wybranie polecenia **Otwórz**, a następnie nazwy bazy (jeżeli jest na liście) lub wybranie polecenia **Dodaj**. Polecenie otwiera okno kreatora połączeń baz danych.

| reator baz danych                                                |                        |        | × |
|------------------------------------------------------------------|------------------------|--------|---|
| Ten kreator pomoże Ci utworz<br>lub dodać łącze do istniejącej ł | yć nową bazę o<br>bazy | danych |   |
| Wybierz co chcesz zrobić                                         |                        |        |   |
| 🔘 Utworzyć nową bazę dany                                        | rch                    |        |   |
| Dodać łącze do istniejące                                        | ej bazy                |        |   |
|                                                                  |                        |        |   |
|                                                                  |                        |        |   |
|                                                                  |                        |        |   |
|                                                                  |                        |        |   |
|                                                                  |                        |        |   |

Na kolejnej planszy należy wybrać rodzaj bazy danych.

## Otwieranie lokalnej bazy

Po wybraniu bazy lokalnej należy kliknąć przycisk **Przeglądaj** i wskazać plik bazy danych. Lokalne pliki bazy danych mają rozszerzenie .mdf, przechowywane są w folderze C:\ProgramData\W10 Bazy. Po wskazaniu bazy i kliknięciu na przycisk **Otwórz** nazwa bazy zostanie wpisana do pola. Po kliknięciu **Dalej** łącze do bazy zostanie zapisane i będzie dostępne przy ponownym wybraniu z menu górnego **Baza** polecenia **Otwórz**.

### Otwieranie sieciowej bazy

Po wybraniu sieciowej bazy na kolejnej planszy należy wprowadzić parametry połączenia z serwerem bazy danych, a następnie z listy wybrać bazę danych. Przycisk Odśwież służy do wyszukania w sieci nazw instancji istniejących

serwerów baz danych. Procedura wyszukiwania nazw serwerów nie zawsze jest skuteczna, gdy np. nazwy serwerów zostały programowo ukryte, aby były niewidoczne w sieci. Jeżeli nazwa serwera zostanie znaleziona, należy ją wybrać z listy, jeżeli nie, należy skontaktować się z administratorem sieci i wprowadzić do pola nazwę serwera, czasami nazwa serwera będzie poprzedzona nazwą komputera, na którym zainstalowany został serwer.

| Kreator baz danych       |                    | ×      |
|--------------------------|--------------------|--------|
| Utwórz sieciową baz      | ę danych           |        |
| - Logowanie do serwera - | 19                 |        |
| Nazwa serwera:           | SERTESTA V Odświe  | ż      |
| Uwierzytelnianie:        | SQL Server V       |        |
| Nazwa użytkownika:       | sa                 |        |
| Hasło:                   | Zaloguj            |        |
|                          | 🗹 Zapamiętaj hasło |        |
| Nazwa bazy:              | baza_audytow ~     |        |
|                          |                    |        |
|                          | < Weterz Dalei >   | Anului |

Po wybraniu sposobu uwierzytelniania, nazwy użytkownika serwera z uprawnieniami administracyjnymi i hasła należy zalogować się do serwera (kliknąć na przycisk **Zaloguj**).

Jeżeli dane logowania zostały poprawnie wprowadzone lista **Nazwa bazy** będzie zawierała nazwy baz istniejące na serwerze.

## Tworzenie nowej bazy danych

Kreator baz danych, obok dodawania łącz do istniejących baz, pozwala również tworzyć nowe bazy danych. Podczas generowania bazy danych, należy podać nazwę bazy, w przypadku generowania sieciowej bazy, wymagane jest poprawne zalogowanie do serwera. Po utworzeniu bazy, program pozwala dodać początkowe dane do bazy. Zalecane jest dodanie podstawowych danych, które zawierają definicje podstawowych danych słownikowych, jednego rejestru oraz jednego użytkownika z uprawnieniami administratora. Okno dodawania danych posiada wiele opcji, łącznie z możliwością dodania danych w oparciu o własny skrypt.

| Kreator baz | t danych                                                                                                    | × |
|-------------|----------------------------------------------------------------------------------------------------|---|
| Utwó        | órz lokalną bazę danych                                                                                                    |   |
|             | Dodaj dane do bazy <ul> <li>Podstawowe dane konfiguracyjne (zalecane)</li> <li>Dane demonstracyjne</li> <li>Dane ze skryptu SQL</li> </ul>                      |   |
|             | <ul> <li>Dane z bazy</li> <li>Nie dodawaj dokumentów</li> <li>Nic nie dodawaj - czysta baza programu</li> <li>&lt; Wstecz</li> <li>Dalej &gt; Anuluj</li> </ul> |   |

Szczegółowe informacje jak utworzyć nową bazę, parz: Krok po Kroku / Utwórz nową bazę danych.

### Konserwacja bazy

| Nazwa łącza     | Ukryta | Typ bazy | Lokalizacja bazy        | Nazwa bazy      | Dedei            |
|-----------------|--------|----------|-------------------------|-----------------|------------------|
| udyty DEMO      |        | lokalna  | C:\ProgramData\W10 Bazy | Audyty DEMO     | Douaj            |
| Baza audytów    |        | lokalna  | C:\ProgramData\W10 Bazy | Baza audytów    | Usuń             |
| V10_Audyty_DEMO |        | sieciowa | SERTESTA                | W10_Audyty_DEMO | Mile fairing fai |
|                 |        |          |                         |                 |                  |
|                 |        |          |                         |                 |                  |

Okno zawiera przycisk **Właściwości**, który otwiera okno z informacjami o bazie.

#### Zmiana nazwy bazy

Obok pola *Nazwa bazy* znajduje się przycisk **Zmień nazwę**. Przycisk służy do zmiany nazwy bazy danych. W instalacjach sieciowych, należy pamiętać o tym, że zmiana nazwy bazy rzez jednego użytkownika uniemożliwi dostęp do bazy innym użytkownikom, do momentu zmiany nazwy w łączach do bazy.

#### Defragmentacja

Obok pola Rozmiar bazy znajduje się przycisk **Kompaktuj**, służący do wykonania funkcji porządkujących bazę, efektem wykonania tej funkcji jest zmniejszenie rozmiaru bazy.

#### Testowanie połączenia

Przycisk służy do sprawdzenia, czy przy podanych parametrach połączenia program może połączyć się z bazą..

| Kreator baz danych                                                                                                    |                                                                | × |
|----------------------------------------------------------------------------------------------------|----------------------------------------------------------------|---|
| Właściwości bazy                                                                                                    | danych                                                         |   |
| Nazwa łącza do bazy:<br>Nazwa serwera:<br>Uwierzytelnianie:<br>Nazwa użytkownika:<br>Hasło:<br>Hasło:<br>Nazwa bazy:<br>Rozmiar bazy: | W10_Audyty_DEMO         SERTESTA         SQL Server         sa |   |
|                                                                                                    | OK Anuluj                                                      |   |

# Zarządzanie danymi

>> Menu Baza, polecenie Zarządzanie danymi

Okno w postaci kreatora, przeznaczone do eksportowania i importowania danych, tworzenia kopii bazy i archiwizacji danych.

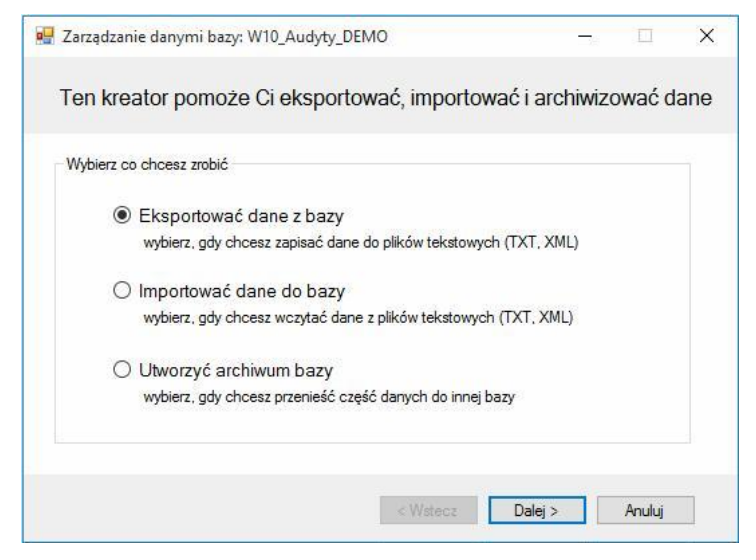

## **Eksport danych**

Program posiada mechanizm zapisu danych z tablic do plików tekstowych. Na pierwszej planszy należy zaznaczyć tablice, których dane mają zostaną wyeksportowane, a następnie wybrać jeden format pliku:

**Skrypt SQL** - format przeznaczony do przenoszenia danych między bazami, zawiera instrukcje INSERT, których wykonanie powoduje dodanie danych do bazy. Utworzony zostanie jeden plik zawierający dane z zaznaczonych tablic bazy.

**TXT** - dane tekstowe, separowane znakiem tabulacji, mogą zostać wykorzystane do przenoszenia danych do innych programów, np. MS Excel. Dla każdej tablicy tworzony jest oddzielny plik.

**XML** - format zawierający strukturę danych (definicję tablicy) oraz dane, służy do przenoszenia danych do innych programów i baz danych. Dla każdej tablicy tworzony jest oddzielny plik.

Dane można zapisać do pliku lub do schowka.

## Import danych

Opcja przeznaczona do wczytania do bazy danych z pliku tekstowego. Dane można importować z plików:

Skrypt SQL

Plik XML

Zarówno plik SQL, jak i plik XML musi być zgodny ze strukturą danych tablic bazy. Dane ze skryptu SQL można również wczytać przy tworzeniu nowej bazy.

Opcje importu

**Przerwij, gdy wystąpi błąd** - gdy wystąpi błąd danych operacja importu zostanie przerwana, a wszystkie dane wprowadzone do bazy zostaną wycofane.

**Ignoruj błędy** - błędne rekordy zostaną pominięte. Opcja ta może być użyteczna przy importowaniu danych, które zawierają dane istniejące już w bazie oraz nowe dane.

## Archiwizacja

Program pozwala archiwizować dane, tzn. przesuwać dane z wybranego roku kalendarzowego do innej bazy. Jeżeli baza zawiera dużą liczbę danych to przesunięcie części danych do innej bazy może poprawić komfort pracy (czasy dostępu do danych będą krótsze). Przesunięcie danych pozwoli również usunąć powiązane dane słownikowe, które zostały użyte w roku podlegającym archiwizacji, np. nieaktualnego kontrahenta. Jeżeli tworzone są roczne archiwa zaleca się w nazwie bazy podawać rok.

Proces archiwizacji przebiega dwuetapowo. W pierwszej kolejności dane są kopiowane do bazy archiwalnej. Gdy proces kopiowania przebiegnie baz przeszkód następuje usuwanie danych w bazie źródłowej.

# Filtrowanie danych

Każda kartoteka oraz duży słownik posiadają możliwość filtrowania danych. W górnym pasku filtrów umieszczone są stałe pola filtrowania oraz pole kombi zawierające nazwy kolumn i zdefiniowane przez użytkownika filtry. Nazwy zdefiniowanych przez użytkowników filtrów poprzedzone są znakiem **#**.

| Baza Kartoteka Słowniki                                    | Narz | ędzia Okno    | Pomoc      |                  |             |                                                              |             |                       |
|------------------------------------------------------------|------|---------------|------------|------------------|-------------|--------------------------------------------------------------|-------------|-----------------------|
| Tryb użytkownika                                           |      | Audyty 1 - De | okumenty 🔂 | Dodaj 🍃 Edytuj 🕇 | 🗙 Usu       | ń 📥 Drukuj                                                   |             |                       |
| Rejestry audytów                                           | 1.   | . (rodzaj) 🔹  | (status)   | 🝷 (miejs         | ce) 🔹       | Nazwa kontrahenta                                            | • ~ • firma | Filtruj               |
| Działania korygujące                                       |      | Status        | Rodzaj     | Numer            | Data        | (filtr)<br>Status                                            |             | Nazwa kontrahenta     |
| Działania korygujące                                       |      | Planowany     | Wewnętrzny |                  |             | Rodzaj<br>Numer                                              | v towaru do | Przedsiębiorstwo Wiel |
| Audyty 3                                                   |      | Rozpoczęty    | Wewnętrzny | 7/12/15          | 2015-1 Data | Data<br>Produkt<br>Nazwa kontrahenta<br>Miejsce              | i samochodo | TRANS-MOD             |
| <ul> <li>Działania korygujące</li> <li>Audyty 4</li> </ul> |      | Rozpoczęty    | Wewnętrzny | 6/12/15          | 2015-1      |                                                              |             | Przedsiębiorstwo Wiel |
| Działania korygujące                                       |      | Rozpoczęty    | Wewnętrzny | 5/10/16          | 2016-1      |                                                              | va          | Przedsięstwo Wielobra |
| E Audyty 5                                                 |      | Rozpoczęty    | Rodzaj 4   | 4/09/15          | 2015-0      | Uwagi                                                        | а           | SYRKUS SA             |
| E Audyty 6                                                 |      | Planowany     | Wewnętrzny | 3/06/15          | 2015-0      | Uwagi klienta<br>Kod pocztowy<br>Miejscowość<br>Adres<br>NID | we          | Przedsięstwo Wielobra |
| . Działania korygujące                                     |      | Rozpoczęty    | Wewnętrzny | 2/06/15          | 2015-0      |                                                              | portowego   | TRANS-MOD             |
| - Słowniki                                                 |      | Rozpoczęty    | Zewnętrzny | 1/06/15          | 2015-0      |                                                              | cu          | SYRKUS SA             |
|                                                            |      |               |            |                  |             | Data <mark>w</mark> prowadzenia<br>Data modyfikacji          |             |                       |

Po wybraniu nazwy kolumny, wyświetlone zostają dwa dodatkowe pola. Pierwszym jest pole zawierające znak porównania, drugim pole tekstowe.

Pole porównania może przyjmować wartości:

= (znak równości) - porównanie od lewej strony danych kolumny z wprowadzoną wartością tekstową, np. jeżeli w polu wprowadzony będzie znak a to wybrane zostaną wszystkie wiersze, których wybrana kolumna rozpoczyna się od znaku a lub A, jeżeli wprowadzony zostanie ciąg znaków ab, to wybrane zostaną wiersze o wartości kolumny rozpoczynających się od znaków ab, Ab, aB, AB (wielkość liter nie ma znaczenia).

 (tylda) - kolumna zawiera wprowadzoną wartość tekstową, np. jeżeli w polu wprowadzony zostanie ciąg znaków abc to wybrane zostaną wszystkie wiersze, które zawierają w dowolnym miejscu ciąg znaków abc,.

Po wprowadzeniu wartości do pola tekstowego należy przycisnąć **Enter** lub kliknąć przycisk **Zastosuj**.

## Definiowanie filtrów

Jeżeli lista filtrów ustawiona jest w pozycji (brak) lub na nazwie filtra (nazwa poprzedzona znakiem #) to po prawej stronie listy wyświetlany jest przycisk **Definiuj**. Po kliknięciu na przycisk otwierane jest okno definicji filtra. W oknie można zdefiniować własny filtr #tymczasowy i zastosować go danych wyświetlanych w kartotece. Zdefiniowany filtr można zapisać pod dowolną nazwą. Zapisany filtr jest publiczny - może być stosowany przez wszystkich użytkowników bazy.

| Aymczasowy ∨ |       |             |         |     |          |   | Wyczyść | Usuń filtr |
|--------------|-------|-------------|---------|-----|----------|---|---------|------------|
| Defir        | nicja | Opis filtra | Warunek | sql |          |   |         |            |
|              | Op.lo | g. Kolu     | umna    |     | Operator |   | Wartość |            |
|              |       | -           |         | *   |          | • |         |            |
|              |       |             |         |     |          |   |         |            |

Po kliknięciu na przycisk Definiuj otwierane jest okno definicji filtra:

Lista **Nazwa filtra** zawiera nazwę **#tymczasowy** oraz nazwy zdefiniowanych i zapisanych wcześniej filtrów.

#### Definiowanie filtra - karta Definicja

Karta zawiera tabelę przeznaczoną do definiowania warunku filtra. W jednym wierszu konstruowany jest warunek filtrowania danych dla jednej kolumny. Po wybraniu nazwy kolumny należy ustawić operator porównania, a następnie wprowadzić porównywaną wartość (o ile operator porównania wymaga wprowadzenia wartości). Po kliknięciu na następny wiersz można wprowadzić warunek dla drugiej kolumny itd. Pierwsza kolumna tabeli zawiera operator logiczny, którym połączone są warunki filtrowania kolumn (wiersze).

| tym  | czaso   | wy    | ~                    |          |         |         | Wyczyść    | Usuń filtr |
|------|---------|-------|----------------------|----------|---------|---------|------------|------------|
| Defi | inicja  | Opis  | s filtra Warunek sql |          |         |         |            |            |
|      | Op.     | log.  | Kolumna              | Operator |         | Wartość |            |            |
|      | i       | -     | Miejscowość          | +        | podobna | -       | warszawa   |            |
| Þ.   | i       | ÷     | Data wprowadzenia    | +        | >=      | ÷       | 2015-01-01 |            |
|      |         | •     |                      | -        |         | •       |            |            |
| ] Z  | apisz ( | pod n | azwą                 |          | 1       |         |            |            |

Można ustawić:

i - iloczyn logiczny (kolumna1 = wartość1 i kolumna2 = wartość2).

lub - sumę logiczną (kolumna1 = wartość1 lub kolumna2 = wartość2).

Po zdefiniowaniu filtra należy kliknąć przycisk:

**Zastosuj** - filtr zostanie zastosowany do kartoteki, okno definiowania filtra zostanie otwarte.

**OK** - filtr zostanie zastosowany do kartoteki, okno definiowania filtra zostanie zamknięte.

Jeżeli zastosowany został filtr o nazwie #tymczasowy to zostanie on dodany do listy filtrów kartoteki i będzie mógł być stosowany również po zamknięciu okna definicji filtra. Będzie on pamiętany do momentu zamknięciu okna kartoteki lub programu.

#### Zapisywanie filtrów

Każdy zdefiniowany filtr może zostać zapisany w bazie danych. Aby zapisać definicję filtra należy:

- 1. W oknie definicji filtra zaznaczyć pole [ ] Zapisz pod nazwą
- 2. Wprowadzić nazwę filtra
- 3. Kliknąć Zastosuj lub OK
Definicja filtra zostanie zapisana w bazie danych, przez co będzie dostępna również dla innych użytkowników.

#### Modyfikacja filtrów

Po wybraniu nazwy filtra, zdefiniowane warunki zostaną wczytane do tablicy definicji warunków filtra. Po zmodyfikowaniu warunku filtra należy:

Zaznaczyć pole [ ] Zapisz pod nazwą

Pozostawić niezmienioną nazwę filtra - filtr zostanie zaktualizowany, lub zmienić nazwę - definicja filtra zostanie zapisana pod inna nazwą.

#### Kliknąć Zastosuj lub OK

#### Usuwanie filtrów

Zapisane filtry są publiczne, tzn. dostępne również dla innych użytkowników. Użytkownik może usunąć tylko zdefiniowany przez siebie filtr. Aby usunąć filtr należy:

- 1. Wybrać filtr na liście Nazwa filtra
- 2. Kliknąć przycisk Usuń

Aby usnąć wiersz filtra należy zaznaczyć go (kliknąć na nagłówek wiersza) i przycisnąć **Delete**.

Kliknięcie **Usuń**, gdy nazwa filtra ustawiona jest na #tymczasowy powoduje usunięcie wszystkich warunków filtra (wierszy tabeli).

#### **Opis filtra**

Na karcie Opis filtra znajduje się opis definicji filtra, nazwy kolumn podane są w nawiasach.

#### Warunek sql

Na karcie Warunek sql przedstawiony jest warunek filtrowania zapisany w języku sql. Karta zawiera również **pole [] Edytuj warunek filtra**. Po zaznaczeniu pola można edytować warunek filtrowania. Edycja warunków zapisanego w języku sqł przeznaczona jest dla zaawansowanych użytkowników, znających język sql. Błędne zdefiniowanie warunku może generować błędy przy odświeżaniu danych kartoteki.,

# **Operatory porównania**

Przy konstruowaniu warunku filtra stosowane są następujące operatory porównania:

= - równa, porównanie, dla danych tekstowych od lewej strony,

!= - różna, dla danych tekstowych od lewej strony,

podobna - dla danych tekstowych, liczbowych i dat: zawiera ciąg znaków

!podobna - (niepodobna) dla danych tekstowych, liczbowych i dat: nie zawiera ciągu znaków,

pusta - dla danych tekstowych, liczbowych i dat: nie zawiera danych

!pusta - (niepusta) dla danych tekstowych, liczbowych i dat: zawiera dane,

> - większa

< - mniejsza)

>= - większa lub równa

```
<= - mniejsza lub równa
```

tylko dla pól zawierających daty

```
= dzisiaj - data równa dzisiaj, aktualna data odczytywana z bazy
```

```
!= dzisiaj - data różna od dzisiaj
```

```
> dzisiaj
```

```
>= dzisiaj
```

```
< dzisiaj
```

```
<= dzisiaj
```

=, !=, >, >=, <, <= wczoraj

W zależności od rodzaju kolumny, dostępne są różne zestawy operatorów porównania.

Operatory: pusta, !pusta, =, !=, >, >=, <, <= dzisiaj, wczoraj nie wymagają podawania wartości.

74

#### Wydruki i raporty

Program posiada wspólny mechanizm drukowania dla wszystkich kartotek. Po kliknięciu na przycisk **Drukuj** lub wybraniu z menu kontekstowego kartoteki polecenia **Drukuj** otwierane jest okno zawierające predefiniowane szablony wydruków. Każda kartoteka posiada własną listę szablonów, dostępne są szablony tabelaryczne oraz szablony dokumentów.

|           |                                                 |                                                                                    | 100                                     | 14.11.11.14.14 |
|-----------|-------------------------------------------------|------------------------------------------------------------------------------------|-----------------------------------------|----------------|
| IMIC      | OSOTE PHP                                       |                                                                                    | ~                                       | asciwosci      |
| ryp:      | IVIICTOSOTI                                     | Finit to PDP, papier: A4                                                           | Liczba ko                               | pii 1 🚦        |
| Rodzaj    |                                                 | Nazwa szablonu                                                                     |                                         | Format         |
| Dokument  |                                                 | Niezgodność, Rekomendacje, Działania                                               |                                         | A4P            |
| Dokument  |                                                 | Niezgodność, Rekomendacje, Działania, Odpowiedzialni, Zatwierd                     |                                         |                |
| Kartoteka |                                                 | Nr, Data, Produkt, Kontrahent, Status                                              |                                         |                |
| Karto     | oteka                                           | Nr, Data, Rodzaj, Produkt, Kontrahent, Miejsce, Status                             |                                         | A4L            |
|           |                                                 |                                                                                    |                                         |                |
| Para      | ametry sz<br>Nazwa                              | ablonu<br>a parametru                                                              | Wartość                                 |                |
| Para      | ametry sz<br>Nazwa<br>Zakres                    | ablonu<br>a parametru<br>drukowania                                                | Wartość<br>Zaznaczone wiersze           |                |
| Para      | ametry sz<br>Nazwa<br>Zakres<br>Oznaca          | ablonu<br>a parametru<br>drukowania<br>cenie dokumentów                            | Wartość<br>Zaznaczone wiersze<br>(brak) |                |
| Para      | Nazwa<br>Zakres<br>Oznaca<br>Osoba              | ablonu<br>a parametru<br>drukowania<br>tenie dokumentów<br>zatwierdzająca dokument | Wartość<br>Zaznaczone wiersze<br>(brak) | •              |
| Par       | ametry sz<br>Nazwa<br>Zakres<br>Oznaca<br>Osoba | ablonu<br>a parametru<br>drukowania<br>tenie dokumentów<br>zatwierdzająca dokument | Wartość<br>Zaznaczone wiersze<br>(brak) | •              |

Dla każdego szablonu, w dolnej części okna można ustawić parametry szablonu. Parametry szablonu pozwalają ukryć lub drukować wybrane elementy raportu.

Ustawione parametry można zapamiętać wybierając z menu kontekstowego listy szablonów polecenie: **Zapisz parametry szablonu**.

Więcej informacji o budowie okna wydruku: Budowa programu / Okno wydruku.

### Dane tabelaryczne kartotek

Szablony rodzaju Kartoteka przeznaczone są do drukowania danych wyświetlanych w kartotekach. Ustawiając parametry szablonu można

wydrukować całą kartotekę lub zaznaczone wiersze. Szablony wydruku kartotek różnią się ilością i układem kolumn.

| /1 b b                                                                                                  | a 🙆 📥 🗐                                                                                                    | Szerokość stron                                                                                                    | 7naidź   Nastenny                                                                                                    |                                                                                                    |
|----------------------------------------------------------------------------------------------------|----------------------------------------------------------------------------------------------------|----------------------------------------------------------------------------------------------------|----------------------------------------------------------------------------------------------------|----------------------------------------------------------------------------------------------------|
|                                                                                                    |                                                                                                    |                                                                                                    | <b>,</b>                                                                                                    |                                                                                                    |
|                                                                                                    |                                                                                                    |                                                                                                    |                                                                                                    |                                                                                                    |
|                                                                                                    |                                                                                                    |                                                                                                    |                                                                                                    |                                                                                                    |
|                                                                                                    |                                                                                                    |                                                                                                    |                                                                                                    |                                                                                                    |
|                                                                                                    |                                                                                                    |                                                                                                    |                                                                                                    |                                                                                                    |
|                                                                                                    | efinicia w trvhi                                                                                           | e administratora, menu Narz                                                                                                    | edzia, polecenie Parametry bazy                                                                                                    |                                                                                                    |
| Logo rinny                                                                                              | anticja w trybi                                                                                            | e administratora, mena vaiz                                                                                                    | cuzia, porcechie i arameny bazy                                                                                                    |                                                                                                    |
| DENO (                                                                                                  | rak)                                                                                                    |                                                                                                    |                                                                                                    |                                                                                                    |
|                                                                                                    | rak)                                                                                                    |                                                                                                    |                                                                                                    |                                                                                                    |
| CALCULATION                                                                                             |                                                                                                    |                                                                                                    |                                                                                                    |                                                                                                    |
|                                                                                                    |                                                                                                    |                                                                                                    |                                                                                                    |                                                                                                    |
| Kartote                                                                                                 | ka audy                                                                                                    | tów                                                                                                    |                                                                                                    |                                                                                                    |
| Filte Dejecte -                                                                                         | Audubid                                                                                                    |                                                                                                    |                                                                                                    |                                                                                                    |
| riu. Rejesu -                                                                                           | Audyly 1                                                                                                   |                                                                                                    |                                                                                                    |                                                                                                    |
|                                                                                                    |                                                                                                    |                                                                                                    |                                                                                                    |                                                                                                    |
| Uwagi:                                                                                                  |                                                                                                    |                                                                                                    |                                                                                                    |                                                                                                    |
| Uwagi:                                                                                                  |                                                                                                    |                                                                                                    | L                                                                                                    | -                                                                                                    |
| Uwagi:<br>Numer                                                                                         | Data                                                                                                    | Produkt                                                                                                    | Nazwa kontrahenta                                                                                                    | Status                                                                                                    |
| Uwagi:<br>Numer<br>8/01/16                                                                              | Data<br>2016-01-14                                                                                         | Produkt<br>Kontrola dostaw towaru do                                                                                                    | Nazwa kontrahenta<br>Przedsiębiorstwo Wielobranżowe                                                                                                    | Status<br>Planowany                                                                                         |
| U wagi:<br>Numer<br>8/01/16                                                                             | Data<br>2016-01-14                                                                                         | Produkt<br>Kontrola dostaw towaru do<br>magaz ynu                                                                                                    | Nazwa kontrahenta<br>Przedsiębiorstwo Wielobranżowe<br>JOKO                                                                                                    | Status<br>Planowany                                                                                         |
| Uwagi:<br>Numer<br>8/01/16<br>7/12/15                                                                   | Data<br>2016-01-14<br>2015-12-12                                                                           | Produkt<br>Kontrola dostaw towaru do<br>magaz ynu<br>Dostawa części                                                                                                    | Nazwa kontrahenta<br>Przedsiębiorstwo Wielobranżowe<br>JOKO<br>TRANS-MOD                                                                                                    | Status   Planowany   Rozpoczęty                                                                             |
| Uwagi:<br>Numer<br>8/01/16<br>7/12/15                                                                   | Data<br>2016-01-14<br>2015-12-12                                                                           | Produkt<br>Kontrola dostaw towaru do<br>magaz ynu<br>Dostawa części<br>sam ochodowych                                                                                                    | Nazwa kontrahenta<br>Przedsiębiorstwo Wielobranżowe<br>JOKO<br>TRANS-MOD                                                                                                    | Status<br>Planowany<br>Rozpoczęty                                                                           |
| Uwagi:<br>Numer<br>8/01/16<br>7/12/15<br>6/12/15                                                        | <b>Data</b><br>2016-01-14<br>2015-12-12<br>2015-12-06                                                      | Produkt<br>Kontrola dostaw towaru do<br>magazynu<br>Dostawa części<br>sam ochodowych<br>Biurko proste                                                                                         | Nazwa kontrahenta<br>Przedsiębiorstwo Wielobranżowe<br>JOKO<br>TRANS-MOD<br>Przedsiębiorstwo Wielobranżowe                                                                                                    | Status<br>Planowany<br>Rozpoczęty<br>Rozpoczęty                                                             |
| Uwagi:<br>Numer<br>8/01/16<br>7/12/15<br>6/12/15                                                        | <b>Data</b><br>2016-01-14<br>2015-12-12<br>2015-12-06                                                      | Produkt<br>Kontrola dostaw towaru do<br>magazynu<br>Dostawa części<br>samochodowych<br>Biurko proste                                                                                          | Nazwa kontrahenta<br>Przedsiębiorstwo Wielobranżowe<br>JOKO<br>TRANS-MOD<br>Przedsiębiorstwo Wielobranżowe<br>JURDEX                                                                                                    | Status   Planowany   Rozpoczęty   Rozpoczęty                                                                |
| Uwagi:<br>Numer<br>8/01/16<br>7/12/15<br>6/12/15<br>5/10/16                                             | Data<br>2016-01-14<br>2015-12-12<br>2015-12-06<br>2016-10-20                                               | Produkt<br>Kontrola dostaw towaru do<br>magaz ynu<br>Dostawa części<br>samochodowych<br>Biurko proste<br>Grodzica stalowa                                                                     | Nazwa kontrahenta<br>Prz edsiębiorstwo Wielobranżowe<br>JOKO<br>TRANS-MOD<br>Prz edsiębiorstwo Wielobranżowe<br>JURDEX<br>Prz edsięstwo Wielobranżowe                                                                                         | Status   Planowany   Rozpoczęty   Rozpoczęty   Rozpoczęty                                                   |
| Uwagi:<br>Numer<br>8/01/16<br>7/12/15<br>6/12/15<br>5/10/16                                             | Data<br>2016-01-14<br>2015-12-12<br>2015-12-06<br>2016-10-20                                               | Produkt<br>Kontrola dostaw towaru do<br>magazynu<br>Dostawa części<br>sam ochodowych<br>Biurko proste<br>Grodzica stalowa                                                                     | Nazwa kontrahenta<br>Przedsiębiorstwo Wielobranżowe<br>JOKO<br>TRANS-MOD<br>Przedsiębiorstwo Wielobranżowe<br>JURDEX<br>Przedsięstwo Wielobranżowe<br>ZOLTRAX                                                                                 | Status   Planowany   Rozpoczęty   Rozpoczęty   Rozpoczęty                                                   |
| Uwagi:<br>Numer<br>8/01/16<br>7/12/15<br>6/12/15<br>5/10/16<br>4/09/15                                  | Data       2016-01-14       2015-12-12       2015-12-06       2016-10-20       2015-09-15                  | Produkt<br>Kontrola dostaw towaru do<br>magazynu<br>Dostawa części<br>sam ochodowych<br>Blurko proste<br>Grodzica stalowa<br>kapusta kiszona                                                  | Nazwa kontrahenta<br>Przedsiębiorstwo Wielobranżowe<br>JOKO<br>TRANS-MOD<br>Przedsiębiorstwo Wielobranżowe<br>JURDEX<br>Przedsięstwo Wielobranżowe<br>ZOLTRAX<br>SYRKUS SA                                                                    | Status   Planowany   Rozpoczęty   Rozpoczęty   Rozpoczęty   Rozpoczęty   Rozpoczęty                         |
| Uwagi:<br>Numer<br>8/01/16<br>7/12/15<br>6/12/15<br>5/10/16<br>4/09/15<br>3/06/15                       | Data<br>2016-01-14<br>2015-12-12<br>2015-12-06<br>2016-10-20<br>2015-09-15<br>2015-06-21                   | Produkt<br>Kontrola dostaw towaru do<br>magaz ynu<br>Dostawa części<br>sam ochodowych<br>Biurko proste<br>Grodz ica stalowa<br>kapusta kiszona<br>Owoce cytrusowe                             | Nazwa kontrahenta<br>Przedsiębiorstwo Wielobranżowe<br>JOKO<br>TRANS-MOD<br>Przedsiębiorstwo Wielobranżowe<br>JURDEX<br>Przedsięstwo Wielobranżowe<br>ZOLTRAX<br>SYRKUS SA<br>Przedsięstwo Wielobranżowe                                      | Status   Planowany   Rozpoczęty   Rozpoczęty   Rozpoczęty   Rozpoczęty   Planowany                          |
| Uwagi:<br>Numer<br>8/01/16<br>7/12/15<br>6/12/15<br>5/10/16<br>4/09/15<br>3/06/15                       | Data       2016-01-14       2015-12-12       2015-12-06       2016-10-20       2015-09-15       2015-06-21 | Produkt<br>Kontrola dostaw towaru do<br>magaz ynu<br>Dostawa części<br>sam ochodowych<br>Biurko proste<br>Grodzica stalowa<br>kapusta kiszona<br>Owoce cytrusowe                              | Nazwa kontrahenta<br>Przedsiębiorstwo Wielobranżowe<br>JOKO<br>TRANS-MOD<br>Przedsiębiorstwo Wielobranżowe<br>JURDEX<br>Przedsięstwo Wielobranżowe<br>ZOLTRAX<br>SYRKUS SA<br>Przedsięstwo Wielobranżowe<br>ZOLTRAX                           | Status   Planowany   Rozpoczęty   Rozpoczęty   Rozpoczęty   Rozpoczęty   Planowany                          |
| Uwagi:<br>Numer<br>8/01/16<br>7/12/15<br>6/12/15<br>5/10/16<br>4/09/15<br>3/06/15<br>2/06/15            | Data<br>2016-01-14<br>2015-12-12<br>2015-12-06<br>2016-10-20<br>2015-09-15<br>2015-06-21<br>2015-06-19     | Produkt<br>Kontrola dostaw towaru do<br>magazynu<br>Dostawa części<br>sam ochodowych<br>Biurko proste<br>Grodzica stalowa<br>kapusta kiszona<br>Owoce cytrusowe<br>Audyt obiektu sportowego   | Nazwa kontrahenta<br>Przedsiębiorstwo Wielobranżowe<br>JOKO<br>TRANS-MOD<br>Przedsiębiorstwo Wielobranżowe<br>JURDEX<br>Przedsięstwo Wielobranżowe<br>ZOLTRAX<br>SYRKUS SA<br>Przedsięstwo Wielobranżowe<br>ZOLTRAX<br>TRANS-MOD              | Status   Planowany   Rozpoczęty   Rozpoczęty   Rozpoczęty   Rozpoczęty   Planowany   Rozpoczęty             |
| Uwagi:<br>Numer<br>8/01/16<br>7/12/15<br>6/12/15<br>5/10/16<br>4/09/15<br>3/06/15<br>2/06/15<br>1/02/26 | Data<br>2016-01-14<br>2015-12-12<br>2015-12-06<br>2016-10-20<br>2015-09-16<br>2015-06-21<br>2015-06-16     | Produkt<br>Kontrola dostaw towaru do<br>magaz ynu<br>Dostawa części<br>sam ochodowych<br>Biurko proste<br>Grodz ica stalowa<br>kapusta kiszona<br>Owoce cytrusowe<br>Audyt obiektu sportowego | Nazwa kontrahenta<br>Przedsiębiorstwo Wielobranżowe<br>JOKO<br>TRANS-MOD<br>Przedsiębiorstwo Wielobranżowe<br>JURDEX<br>Przedsięstwo Wielobranżowe<br>ZOLTRAX<br>SYRKUS SA<br>Przedsięstwo Wielobranżowe<br>ZOLTRAX<br>TRANS-MOD<br>SYDKUE SA | Status   Planowany   Rozpoczęty   Rozpoczęty   Rozpoczęty   Planowany   Rozpoczęty   Planowany   Rozpoczęty |

Więcej informacji o budowie okna wydruku: *Budowa programu /* Okno wydruku / *Podgląd wydruku*.

## Dokumenty

Jeżeli w oknie wydruku zostanie wybrany szablon z rodzaju Dokument to wydrukowany zostanie zarejestrowany dokument zakupu, a w przypadku dużych słowników informacja o kontrahencie.

Przed drukowaniem dokumentu można ustawić parametry szablonu:

Zakres drukowania

Zaznaczone wiersze – drukowane będą dokumenty z zaznaczonych wierszy.

**Tablica kartoteki** – drukowane będą dokumenty z wszystkich wierszy wyświetlonych przed wydrukiem w kartotece

Oznaczenie dokumentów

Oryginał - drukowanie dokumentu oznaczonego Oryginał

Kopia – drukowanie kopii

Oryginał/Kopia drukowanie oryginału i kopii, do skreślania

**2 dokumenty** – drukowanie jednego dokumentu oznaczonego Oryginał i jednego oznaczonego Kopia.

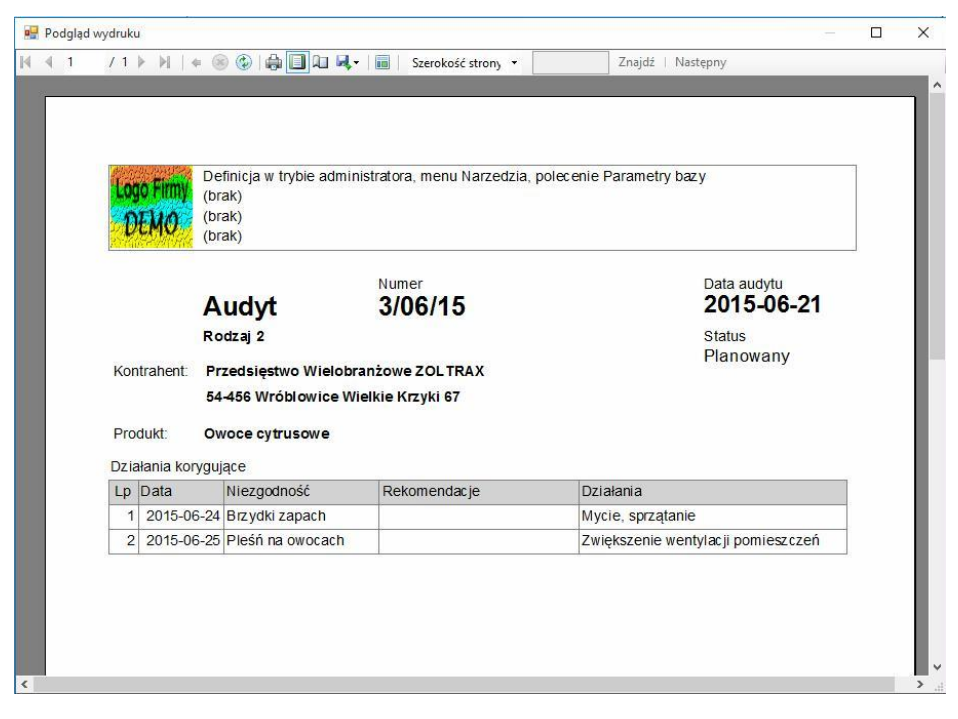